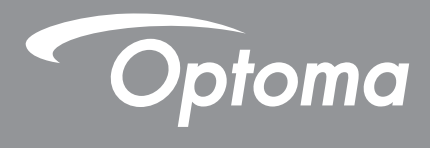

## **Proiettore DLP®**

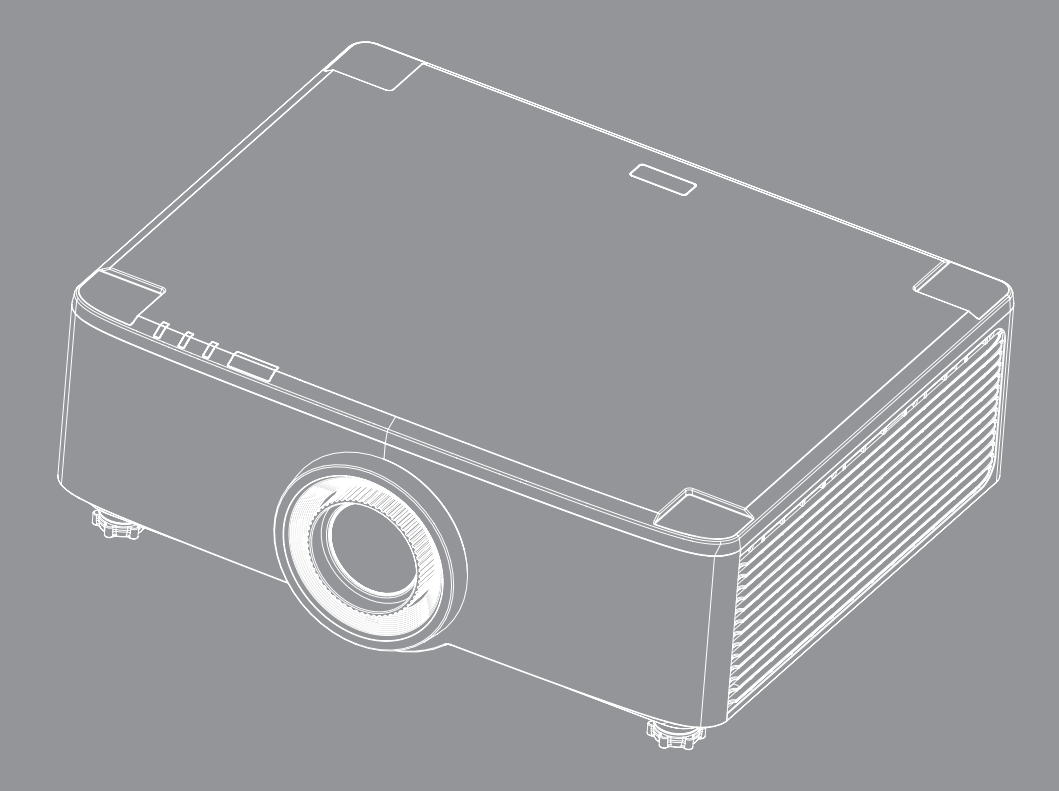

Manuale dell'utente

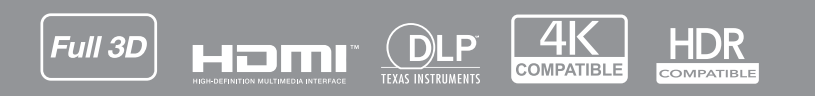

## INDICE

|                                                                                                    | 4                                                                                            |
|----------------------------------------------------------------------------------------------------|----------------------------------------------------------------------------------------------|
| Importanti istruzioni per la sicurezza                                                                                                    | 4                                                                                            |
| Pulizia dell'obiettivo                                                                                                    | 5                                                                                            |
| Informazioni sulla sicurezza laser                                                                                                    | 6                                                                                            |
| Informazioni sulla sicurezza 3D                                                                                                    | 7                                                                                            |
| Copyright                                                                                                    | 7                                                                                            |
| Clausola di esclusione di responsabilità                                                                                                    | 7                                                                                            |
| Riconoscimento dei marchi di fabbrica                                                                                                    | 8                                                                                            |
| Avviso FCC                                                                                                    | 8                                                                                            |
| Dichiarazione di conformità per i Paesi della Comunità Europea                                                                                                    | 8                                                                                            |
| RAEE                                                                                                    | 9                                                                                            |
| INTRODUZIONE                                                                                                    | 10                                                                                           |
| Contenuti della confezione                                                                                                    | 10                                                                                           |
| Accessori standard                                                                                                    | 11                                                                                           |
| Descrizione del prodotto                                                                                                    | 11                                                                                           |
| Collegamenti                                                                                                    | 17                                                                                           |
| Tastiera e indicatori I ED                                                                                                    | 12                                                                                           |
| Telecomando                                                                                                    | 13<br>14                                                                                     |
|                                                                                                    | 17                                                                                           |
| CONFIGURAZIONE E INSTALLAZIONE                                                                                                    | 16                                                                                           |
| Collogomente delle sergenti al prejettere                                                                                                    | 16                                                                                           |
|                                                                                                    | 10                                                                                           |
| Pagalaziana dall'immagina dal projettora                                                                                                    | 17                                                                                           |
| Regolazione dell'immagine del proiettore                                                                                                    | 17                                                                                           |
| Regolazione dell'immagine del proiettore<br>Regolazione dello spostamento dell'immagine proiettata<br>Regolazione di zoom o mooso o fueco del proiettato                                                                                                    | 17<br>18                                                                                     |
| Regolazione dell'immagine del proiettore<br>Regolazione dello spostamento dell'immagine proiettata<br>Regolazione di zoom e messa a fuoco del proiettore                                                                                                    | 17<br>18<br>21                                                                               |
| Regolazione dell'immagine del proiettore<br>Regolazione dello spostamento dell'immagine proiettata<br>Regolazione di zoom e messa a fuoco del proiettore<br>Regolazione della posizione del proiettore                                                                                                    | 17<br>18<br>21<br>22                                                                         |
| Regolazione dell'immagine del proiettore<br>Regolazione dello spostamento dell'immagine proiettata<br>Regolazione di zoom e messa a fuoco del proiettore<br>Regolazione della posizione del proiettore<br>Configurazione del telecomando                                                                                                    | 17<br>18<br>21<br>22<br>23                                                                   |
| Regolazione dell'immagine del proiettore<br>Regolazione dello spostamento dell'immagine proiettata<br>Regolazione di zoom e messa a fuoco del proiettore<br>Regolazione della posizione del proiettore<br>Configurazione del telecomando                                                                                                    | 17<br>18<br>21<br>22<br>23<br><b>25</b>                                                      |
| Regolazione dell'immagine del proiettore<br>Regolazione dello spostamento dell'immagine proiettata<br>Regolazione di zoom e messa a fuoco del proiettore<br>Regolazione della posizione del proiettore<br>Configurazione del telecomando<br><b>USO DEL PROIETTORE</b><br>Accensione e spegnimento del proiettore                                                                                                    | 17<br>18<br>21<br>22<br>23<br><b>25</b>                                                      |
| Regolazione dell'immagine del proiettore<br>Regolazione dello spostamento dell'immagine proiettata<br>Regolazione di zoom e messa a fuoco del proiettore<br>Regolazione della posizione del proiettore<br>Configurazione del telecomando<br><b>USO DEL PROIETTORE</b><br>Accensione e spegnimento del proiettore<br>Panoramica della schermata iniziale.                                                                                                    | 17<br>18<br>21<br>22<br>23<br>25<br>25<br>25<br>28                                           |
| Regolazione dell'immagine del proiettore<br>Regolazione dello spostamento dell'immagine proiettata<br>Regolazione di zoom e messa a fuoco del proiettore<br>Regolazione della posizione del proiettore<br>Configurazione del telecomando<br><b>USO DEL PROIETTORE</b><br>Accensione e spegnimento del proiettore<br>Panoramica della schermata iniziale<br>Data e ora del sistema                                                                                                    | 17<br>18<br>21<br>22<br>23<br>23<br>25<br>28<br>28                                           |
| Regolazione dell'immagine del proiettore<br>Regolazione dello spostamento dell'immagine proiettata<br>Regolazione di zoom e messa a fuoco del proiettore<br>Regolazione della posizione del proiettore<br>Configurazione del telecomando<br><b>USO DEL PROIETTORE</b><br>Accensione e spegnimento del proiettore<br>Panoramica della schermata iniziale<br>Data e ora del sistema<br>Menu Impostazioni del proiettore (OSD)                                                                                                    | 17<br>18<br>21<br>22<br>23<br>23<br>25<br>25<br>28<br>28<br>28<br>29                         |
| Regolazione dell'immagine del proiettore<br>Regolazione dello spostamento dell'immagine proiettata<br>Regolazione di zoom e messa a fuoco del proiettore<br>Regolazione della posizione del proiettore<br>Configurazione del telecomando<br><b>USO DEL PROIETTORE</b><br>Accensione e spegnimento del proiettore<br>Panoramica della schermata iniziale<br>Data e ora del sistema<br>Menu Impostazioni del proiettore (OSD)<br>Menu Impostazioni di sistema                                                                                                    | 17<br>18<br>21<br>22<br>23<br>23<br>25<br>25<br>25<br>28<br>28<br>29<br>47                   |
| Regolazione dell'immagine del proiettore<br>Regolazione dello spostamento dell'immagine proiettata<br>Regolazione di zoom e messa a fuoco del proiettore<br>Regolazione della posizione del proiettore<br>Configurazione del telecomando<br><b>USO DEL PROIETTORE</b><br>Accensione e spegnimento del proiettore<br>Panoramica della schermata iniziale.<br>Data e ora del sistema<br>Menu Impostazioni del proiettore (OSD)<br>Menu Impostazioni di sistema<br>Selezione di una sorgente di ingresso.                                                                                 | 17<br>18<br>21<br>22<br>23<br>23<br>25<br>25<br>25<br>28<br>28<br>28<br>29<br>47<br>56       |
| Regolazione dell'immagine del proiettore<br>Regolazione dello spostamento dell'immagine proiettata<br>Regolazione di zoom e messa a fuoco del proiettore<br>Regolazione della posizione del proiettore<br>Configurazione del telecomando<br><b>USO DEL PROIETTORE</b><br>Accensione e spegnimento del proiettore<br>Panoramica della schermata iniziale<br>Data e ora del sistema.<br>Menu Impostazioni del proiettore (OSD)<br>Menu Impostazioni di sistema<br>Selezione di una sorgente di ingresso.<br>Selezione di un'app                                                          | 17<br>18<br>21<br>22<br>23<br>25<br>25<br>25<br>25<br>28<br>28<br>28<br>29<br>47<br>56<br>57 |
| Regolazione dell'immagine del proiettore<br>Regolazione dello spostamento dell'immagine proiettata<br>Regolazione di zoom e messa a fuoco del proiettore<br>Regolazione della posizione del proiettore<br>Configurazione del telecomando<br><b>USO DEL PROIETTORE</b><br>Accensione e spegnimento del proiettore<br>Panoramica della schermata iniziale<br>Data e ora del sistema<br>Menu Impostazioni del proiettore (OSD)<br>Menu Impostazioni di sistema<br>Selezione di una sorgente di ingresso<br>Selezione di un'app<br>Modalità multimediale e formati multimediali supportati | 17<br>18<br>21<br>22<br>23<br>23<br>25<br>25<br>25<br>28<br>28<br>29<br>47<br>56<br>57<br>58 |

| JLTERIORI INFORMAZIONI6                        | 64 |  |
|------------------------------------------------|----|--|
| Risoluzioni compatibili                        | 64 |  |
| mpostazione porta RS232 e connessione segnaliθ | 66 |  |
| nstallazione e pulizia del filtro antipolvere  | 57 |  |
| Dimensioni immagine e distanza di proiezione6  | 68 |  |
| nstallazione su soffitto                       | 70 |  |
| Risoluzione dei problemi                       | 71 |  |
| lessaggi dei LED                               | 73 |  |
| Specifiche tecniche                            | 74 |  |
| Sedi dell'azienda Optoma                       | 75 |  |

### SICUREZZA

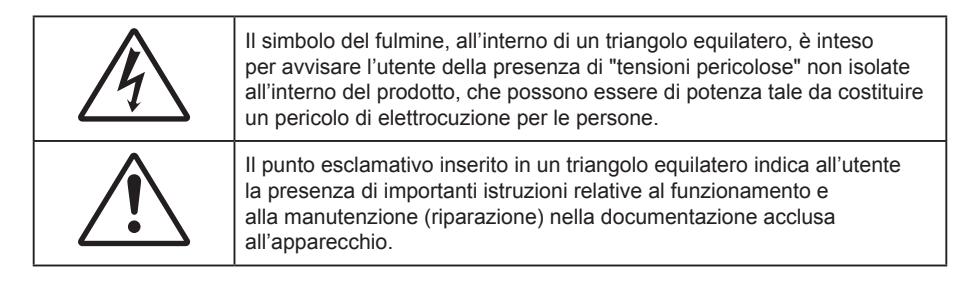

Si dichiara che il prodotto ivi descritto è conforme ai requisiti delle direttive del Consiglio riguardanti il ravvicinamento delle legislazioni degli Stati Membri alla Direttiva sulla compatibilità elettromagnetica 2004/108/ CEE.

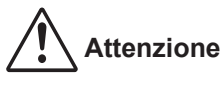

- Questo prodotto non deve essere utilizzato in aree residenziali.
- Questo prodotto potrebbe provocare interferenze, se utilizzato in aree residenziali.

Tale uso deve essere evitato, a meno che l'utente non adotti misure speciali per ridurre le emissioni elettromagnetiche per prevenire interferenze alla ricezione di trasmissioni radiofoniche e televisive.

### Importanti istruzioni per la sicurezza

| Í | · <b>X</b> -> |          |     |
|---|---------------|----------|-----|
| X | RG 2          | <u> </u> | IEC |

Non fissare il fascio di luce, RG2.

Come con qualsiasi sorgente luminosa, non fissare direttamente il fascio di luce, RG2 IEC 62471-5: 2015.

- Non ostruire le fessure di ventilazione. Per garantire un funzionamento affidabile del proiettore e per proteggerlo dal surriscaldamento, si consiglia di installare l'apparecchio in un punto in cui la ventilazione non venga bloccata. Per esempio, non collocare il proiettore su un tavolo da caffè, su un divano o su un letto, ecc. Non posizionarlo in uno spazio chiuso, come una libreria o un armadio, che possa limitare la circolazione dell'aria.
- Per ridurre il rischio d'incendi e/o di elettrocuzioni non esporre il proiettore a pioggia o umidità. Non installare vicino a sorgenti di calore tipo radiatori, valvole o regolatori di calore, fornelli, stufe o altri apparati che producono calore (amplificatori inclusi).
- Non lasciare che oggetti o liquidi penetrino nel proiettore. Essi potrebbero entrare in contatto con punti di tensione pericolosi e provocare incendi o scosse elettriche.
- Non usare l'unità nelle seguenti condizioni:
  - In luoghi estremamente caldi, freddi o umidi.
    - (i) Assicurarsi che la temperatura ambientale sia compresa tra 5°C e 40°C (41°F ~ 104°F)
       (ii) L'umidità relativa è tra 10% e 85%
  - In aree suscettibili a polvere e sporcizia eccessiva.
  - Vicino a qualsiasi apparecchiatura che generi un forte campo magnetico.
  - Alla luce diretta del sole.
- Non usare l'unità se è stata danneggiata fisicamente o se è stata usata in modo non appropriato.
   I danni/abusi fisici sono i seguenti (senza limitazione a questi):
  - L'unità e stata fatta cadere.
  - Il cavo d'alimentazione o la spina è danneggiata.
  - Sul proiettore è stato versato del liquido.
  - Il proiettore è stato esposto a pioggia o umidità.
    - Qualcosa è caduto all'interno del proiettore, oppure qualcosa al suo interno si è allentato.
  - Non collocare il proiettore su una superficie instabile. Il proiettore potrebbe cadere, causando lesioni o

danni al proiettore stesso.

- Non bloccare la luce che fuoriesce dal proiettore quando è in funzione. La luce riscalda l'oggetto, sciogliendolo, e causare ustioni o incendi.
- Non aprire o smontare il prodotto perché si possono subire scosse elettriche.
- Non tentare di aggiustare da soli il proiettore. L'apertura e la rimozione delle coperture può esporre al contatto con parti in cui sono presenti voltaggi pericolosi o ad altri rischi. Prima di inviare il proiettore per la riparazione, contattare Optoma.
- Fare riferimento alle etichette apposte sul proiettore per gli avvisi sulla sicurezza.
- L'unita deve essere riparata esclusivamente da personale adeguato.
- Usare solamente attacchi/accessori specificati dal produttore.
- Non guardare direttamente nell'obiettivo del proiettore durante l'uso. La luce abbagliante può danneggiare gli occhi.
- Quando si spegne il proiettore, assicurarsi che il ciclo di raffreddamento sia completato prima di scollegare l'alimentazione. Lasciare raffreddare il proiettore per almeno 90 secondi.
- Spegnere e staccare la spina dalla presa di corrente prima di pulire il prodotto.
- Usare un panno morbido inumidito con un detergente neutro per pulire le coperture. Non usare detergenti abrasivi, cere o solventi per pulire l'unità.
- Scollegare la spina dalla presa di corrente CA se il prodotto non è usato per periodi prolungati.
- Non installare il proiettore in luoghi in cui potrebbe essere soggetto a vibrazioni o urti.
- Non toccare l'obiettivo con le mani nude.
- Rimuovere le batterie dal telecomando prima di conservarlo. Se si lasciano le batterie nel telecomando per lunghi periodi di tempo, potrebbero presentare perdite.
- Non utilizzare o riporre il proiettore in luoghi in cui potrebbe essere presente fumo causato da olio o sigarette, in quanto potrebbe influire negativamente sulla qualità delle prestazioni del proiettore.
- Attenersi alla corretta installazione dell'orientamento del proiettore in quanto un'installazione non standard potrebbe influire sulle prestazioni del proiettore.
- Utilizzare una presa e/o un dispositivo di protezione contro le sovratensioni in quanto le interruzioni e gli sbalzi di corrente possono DANNEGGIARE i dispositivi.

### Pulizia dell'obiettivo

- Prima di pulire l'obiettivo, assicurarsi di spegnere il proiettore e scollegare il cavo di alimentazione per farlo raffreddare completamente.
- Utilizzare un serbatoio di aria compressa per rimuovere la polvere.
- Utilizzare un panno speciale per la pulizia dell'obiettivo e pulire delicatamente l'obiettivo. Non toccare l'obiettivo con le dita.
- Non utilizzare detergenti alcalini/acidi o solventi volatili come alcool per la pulizia dell'obiettivo. Se l'obiettivo è danneggiato a causa del processo di pulizia, non è coperto dalla garanzia.

#### Attenzione

- Non utilizzare uno spray contenente gas infiammabili per rimuovere polvere o sporcizia dall'obiettivo. Ciò potrebbe causare un incendio a causa del calore eccessivo all'interno del proiettore.
- Non pulire l'obiettivo se il proiettore si sta riscaldando, in quanto ciò potrebbe causare il distacco della pellicola superficiale dell'obiettivo.
- Non pulire o toccare l'obiettivo con un oggetto duro.
- MONTARE SOPRA LA TESTA DEI BAMBINI. Si consiglia l'uso di un supporto a soffitto con questo prodotto per collocarlo sopra la visuale dei bambini.

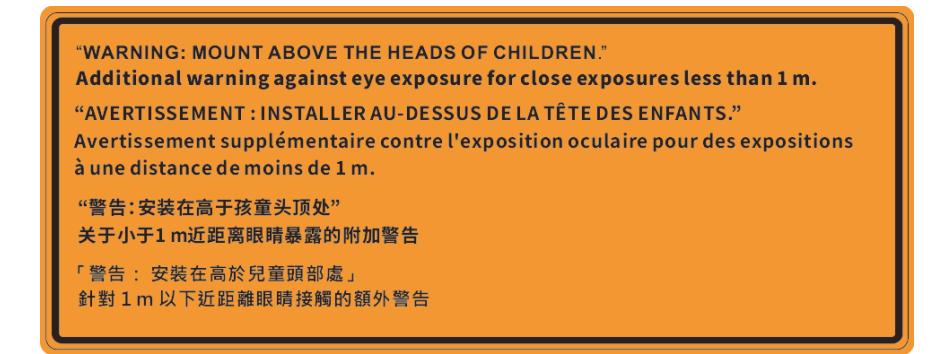

#### Informazioni sulla sicurezza laser

Conforme alle normative 21 CFR 1040.10 e 1040.11, ad eccezione della conformità come Gruppo di rischio 2 LIP come definito in IEC 62471-5:Ed. 1.0. Per ulteriori informazioni vedere la normativa Laser Notice No. 57, dell'8 maggio 2019. IEC 60825-1:2014: PRODOTTO LASER CLASSE 1 - GRUPPO DI RISCHIO 2

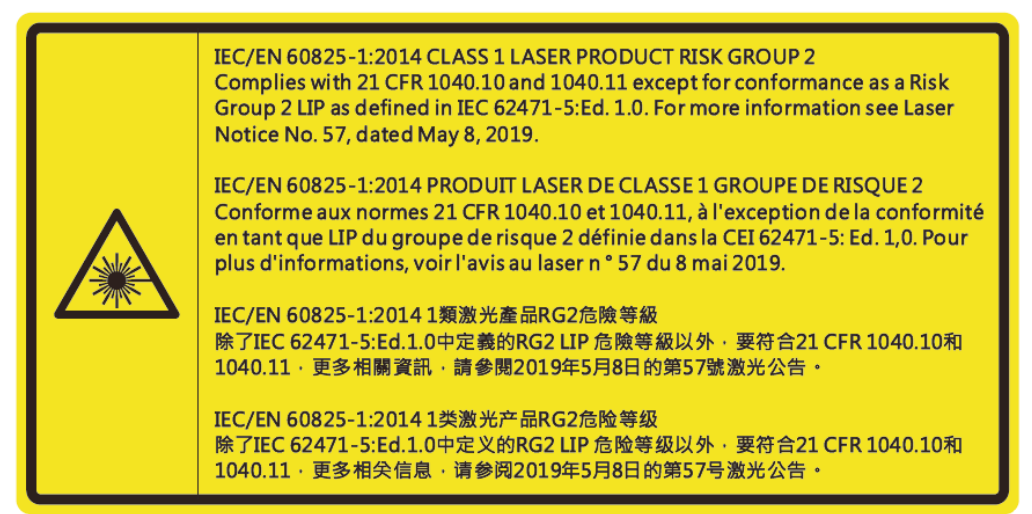

- Il proiettore dispone di un modulo laser Classe 4 integrato. Non tentare lo smontaggio o la modifica, in quanto estremamente pericolosi.
- Qualsiasi operazione o regolazione non specificatamente indicata dalla guida dell'utente crea il rischio di esposizione a radiazioni laser pericolose.
- Non aprire o smontare il prodotto in quanto si possono causare danni dovuti all'esposizione a radiazioni laser.
- Non fissare il raggio quando il proiettore è acceso. La luce potente può provocare lesioni permanenti agli occhi.
- Quando si accende al proiettore, assicurarsi che nessuno entro la gamma di proiezione guardi l'obiettivo.
- Se non si osserva la procedura di controllo, regolazione o funzionamento si possono causare danni dovuti all'esposizione a radiazioni laser.
- Istruzioni adeguate per il montaggio, il funzionamento e la manutenzione, compresi chiari avvertimenti sulle precauzioni per evitare la possibile esposizione a radiazioni laser e radiazioni collaterali eccedenti i limiti massimi consentiti nella Classe 2.
- L'apparecchio digitale di Classe A ottempera tutti i requisiti delle normative canadesi per gli apparecchi che causano interferenze. Normative canadesi per gli apparecchi che causano interferenze.
- Cet appareil numerique de la class A respecte toutes les exigences du Reglement sur le materiel brouilleur du Canada.
- Si avvisa di sorvegliare i bambini e non permettere loro di fissare il raggio del proiettore a qualsiasi distanza dal proiettore.
- Si avvisa di prestare cautela quando si usa il telecomando per avviare il proiettore davanti all'obiettivo del proiettore.
- Si avvisa l'utente di evitare l'uso di ausili ottici come binocoli o telescopi entro la portata del raggio.

### Informazioni sulla sicurezza 3D

Attenersi a tutte le avvertenze e le precauzioni come consigliato prima che l'utente o un bambino utilizzi la funzione 3D.

#### Attenzione

I bambini e gli adolescenti possono essere più suscettibili a problemi di salute associati con la visione 3D e devono essere sorvegliati durante la visione di queste immagini.

# Avviso di attacchi epilettici provocati da fotosensibilità ed altri rischi per la salute

- Alcuni spettatori possono sviluppare e manifestare crisi epilettiche o apoplettiche quando esposti a
  certe immagini intermittenti o luci contenute in alcune immagini del proiettore o di videogiochi. Se si
  soffre di epilessia o apoplessia, oppure se in famiglia ci sono casi di queste condizioni, consultare un
  medico prima di usare la funzione 3D.
- Anche coloro che in famiglia non casi di epilessia o apoplessia possono avere una condizione non ancora diagnosticata che può provocare una crisi epilettica da fotosensibilità.
- Le donne in stato di gravidanza, le persone anziane, le persone con varie malattie, coloro che soffrono di insonnia, oppure che hanno abusato di alcol devono evitare di usare la funzione 3D di questa unità.
- Se si percepisce uno qualsiasi dei sintomi che seguono, smettere immediatamente la visione delle immagini 3D e consultare un medico: (1) visione alterata; (2) capogiri; (3) vertigini; (4) movimenti involontari come contrazione degli occhi o dei muscoli; (5) confusione; (6) nausea; (7) perdita di coscienza; (8) convulsioni; (9) crampi e/o (10) disorientamento. I bambini e gli adolescenti sono più propensi degli adulti a sviluppare questi sintomi. I genitori devono sorvegliare e controllare i bambini ed accertarsi, domandando, se hanno questi sintomi.
- L'utilizzo della proiezione 3D può anche provocare chinetosi, effetti secondari percettivi, disorientamento, affaticamento degli occhi e stabilità posturale ridotta. Si raccomanda agli utenti di fare pause frequenti per diminuire il potenziale di questi effetti. Se gli occhi sono affaticati o asciutti, oppure se si riscontra uno qualsiasi dei sintomi di cui sopra, smettere immediatamente di usare questo dispositivo e non riprendere ad usarlo fino a che siano trascorsi almeno trenta minuti dalla scomparsa dei sintomi.
- L'uso della proiezione 3D stando seduti troppo vicini allo schermo per periodi prolungati può ledere la vista. La distanza ideale di visione è pari a tre volte l'altezza dello schermo. Si raccomanda che gli occhi dello spettatore siano a livello con lo schermo.
- L'uso della proiezione 3D usando occhiali 3D per un periodo prolungato può provocare emicranie e affaticamento. Se si percepiscono emicranie, affaticamento o capogiri, smettere di usare la proiezione 3D e riposare.
- Non usare gli occhiali 3D per scopi diversi dalla visione della proiezione 3D.
- L'uso degli occhiali 3D per qualsiasi altro scopo (come occhiali generici, da sole, protettivi, eccetera) può provocare danni alla vista o indebolirla.
- La visione in proiezione 3D può causare disorientamento ad alcuni spettatori. Allo stesso modo, NON collocare il PROIETTORE 3D vicino a trombe delle scale aperte o su balconi dove può cadere, né vicino ad oggetti che potrebbero cadere sul proiettore danneggiandolo.

### Copyright

Questa pubblicazione, incluse tutte le fotografie, le illustrazioni e il software, è protetta dalle leggi internazionali sul copyright, con tutti i diritti riservati. Né il presente manuale né altri materiali qui contenuti possono essere riprodotti senza il consenso scritto dell'autore.

© Copyright 2020

### Clausola di esclusione di responsabilità

Le informazioni di questo documento sono soggette a cambiamenti senza preavviso. Il produttore non si assume alcuna responsabilità né offre garanzie rispetto ai contenuti del presente documento ed in particolare non concede alcuna garanzia implicita di commerciabilità o idoneità a scopi specifici. Il produttore si riserva il diritto di rivedere e di modificare periodicamente i contenuti di questa pubblicazione, senza alcun obbligo da parte sua di avvisare o notificare chiunque di tali revisioni o modifiche.

### Riconoscimento dei marchi di fabbrica

Kensington è un marchio registrato negli Stati Uniti della ACCO Brand Corporation, con registrazioni rilasciate e applicazioni in corso di registrazione in altri Paesi del mondo.

HDMI, il logo HDMI e High-Definition Multimedia Interface sono marchi o marchi registrati di HDMI Licensing LLC negli Stati Uniti ed in altri Paesi.

DLP<sup>®</sup>, DLP Link e il logo DLP sono marchi registrati di Texas Instruments e BrilliantColor<sup>™</sup> è un marchio di Texas Instruments.

IBM è un marchio o un marchio registrato di International Business Machines, Inc.

Microsoft, PowerPoint, e Windows sono marchi o marchi registrati di Microsoft Corporation.

HDBaseT™ e il logo HDBaseT Alliance sono marchi registrati di HFBase T Alliance.

Adobe e Acrobat sono marchi o marchi registrati di Adobe Systems Incorporated.

Tutti gli altri nomi di prodotti utilizzati in questo manuale sono proprietà dei rispettivi proprietari e sono riconosciuti.

### **Avviso FCC**

Questo dispositivo è conforme all'articolo 15 delle norme FCC. Il funzionamento è soggetto alle due seguenti condizioni

(1) Questo dispositivo non può provocare interferenze dannose,

(2) Questo dispositivo deve accettare tutte le interferenze ricevute; incluse le interferenze che possono provocare operazioni indesiderate.

Questa attrezzatura è stata controllata ed è stata trovata a norma con i limiti di un apparecchio digitale di Classe A, in conformità alla parte 15 delle Normative FCC. Questi limiti sono stati stabiliti per fornire una ragionevole protezione da interferenze dannose quando l'apparecchiatura viene utilizzata in un ambiente commerciale. Questa apparecchiatura genera, utilizza e può irradiare energia di frequenza radio e, se non è installato ed utilizzato in accordo alle istruzioni contenute nel manuale, può causare interferenze dannose alle comunicazioni radio.

Il funzionamento di questa apparecchiatura in un'area residenziale può provocare interferenze dannose; in questo caso sarà richiesto all'utente di correggere l'interferenza a sue spese.

#### Avviso: Cavi schermati

Tutti i collegamenti ad alti dispositivi di computazione devono essere eseguiti usando cavi schermati per mantenere la conformità con le normative FCC.

#### Attenzione

Cambiamenti o modifiche non espressamente approvati dal produttore, possono annullare l'autorità all'uso da parte dell'utente di questo proiettore, che è garantita dalla FCC (Federal Communications Commission).

#### Condizioni operative

Questo dispositivo è conforme all'articolo 15 delle norme FCC. Il funzionamento è soggetto alle due seguenti condizioni:

- 1. Questo dispositivo non può provocare interferenze dannose.
- 2. Questo dispositivo deve accettare tutte le interferenze ricevute, incluse le interferenze che possono provocare operazioni indesiderate.

#### Avviso: Utenti canadesi

Questo apparecchio di Classe B è conforme alla Normativa canadese ICES-003.

Remarque à l'intention des utilisateurs canadiens

Cet appareil numerique de la classe B est conforme a la norme NMB-003 du Canada.

### Dichiarazione di conformità per i Paesi della Comunità Europea

- Direttiva 2014/30/EC sulla Compatibilità Elettromagnetica (emendamenti inclusi)
- Direttiva 2014/35/EC sui bassi voltaggi
- RED 2014/53/UE (se il prodotto dispone di funzione RF)

### RAEE

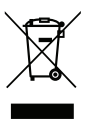

#### Istruzioni sullo smaltimento

Non smaltire questo dispositivo elettronico nei rifiuti urbani. Per ridurre l'inquinamento ed assicurare la più alta protezione dell'ambiente globale, riciclare questo dispositivo.

ATTENZIONE: Questo apparecchio è dotato di una spina di alimentazione tripolare con messa a terra. Non rimuovere il dentello di messa a terra della spina. Questa spina si adatta solamente a prese di tipo con messa a terra. Questa è una funzione di sicurezza. Se non risulta possibile inserire la spina nella presa di rete, rivolgersi ad un elettricista. Non vanificare lo scopo della spina con messa a terra.

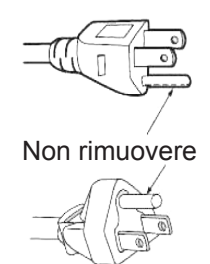

### Contenuti della confezione

Disimballare con cura e verificare che siano presenti tutti gli articoli elencati di seguito negli accessori standard. Alcuni elementi degli accessori optional potrebbero non essere disponibili in base al modello, alle specifiche e all'area geografica. Controllare il luogo presso cui si è effettuato l'acquisto. Alcuni accessori potrebbero variare a seconda dell'area geografica.

La scheda della garanzia è fornita solo in zone specifiche. Consultare il rivenditore per informazioni dettagliate.

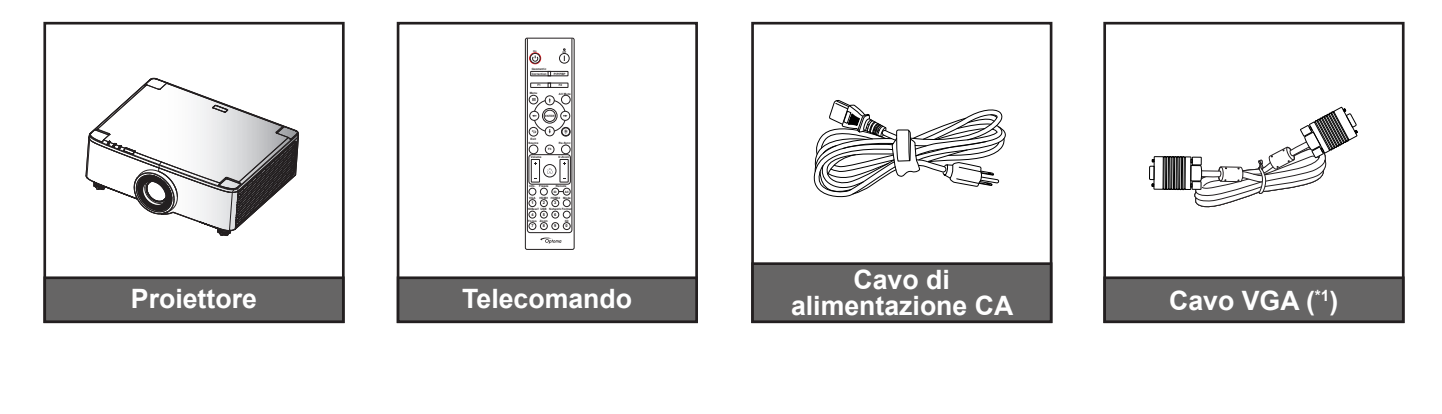

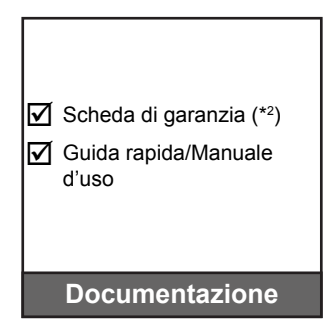

#### Nota:

- Il telecomando reale potrebbe variare a seconda della regione.
- (\*1) Il cavo VGA è fornito solo in zone specifiche. •
- (\*2) Per informazioni sulla garanzia europea, visitare il sito www.optoma.com.

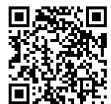

Eseguire la scansione del codice QR della garanzia OPAM o visitare il seguente URL: https://www.optoma.com/us/support/warranty-and-return-policy/

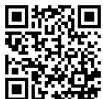

Eseguire la scansione del codice QR o visitare il seguente URL: https://www.optoma.com/support/download

### Accessori standard

### Descrizione del prodotto

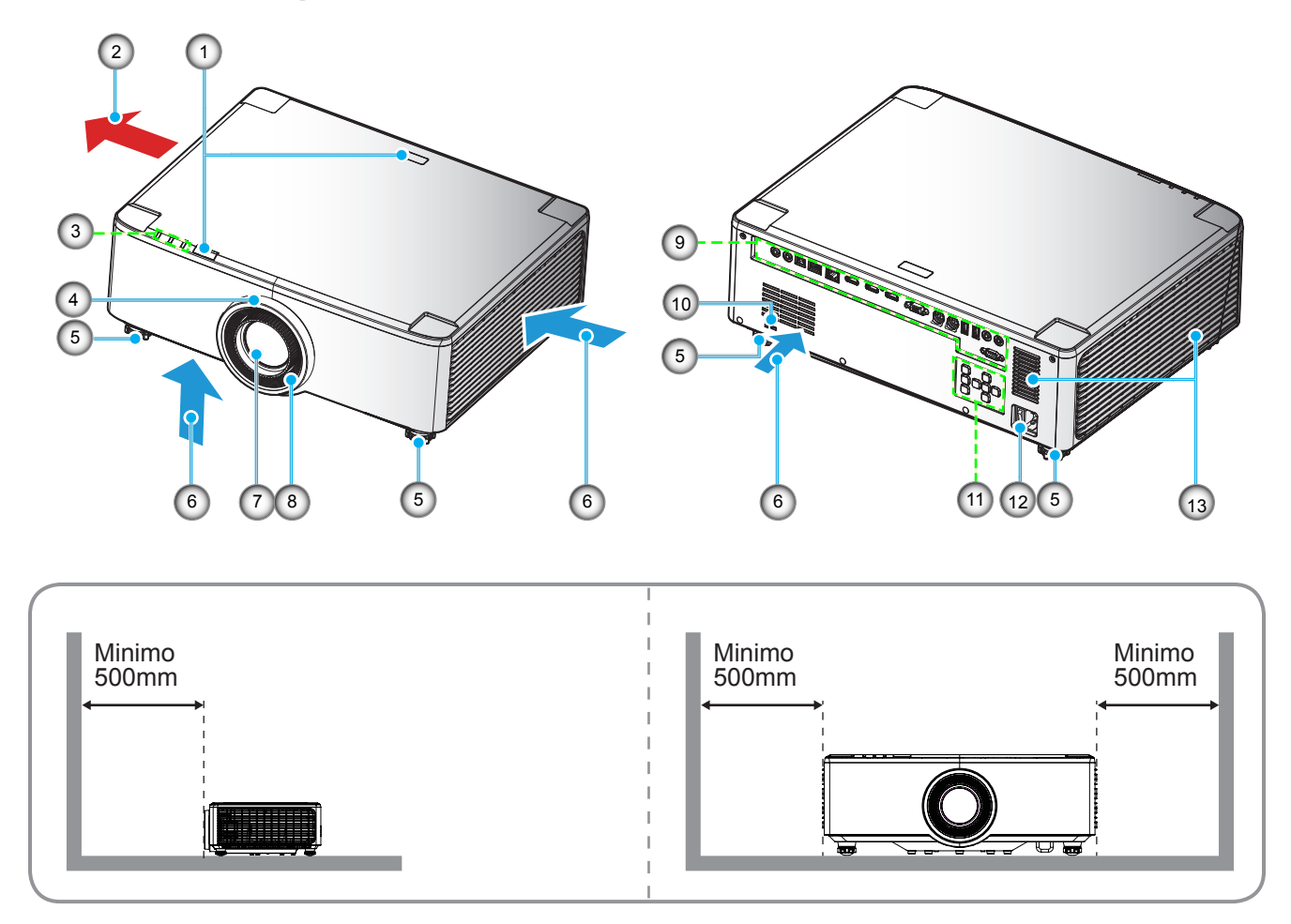

#### Nota:

- Non ostruire le aperture di entrata e di uscita dell'aria del proiettore.
- Quando si utilizza il proiettore in uno spazio chiuso, lasciare almeno 50 cm (19") di spazio intorno alle aperture di entrata e uscita dell'aria.
- I modelli con obiettivo 1,25x/obiettivo a focale corta non dispongono di ghiera di messa a fuoco.

| Ν. | Voce                                                                                                    | N.  | Voce                                                 |
|----|----------------------------------------------------------------------------------------------------|-----|------------------------------------------------------|
| 1. | Ricevitore IR                                                                                                    | 8.  | Ghiera di messa a fuoco (modello con obiettivo 1,8x) |
| 2. | Ventilazione (uscita dell'aria)                                                                                         | 9.  | Ingresso/uscita                                      |
| 3. | Indicatori LED                                                                                                    | 10. | Dispositivo di sicurezza Kensington™                 |
| 4. | Ghiera di zoom (modello con<br>obiettivo 1,8x)<br>Ghiera deco (modelli con obiettivo<br>1,25x/obiettivo a focale corta) | 11. | Pannello di controllo                                |
| 5. | Piedino di regolazione inclinazione                                                                                     | 12. | Presa di alimentazione/interruttore di alimentazione |
| 6. | Ventilazione (ingresso dell'aria)                                                                                       | 13. | Altoparlanti                                         |
| 7. | Obiettivo del proiettore                                                                                                |     |                                                      |
|    |                                                                                                    |     |                                                      |

### Collegamenti

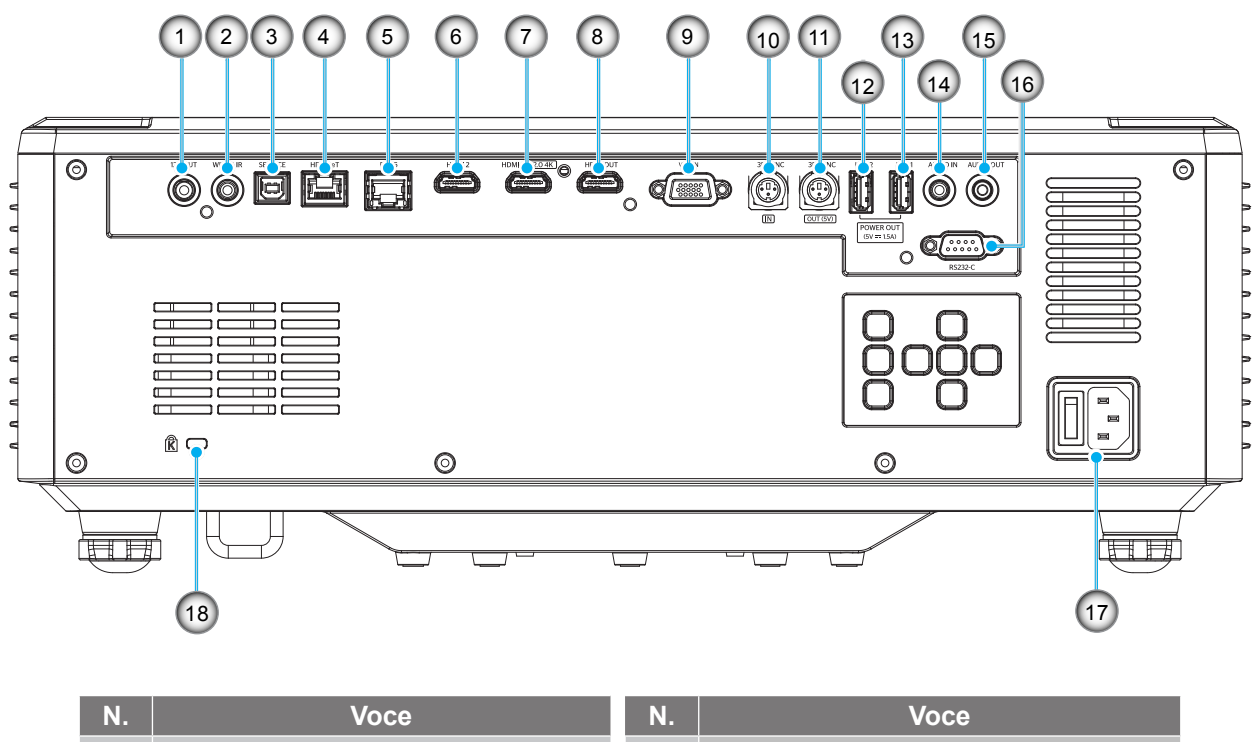

| Ν. | Voce                                                     | Ν.  | Voce                                                 |
|----|----------------------------------------------------------|-----|------------------------------------------------------|
| 1. | 1. Connettore 12V OUT                                    |     | Connettore 3D SYNC IN                                |
| 2. | Connettore IR a filo                                     | 11. | Connettore 3D SYNC OUT                               |
| 3. | Connettore di servizio (solo per aggiornamento firmware) | 12. | Connettore USB 2 (alimentazione 5 V<br>1,5 A)(*)     |
| 4. | Connettore HDBaseT                                       | 13. | Connettore USB 1 (alimentazione 5 V<br>1,5 A)(*)     |
| 5. | Connettore RJ-45                                         | 14. | Connettore Audio IN                                  |
| 6. | Connettore HDMI 2                                        | 15. | Connettore Audio OUT                                 |
| 7. | Connettore HDMI 1 (HDMI v2.0 4K)                         | 16. | Connettore RS232                                     |
| 8. | Connettore HDMI OUT(**)                                  | 17. | Presa di alimentazione/interruttore di alimentazione |
| 9. | Connettore VGA-IN                                        | 18. | Dispositivo di sicurezza Kensington™                 |

Nota: (\*) Non consigliato per la carica di uno smartphone. (\*\*) Solo collegamento passante HDMI Out HDMI1.

### Tastiera e indicatori LED

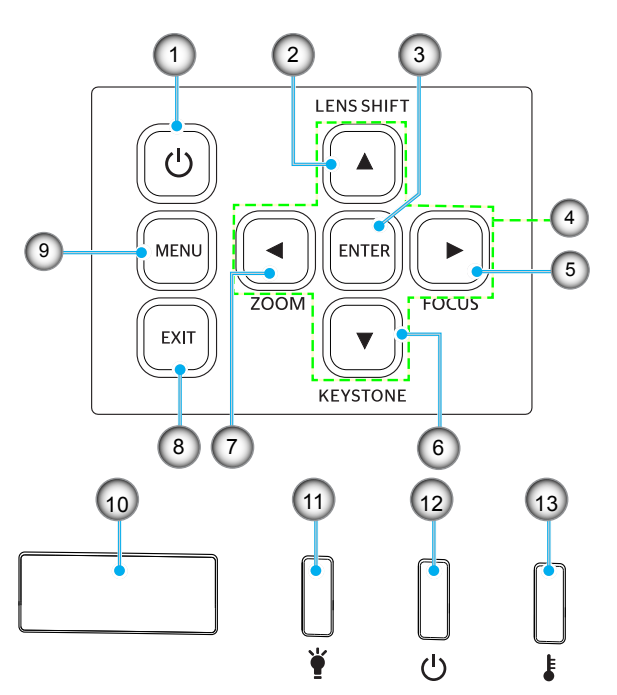

| N   | Vaaa                                                                                   | N   | Vooo              |
|-----|----------------------------------------------------------------------------------------|-----|-------------------|
| IN. | VOCe                                                                                   | IN. | VOCe              |
| 1.  | Tasto Power (Alimentazione)                                                            | 8.  | Uscita            |
| 2.  | Spostamento lente                                                                      | 9.  | Menù              |
| 3.  | Applica                                                                                | 10. | Ricevitore IR     |
| 4.  | Quattro tasti direzionali e di selezione                                               | 11. | LED luce          |
| 5.  | Messa a fuoco (supporto di modelli<br>con obiettivo 1,25x/obiettivo a<br>focale corta) | 12. | LED alimentazione |
| 6.  | Correzione distorsione trapezoidale                                                    | 13. | LED Temperatura   |
| 7.  | Zoom (supporto di modelli con<br>obiettivo 1,25x/obiettivo a focale<br>corta)          |     |                   |

### Telecomando

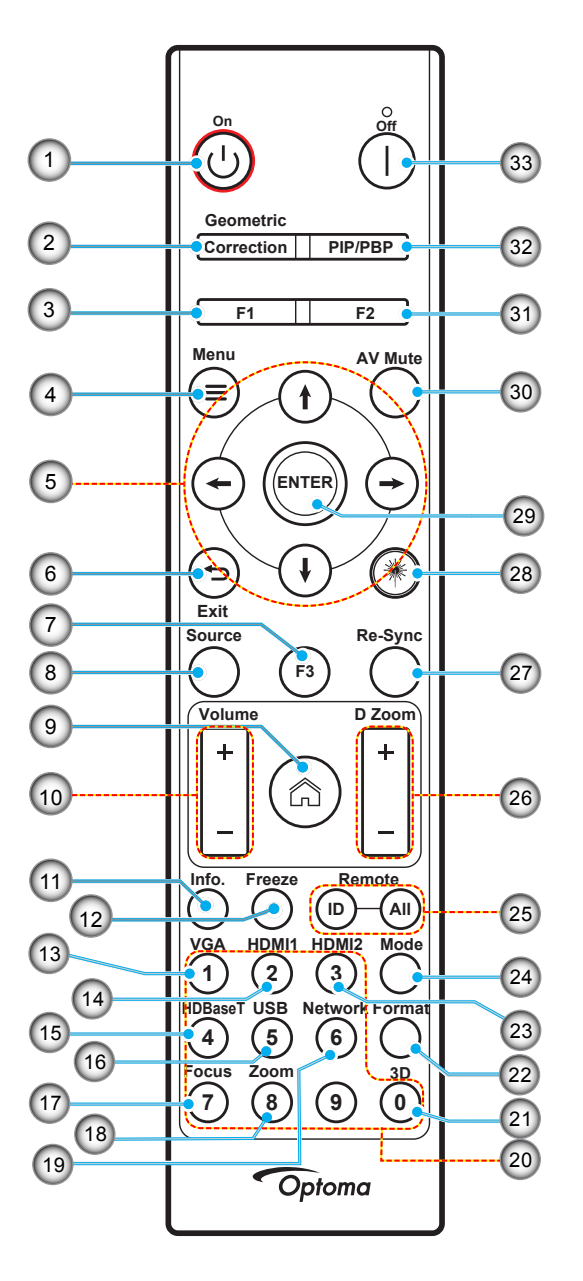

| N. | Voce                                        | Voce                                                                                                    |
|----|---------------------------------------------|----------------------------------------------------------------------------------------------------|
| 1. | Accensione                                  | Fare riferimento alla sezione "Accensione e spegnimento del proiettore" a pagina 25-27.                                            |
|    | Correzione Geometrica                       | Premere "Correzione geometrica" per avviare il menu Correzione geometrica.                                                         |
| 2. |                                             | Correzione O./Correzione V./4 angoli/Reset, utilizzare i quattro tasti direzionali e di selezione.                                 |
| 3. | Tasto funzione (F1)<br>(assegnabile)        | Premere "F1" per attivare una funzione.                                                                                            |
| 4. | Menu 🗮                                      | Premere "=" per avviare il menu OSD (On Screen Display).                                                                           |
| 5. | Quattro tasti direzionali<br>e di selezione | Usare $\uparrow \downarrow \leftarrow \rightarrow$ per selezionare le voci del menu o per eseguire la regolazione delle selezioni. |
| 6. | Uscita 👈                                    | Uscire dalla pagina attuale e tornare alla pagina precedente.                                                                      |
| 7. | Tasto funzione (F3)<br>(assegnabile)        | Premere "F3" per attivare una funzione.                                                                                            |
| 8. | Sorgente                                    | Premere "Origine" per selezionare un segnale di ingresso.                                                                          |

| N.  | Voce                                 | Voce                                                                                                    |
|-----|--------------------------------------|----------------------------------------------------------------------------------------------------|
| 9.  | Home 🏠                               | Premere " <sup>(*</sup> )" per passare alla pagina principale dell'utilità di avvio.                                                                   |
| 10. | Volume +/-                           | Regolare per aumentare/diminuire il volume.                                                                                                    |
| 11. | Informazioni                         | Visualizza le informazioni del proiettore.                                                                                                    |
| 12. | Immagine fissa                       | Mette in pausa le immagini su schermo. Premere di nuovo per riprendere l'immagine su schermo.                                                          |
| 13. | VGA                                  | Premere "VGA" per passare alla sorgente VGA IN.                                                                                                    |
| 14. | HDMI1                                | Premere "HDMI1" per passare alla sorgente HDMI 1.                                                                                                    |
| 15. | HDBaseT                              | Premere "HDBaseT" per passare alla sorgente HDBaseT.                                                                                                   |
| 16. | USB                                  | Premere "USB" per passare alla sorgente USB.                                                                                                    |
| 17. | Messa a fuoco                        | Premere i tasti "Messa a fuoco" e ← o → del telecomando per mettere a fuoco<br>l'immagine proiettata (supporta solo modelli 1,25x/ST).                 |
| 18. | Zoom                                 | Premere i tasti "Zoom" e ← o → del telecomando per mettere a zoom le dimensioni dell'immagine proiettata (supporta solo modelli 1,25x/ST).             |
| 19. | Rete                                 | Premere "Rete" per configurare le impostazioni di rete.                                                                                                |
| 20. | Tastiera numerica (0~9)              | Utilizzare come numero "0~9" della tastiera numerica.                                                                                                  |
| 21. | 3D                                   | Premere "3D" per passare alla sorgente 3D.                                                                                                    |
| 22. | Formato                              | Premere "Formato" per impostare le proporzioni.                                                                                                    |
| 23. | HDMI2                                | Premere "HDMI2" per passare alla sorgente HDMI 2.                                                                                                    |
| 24. | Modalità                             | Premere "Modalità" per selezionare la modalità di visualizzazione.                                                                                     |
| 25. | Remote ID / Remote All               | Tenere premuto il tasto Remote ID per 3 secondi in modalità di impostazione ID, quindi accedere alla tastiera numerica per impostare l'ID telecomando. |
| 26. | Digital Zoom +/-                     | Ingrandire/ridurre l'immagine proiettata.                                                                                                    |
| 27. | Sincronizzazione                     | Sincronizza automaticamente il proiettore sulla sorgente di ingresso.                                                                                  |
| 28. | Laser 🗮                              | Puntare il telecomando verso lo schermo e tenere premuto il tasto del laser per attivarlo.                                                             |
|     |                                      | AVVERTENZA: Non fissare il laser quando è attivo. Evitare di puntare il laser verso gli occhi.                                                         |
| 29. | Applica                              | Conferma la selezione della voce.                                                                                                    |
| 30. | Esclusione AV                        | Premere "Esclusione AV" per disattivare/attivare momentaneamente audio e video.                                                                        |
| 31. | Tasto funzione (F2)<br>(assegnabile) | Premere "F2" per attivare una funzione.                                                                                                    |
| 32. | Menu PIP/PBP                         | Premere "PIP/PBP" per avviare il menu PIP/PBP.                                                                                                    |
| 33. | Spegnimento                          | Fare riferimento alla sezione "Accensione e spegnimento del proiettore" a pagina 25-27.                                                                |

Nota: Alcuni tasti potrebbero non funzionali su modelli che non supportano queste funzioni.

### Collegamento delle sorgenti al proiettore

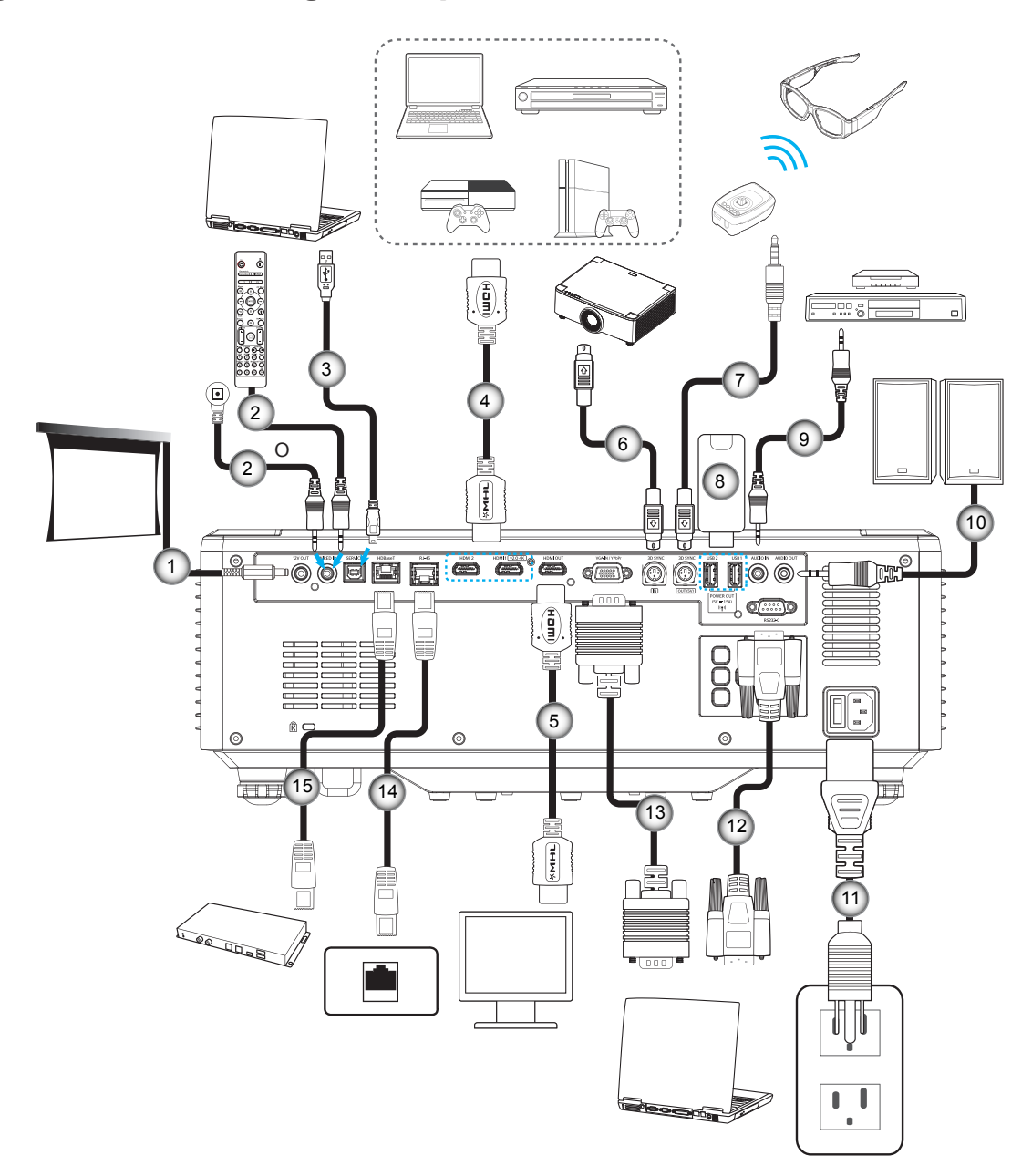

- N. Voce
- Connettore 12 V CC
   Cavo telecomando cablato o
- cavo ricevutore IR
- 3. Cavo USB (A-B) (solo manutenzione)
- 4. Cavo HDMI
- 5. Cavo HDMI

- N. Voce
- 6. Cavo Mini Din a 3 pin
- 7. Cavo Mini Din a 3 pin
- 8. Chiavetta USB
- 9. Cavo ingresso audio
- 10. Cavo uscita audio

- Voce
- 11. Cavo di alimentazione
- 12. Cavo RS232
- 13. Cavo VGA

Ν.

- 14. Cavo RJ-45
- 15. Cavo RJ-45

### Regolazione dell'immagine del proiettore

#### Regolazione dell'altezza del proiettore

Il proiettore è dotato di un piedino d'elevazione per regolare l'altezza dell'immagine.

- 1. Individuare il piedino regolabile sulla parte inferire del proiettore.
- 2. Girare i piedini regolabili in senso orario o antiorario per abbassare o sollevare il proiettore.

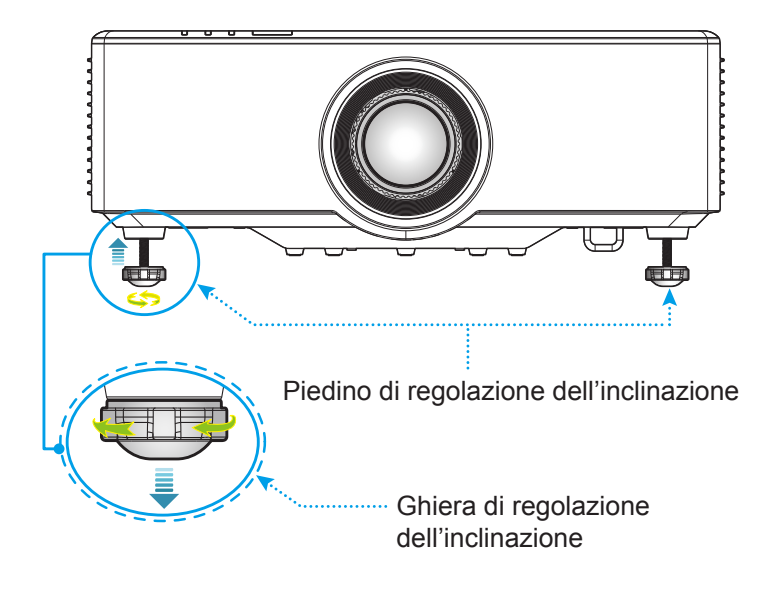

### Regolazione dello spostamento dell'immagine proiettata

L'obiettivo di proiezione può essere spostato in alto, in basso, a destra e a sinistra con la funzione di spostamento dell'obiettivo motorizzata. Questa funzione consente il facile posizionamento delle immagini sullo schermo. Lo spostamento dell'obiettivo in genere viene espresso come percentuale dell'altezza o della larghezza dell'immagine. Vedere l'illustrazione di seguito.

#### Spostamento verticale/orizzontale dell'obiettivo

Quando l'obiettivo viene spostato verso l'alto:

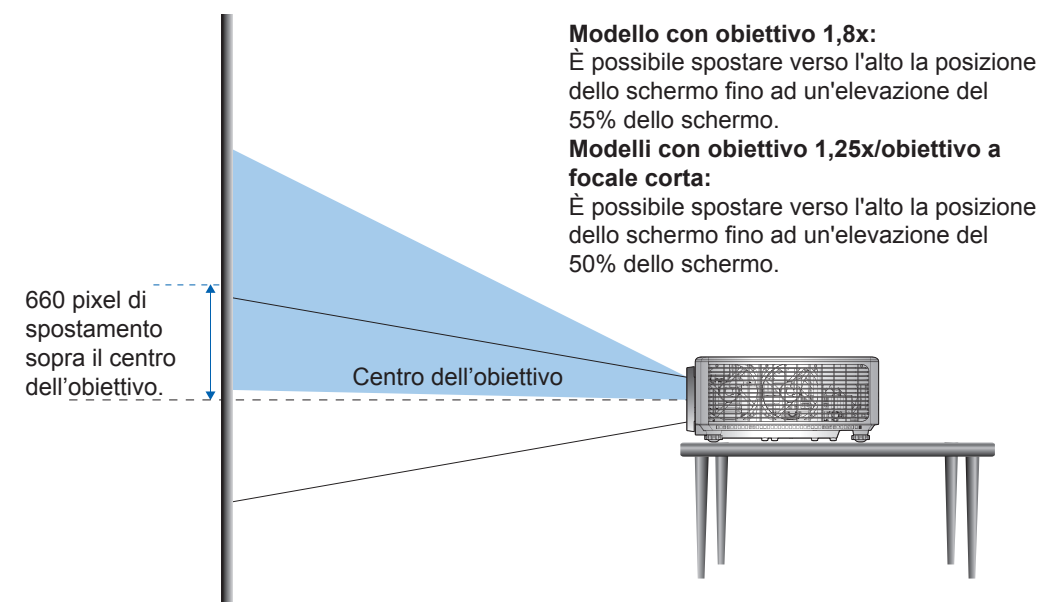

Quando l'obiettivo viene spostato verso il basso:

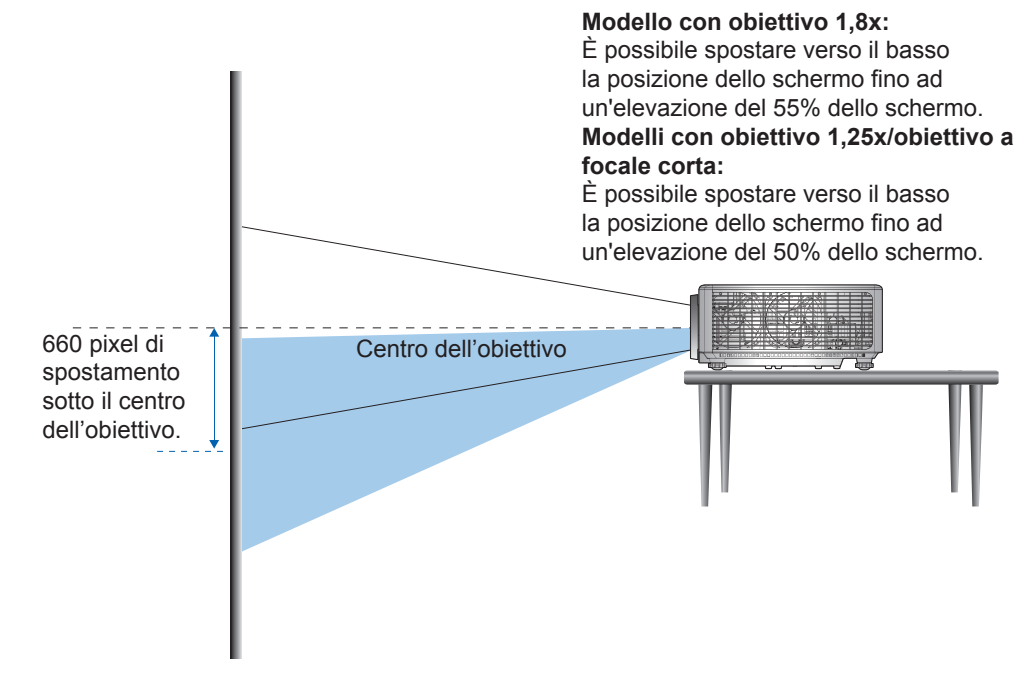

Quando l'obiettivo viene spostato completamente a sinistra:

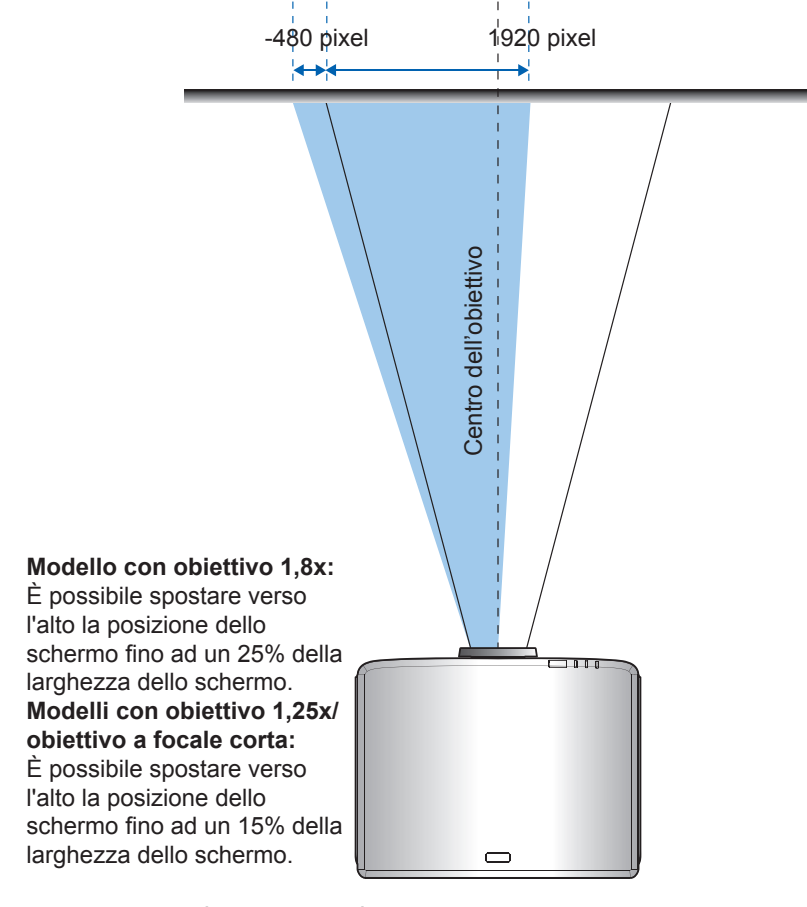

Quando l'obiettivo viene spostato completamente a destra:

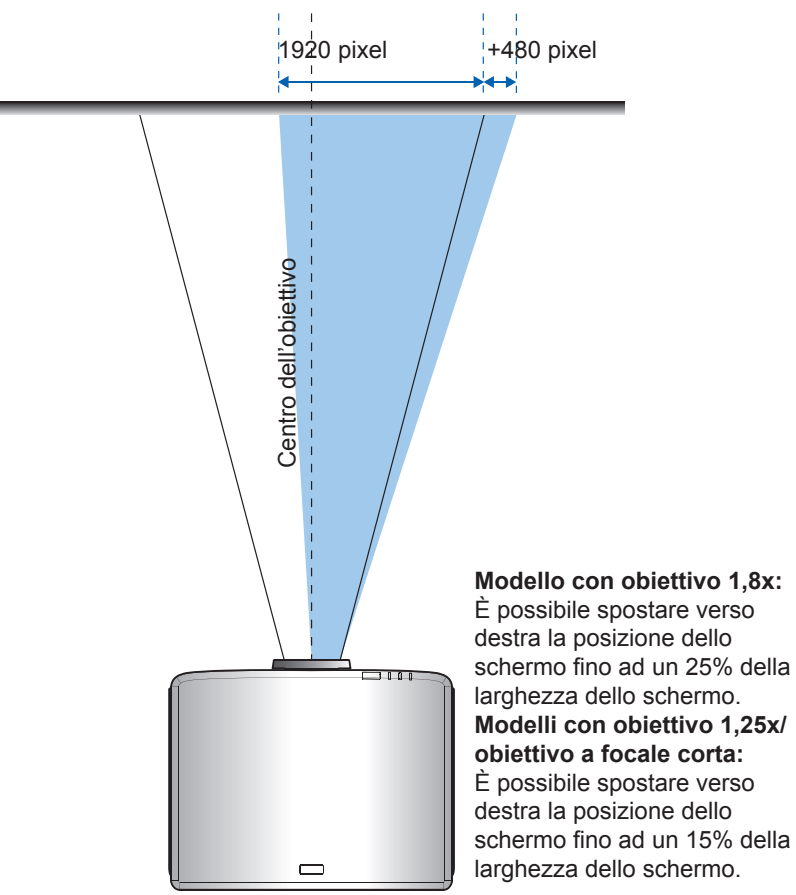

#### Intervallo di spostamento obiettivo

|                                         | Intervallo di spostamento obiettivo |     |     |     |  |  |
|-----------------------------------------|-------------------------------------|-----|-----|-----|--|--|
| WUNGA                                   | ΔH                                  | ΔV  | ΔHo | ΔVo |  |  |
| Modello con obiettivo<br>1,8x           | 25%                                 | 55% | 4%  | 12% |  |  |
| Modello con obiettivo<br>1,25x          | 15%                                 | 50% | 0%  | 20% |  |  |
| Modello con obiettivo<br>a focale corta | 15%                                 | 50% | 0%  | 20% |  |  |

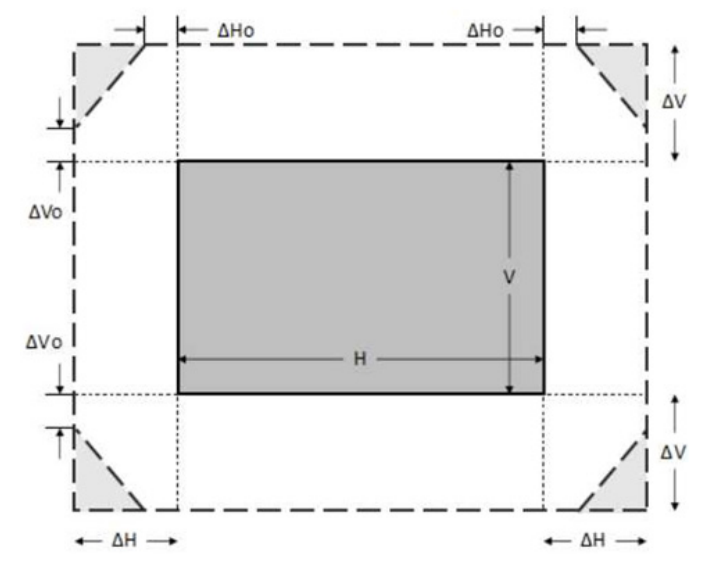

#### Nota:

- a)  $\Delta H$ : Intervallo di spostamento obiettivo in direzione orizzontale quando l'obiettivo è al centro.
- b)  $\Delta V$ : Intervallo di spostamento obiettivo in direzione verticale quando l'obiettivo è al centro.
- c) ΔH0: Intervallo di spostamento obiettivo senza vignettatura in direzione orizzontale quando l'obiettivo è in alto al centro o in basso al centro.
- d) ΔV0: Intervallo di spostamento obiettivo senza vignettatura in direzione verticale quando l'obiettivo è a sinistra al centro o a destra al centro.

### Regolazione di zoom e messa a fuoco del proiettore

#### Per modello con obiettivo 1,8x:

- Per regolare la messa a fuoco, girare manualmente la ghiera di messa a fuoco in senso orario o antiorario finché l'immagine non è nitida e leggibile. Il proiettore può essere messo a fuoco su distanze da 1,17 m fino a 16,47 m.
- Per regolare le dimensioni dell'immagine, girare manualmente la leva di zoom in senso orario o antiorario per aumentare o diminuire le dimensioni delle immagini proiettate.

#### Per modelli con obiettivo 1,25x/obiettivo a focale corta:

- Per eseguire la regolazione motorizzata di messa a fuoco e dimensioni dell'immagine, utilizzare il telecomando, il tastierino o la ghiera di messa a fuoco per ingrandire e ridurre e controllare la ghiera di messa a fuoco finché l'immagine non è nitida e leggibile.
- I modelli di proiettore con obiettivo 1,25x possono essere messi a fuoco su distanze da 1,30 m fino a 9,96 m.
- I modelli di proiettore con obiettivo a focale corta possono essere messi a fuoco su distanze da 0,79 m fino a 6,21 m.

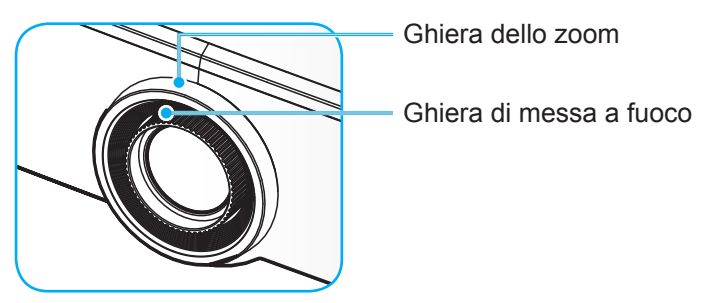

Nota: I modelli con obiettivo 1,25x/obiettivo a focale corta non dispongono di ghiera di messa a fuoco.

### Regolazione della posizione del proiettore

Quando si seleziona una posizione del proiettore, considerare le dimensioni e la forma dello schermo, la posizione delle prese di rete e la distanza tra il proiettore e il resto dell'apparecchiatura.

Seguire queste linee guida generali:

- Collocare il proiettore su una superficie piatta con la giusta inclinazione rispetto allo schermo. I modelli di proiettore con obiettivo 1,8x devono trovarsi ad almeno 1,02 m dallo schermo di proiezione. I modelli di proiettore con obiettivo 1,25x/obiettivo a focale corta devono trovarsi ad almeno 1,27 m dallo schermo di proiezione.
- Collocare il proiettore alla distanza voluta dallo schermo. La distanza dall'obiettivo del proiettore allo schermo, l'impostazione dello zoom e il formato video determinano le dimensioni dell'immagine proiettata.
- Rapporto di proiezione dell'obiettivo: Modello con obiettivo 1,8x: 1,44 ~ 2,59 Modello con obiettivo 1,25x: 1,22 ~ 1,52 Modello con obiettivo a focale corta: 0,75 ~ 0,95
- Funzionamento con orientamento a 360 gradi.

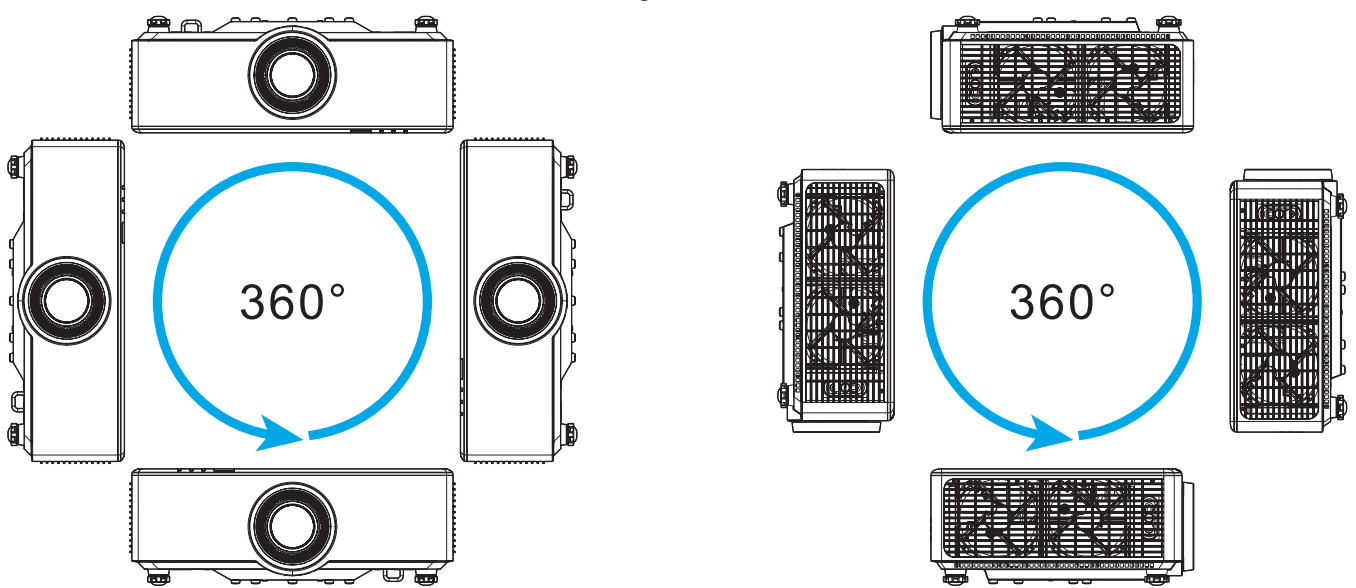

- Quando si installano vari proiettori, mantenere uno spazio di almeno 1 m tra i proiettori adiacenti.
- Per installazioni a soffitto/parete, assicurarsi di lasciare 15 mm tra il supporto a soffitto e le prese d'aria inferiori del proiettore.

### Configurazione del telecomando

#### Inserimento/rimozione delle batterie del telecomando

Per il telecomando sono fornite due batterie AAA.

- 1. Rimuovere il coperchio dello scomparto batterie sul retro del telecomando.
- 2. Inserire batterie AAA nel relativo vano, come illustrato.
- 3. Riporre di nuovo il coperchio sul telecomando.

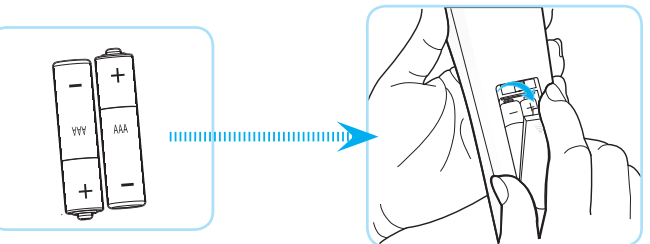

Nota: Sostituire solo con batterie simili o equivalenti.

#### ATTENZIONE

L'uso non corretto della batteria può causare perdite di liquido o esplosioni. Assicurarsi di osservare le istruzioni di seguito.

- Non mescolare tipi diversi di batterie. Le batterie di tipi diversi hanno differenti caratteristiche.
- Non mescolare batterie vecchie e nuove. Se si mescolano batterie vecchie e nuove, si può accorciare la durata delle nuove batterie o causare perdite di liquido nelle vecchie batterie.
- Rimuovere le batterie non appena si scaricano. I prodotti chimici che fuoriescono dalle batterie, se vengono a contatto con la pelle, possono provocare irritazioni. In caso di perdita di liquido, asciugare accuratamente con un panno umido.
- Le batterie in dotazione con questo prodotto possono avere una durata più breve a causa delle condizioni di conservazione.
- Se non si usa il telecomando per un periodo prolungato, rimuovere le batterie.
- Quando si smaltisce la batteria, è necessario osservare le normative dell'area o del Paese.

#### Campo d'azione effettivo del telecomando

Il sensore a raggi infrarossi (IR) del telecomando si trova sulle parti superiore e frontale del proiettore. Per funzionare in modo corretto, il telecomando deve essere tenuto con una inclinazione massima di 30 gradi rispetto al sensore IR del proiettore. La distanza tra il telecomando ed il sensore non deve essere superiore a 6 metri quando si tiene ad un angolo ±15° e non oltre 8 metri quando si punta il sensore a 0°.

- Assicurarsi che tra il telecomando ed il sensore IR del proiettore non ci siano ostacoli che possano disturbare i raggi infrarossi.
- Assicurarsi che sul trasmettitore IR del telecomando non si rifletta direttamente la luce solare o lampade fluorescenti.
- Tenere il telecomando ad una distanza di oltre 2 m dalle lampade fluorescenti per evitare anomalie.
- Se il telecomando è vicino a lampade fluorescenti a inverter, a volte potrebbe non funzionare correttamente.
- Se il telecomando e il proiettore si trovano troppo vicini, il telecomando potrebbe non funzionare correttamente.
- Quando si punta verso lo schermo, la distanza effettiva tra il telecomando e lo schermo deve essere inferiore a 5 m e il fascio a infrarossi si deve riflettere sul proiettore. Tuttavia, la portata effettiva potrebbe variare a seconda degli schermi.

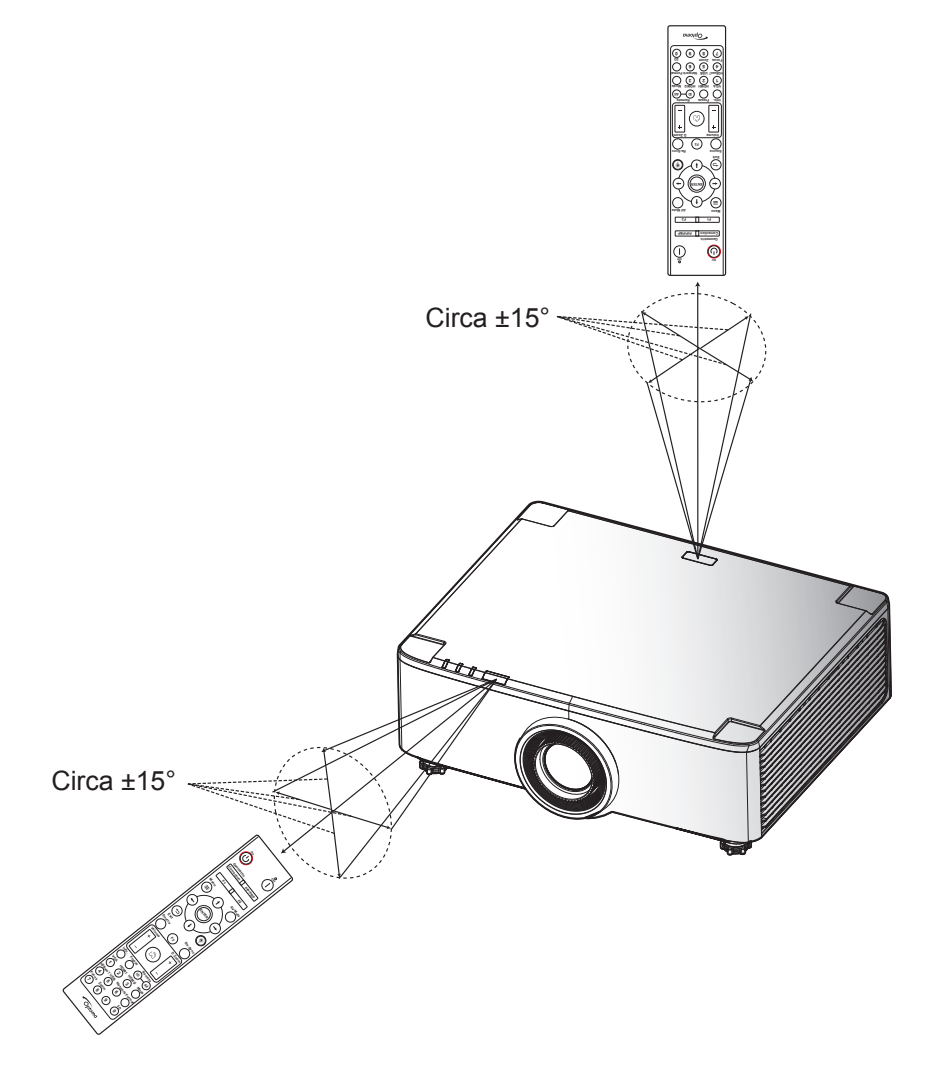

### Accensione e spegnimento del proiettore

#### Accensione

- 1. Inserire saldamente il cavo elettrico e il cavo segnale/sorgente. Una volta eseguito il collegamento, il LED di alimentazione si accende di colore rosso.
- 2. Portare l'interruttore di alimentazione sulla posizione " I " (On) e attendere che il tasto "<sup>()</sup>" del tastierino del proiettore sia rosso fisso.

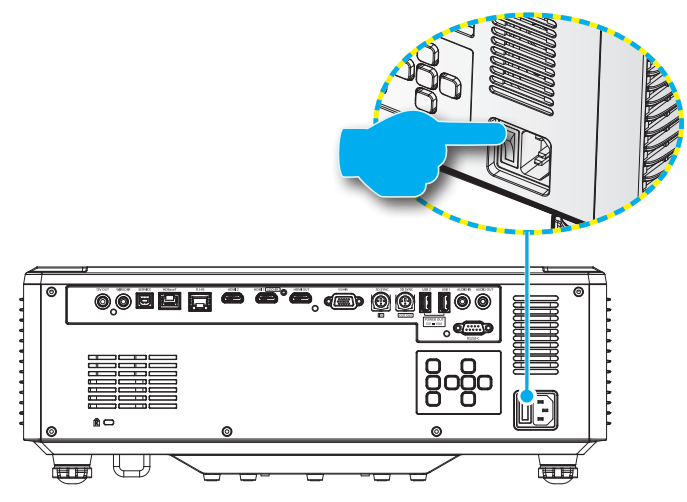

3. Accendere il proiettore premendo il tasto "①" sul tastierino del proiettore o telecomando.

Durante l'avvio, il LED di alimentazione lampeggia in rosso e durante il normale funzionamento, il LED di alimentazione è verde fisso.

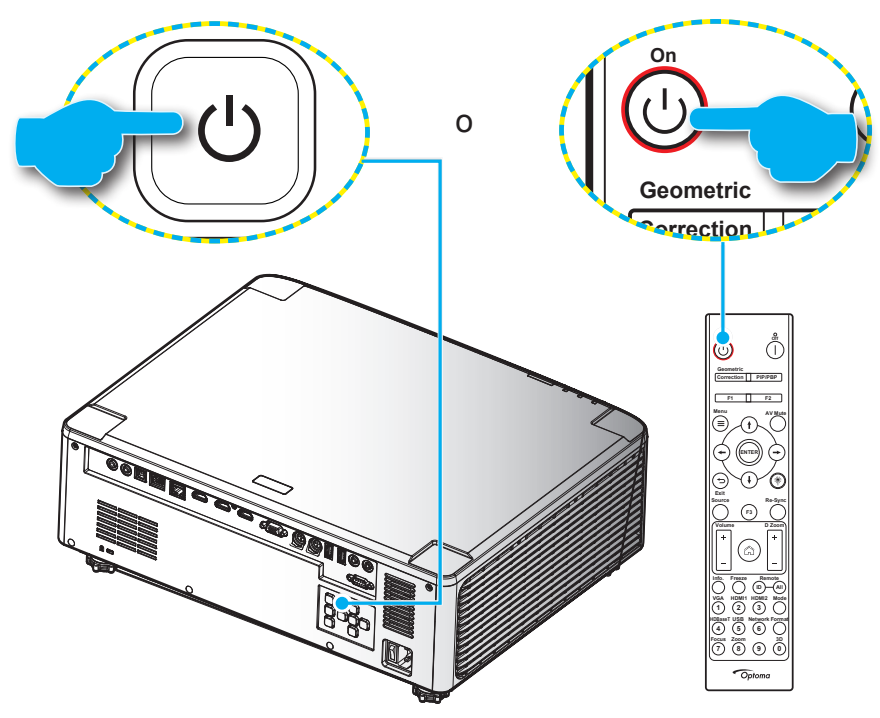

La prima volta che si accende il proiettore, viene richiesto di completare l'impostazione iniziale, compresa la selezione dell'orientamento della proiezione, la lingua preferita e altro. Quando appare la schermata *Configurazione completata!*, il proiettore è pronto per l'uso.

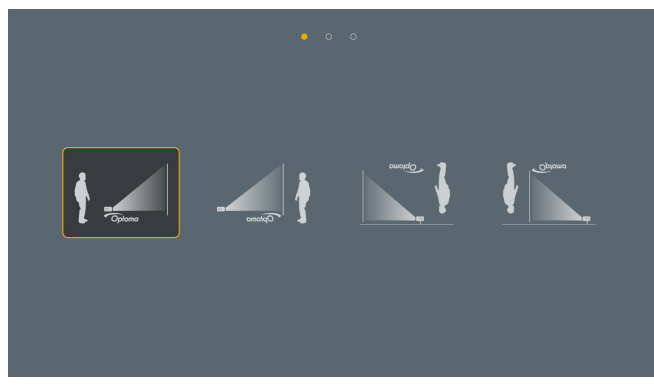

| ar | da | de |    | en      | es      |
|----|----|----|----|---------|---------|
|    |    |    |    | English | Español |
|    |    |    |    |         | ja      |
|    |    |    |    |         |         |
| ko |    | pl | pt |         |         |
|    |    |    |    |         |         |
| sk | th |    |    |         |         |
|    |    |    |    |         |         |

[Schermata Proiezione]

[Schermata Lingua]

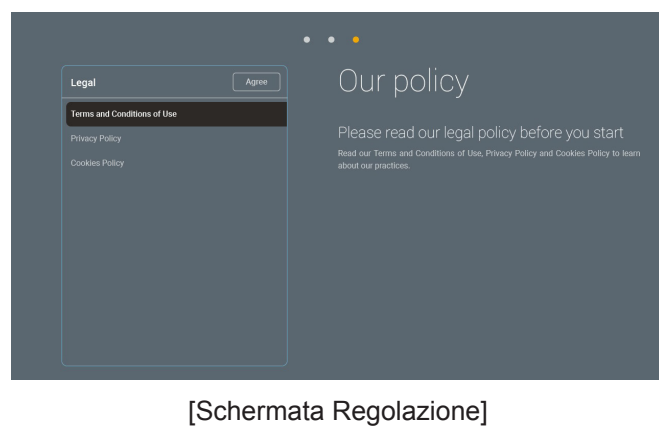

### Spegnimento

1. Spegnere il proiettore premendo il tasto "①" sul tastierino del proiettore o il tasto " | " sul telecomando. Viene visualizzato il seguente messaggio:

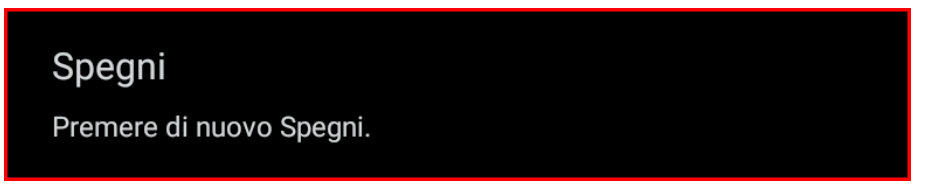

- 2. Premere di nuovo il tasto () o | per confermare, diversamente il messaggio scompare dopo 15 secondi. Quando si preme il tasto () o | per la seconda volta, il proiettore si spegne.
- 3. Durante il ciclo di raffreddamento, il LED di alimentazione lampeggia in verde. Quando il LED di alimentazione diventa rosso fisso, significa che il proiettore è entrato in modalità standby. Per riaccendere il proiettore, è necessario attendere finché il ciclo di raffreddamento è terminato ed il proiettore accede alla modalità standby. Quando il proiettore entra in modalità standby, basta premere di nuovo il tasto "①" del proiettore o del telecomando per accendere il proiettore.
- 4. Scollegare il cavo di alimentazione dalla presa elettrica e dal proiettore.

#### Nota:

- Si consiglia di non riaccendere il proiettore subito dopo lo spegnimento.
- Per impostazione predefinita, il proiettore si spegne automaticamente dopo 20 minuti di inattività. È possibile modificare il tempo di inattività nel menu "Spegnimento autom. (min)" in "Impostazioni di Sistema Impostazioni → Alimentazione". Se invece si desidera che il proiettore entri in modalità standby, disabilitare lo spegnimento automatico e impostare l'intervallo di tempo di sospensione in "Sistema Impostazioni → Alimentazione → Timer per spegn. ritardato (min)".

### Panoramica della schermata iniziale

La schermata iniziale viene visualizzata ogni volta che si avvia il proiettore. Contiene la data e l'ora del sistema, lo stato del sistema, le icone per accedere al menu OSD, al menu delle impostazioni del proiettore, alle app, alle sorgenti di ingresso e altro.

Per andare alla schermata iniziale, utilizzare semplicemente i tasti sul telecomando.

È possibile tornare alla schermata Home in qualsiasi momento premendo "\_\_\_" sul telecomando, indipendentemente dalla posizione nell'interfaccia utente.

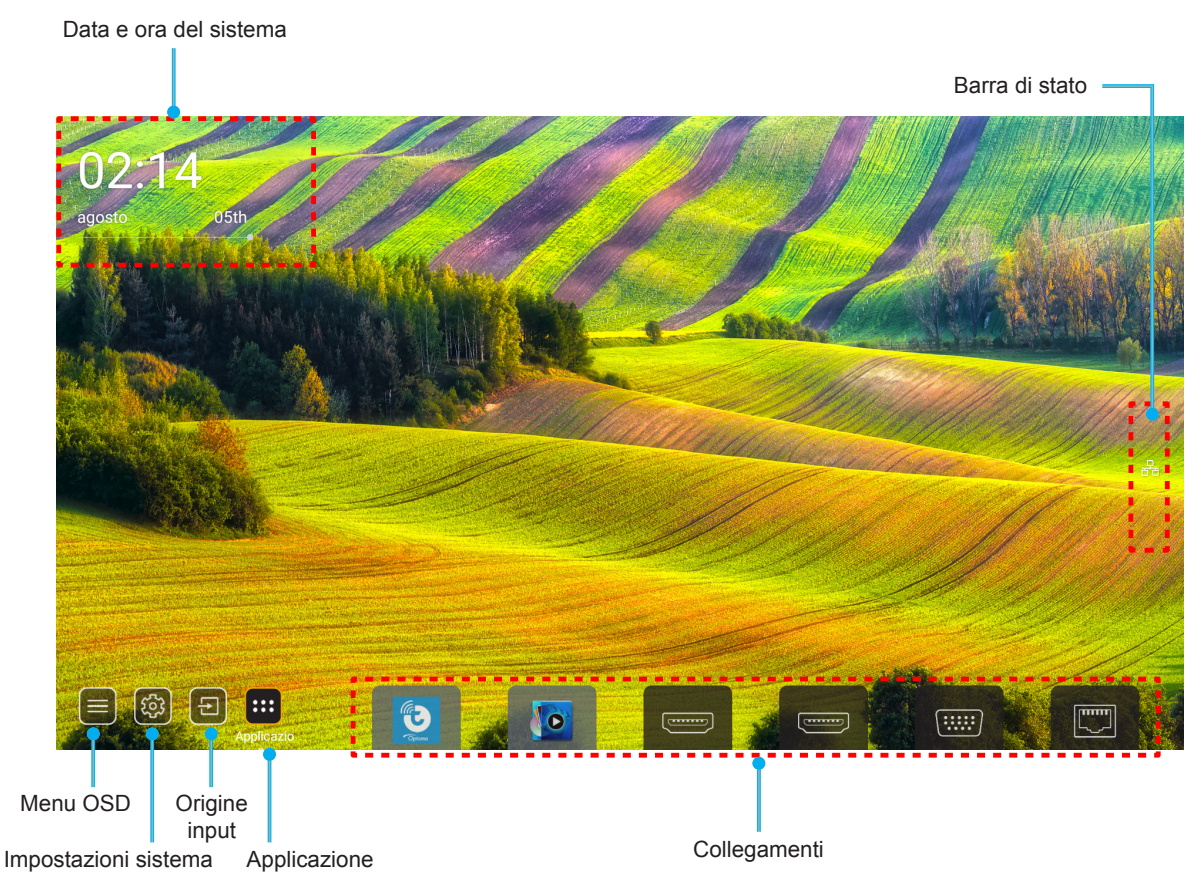

- **Nota:** Il menu o l'elemento selezionato viene evidenziato in arancione, ad esempio "Applicazione" nell'immagine sopra.
- Nota: È possibile personalizzare le impostazioni di collegamento nel menu "Sistema Impostazioni → Personalizza → Scorciatoie Home". È possibile inoltre modificare l'ordine dei collegamenti nella schermata Home.

### Data e ora del sistema

La data e l'ora vengono visualizzate nella schermata Home se il proiettore è connesso alla rete. L'impostazione predefinita è 10:00 am, 01/01/2019. AM/PM appaiono solo se il formato 24 ore è disattivato.

Per modificare i parametri di data e ora, selezionare il rispettivo campo sullo schermo. La pagina delle impostazioni Data e ora si apre automaticamente. Quindi, eseguire le modifiche.

### Menu Impostazioni del proiettore (OSD)

Premere "=" sul telecomando o sulla schermata Home, selezionare il menu OSD ") per visualizzare le informazioni del proiettore o gestire varie impostazioni relative a immagine, display, 3D, audio e impostazione.

#### Navigazione del menu Generale

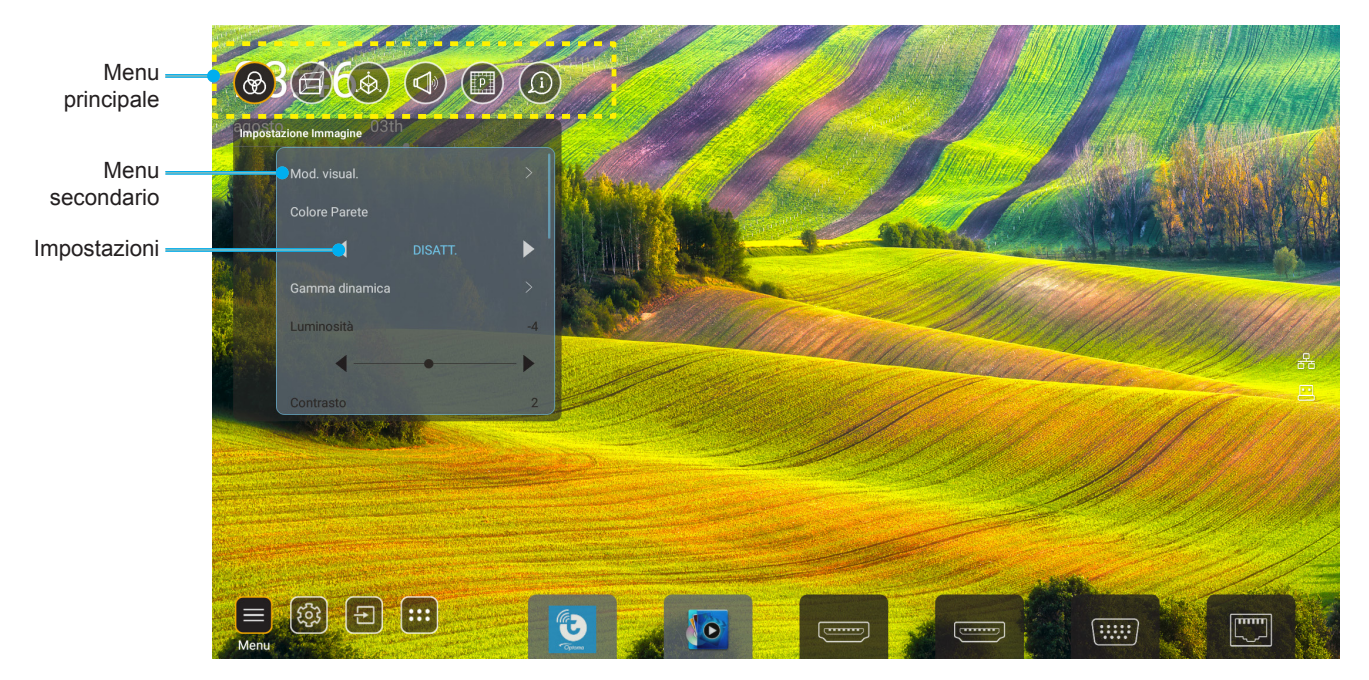

- 1. Quando il menu OSD è visualizzato, usare i tasti di navigazione su e giù per selezionare qualsiasi voce del menu principale. Mentre si esegue una selezione in una particolare pagina, premere il tasto "**OK**" per accedere al menu secondario.
- 2. Premere i tasti "**Sinistra**" e "**Destra**" per selezionare la voce del menu desiderata. Quindi, premere "**OK**" per aprire il relativo menu secondario.
- 3. Premere il tasto "**Su**" e "**Giù**" per selezionare la voce desiderata nel menu secondario.
- 4. Premere il tasto "**OK**" per abilitare o disabilitare un'impostazione o premere i tasti "**Sinistra**" e "**Destra**" per regolare un valore.
- 5. Nel menu secondario, selezionare la voce successiva da regolare e modificarla come descritto sopra.
- 6. Per uscire, premere """ (ripetutamente, se necessario). Il menu OSD si chiuderà ed il proiettore salverà automaticamente le nuove impostazioni.

#### Struttura del menu OSD

**Nota:** Il menu OSD appare nella stessa lingua del sistema. Se necessario, cambiare la linga nel menu Impostazioni di sistema.

| Livello 1             | Livello 2           | Livello 3              | Livello 4 | Valore                      |
|-----------------------|---------------------|------------------------|-----------|-----------------------------|
|                       |                     |                        |           | Presentazione               |
|                       |                     |                        |           | Luminosa                    |
|                       |                     |                        |           | HDR                         |
|                       |                     |                        |           | Cinema                      |
|                       | Modalità display    |                        |           | sRGB                        |
|                       |                     |                        |           | DICOM SIM.                  |
|                       |                     |                        |           | Blending                    |
|                       |                     |                        |           | Utente                      |
|                       |                     |                        |           | 3D                          |
|                       |                     |                        |           | Off                         |
|                       |                     |                        |           | Lavagna                     |
|                       |                     |                        |           | Color amarillo              |
|                       | Pared de color      |                        |           | Color verde                 |
|                       |                     |                        |           | Color azul                  |
|                       |                     |                        |           | Rosa                        |
|                       |                     |                        |           | Grigio                      |
|                       | Gamma Dinamica      |                        |           | Auto [Imp. predefinite]     |
|                       |                     | HDR                    |           | Off                         |
|                       |                     |                        |           | Luminosa                    |
| Impostazione Immagine |                     | Madalità immedia e UDD |           | Standard [Imp. predefinite] |
|                       |                     |                        |           | Film                        |
|                       |                     |                        |           | Dettaglio                   |
|                       | Luminosità          |                        |           | -50 ~ +50                   |
|                       | Contrasto           |                        |           | -50 ~ +50                   |
|                       | Nitidezza           |                        |           | 1 ~ 15                      |
|                       | Colore              |                        |           | -50 ~ +50                   |
|                       | Tonalità            |                        |           | -50 ~ +50                   |
|                       |                     | Film                   |           |                             |
|                       |                     | Video                  |           |                             |
|                       |                     | Grafica                |           |                             |
|                       | 0.000               | Standard(2.2)          |           |                             |
|                       | Gamma               | 1.8                    |           |                             |
|                       |                     | 2.0                    |           |                             |
|                       |                     | 2.4                    |           |                             |
|                       |                     | 2.6                    |           |                             |
|                       |                     | BrilliantColor™        |           | 1 ~ 10                      |
|                       |                     |                        |           | Standard                    |
|                       | Impostazioni colore | Temp. colore           |           | Bianco freddo               |
|                       |                     |                        |           | Freddo                      |

| Livello 1 | Livello 2           | Livello 3             | Livello 4      | Valore                                    |
|-----------|---------------------|-----------------------|----------------|-------------------------------------------|
|           |                     |                       |                | R [Imp. predefinite]                      |
|           |                     |                       |                | G                                         |
|           |                     |                       | Colore         | В                                         |
|           |                     |                       |                | С                                         |
|           |                     |                       |                | Y                                         |
|           |                     |                       |                | М                                         |
|           |                     | Corrispondenza Colore |                | W                                         |
|           |                     |                       | Tinta          | 0 ~ 199                                   |
|           |                     |                       | Saturazione    | 0 ~ 199                                   |
|           |                     |                       | Guadagno       | 0 ~ 199                                   |
|           | Impostazioni colore |                       |                | Annulla [Imp. predefinite]                |
|           |                     |                       | Reset          | Sì                                        |
|           |                     |                       | Guadagno rosso | 0 ~ 100                                   |
|           |                     |                       | Guadagno verde | 0 ~ 100                                   |
|           |                     |                       | Guadagno blu   | 0 ~ 100                                   |
|           |                     |                       | Bias Rosso     | 0 ~ 100                                   |
|           |                     | Guadagno/blas RGB     | Bias Verde     | 0 ~ 100                                   |
|           |                     |                       | Bias Blu       | 0 ~ 100                                   |
|           |                     |                       | Deach          | Annulla [Imp. predefinite]                |
|           |                     |                       | Resel          | Sì                                        |
|           | DunamiaDlaak        |                       |                | Off [Imp. predefinite]                    |
|           | DynamicBlack        |                       |                | On                                        |
|           | Nero estremo        |                       |                | Off [Imp. predefinite]                    |
|           |                     |                       |                | On                                        |
|           | Modalità luminosa   | Alim. costante        |                | 100% [Imp. predefinite],<br>80%, 65%, 50% |
|           |                     | Lum costanto          |                | Off [Imp. predefinite]                    |
|           |                     | Lum. costante         |                | 85%, 80%, 75%, 70%                        |
|           |                     |                       |                | Annulla [Imp. predefinite]                |
|           | Resel               |                       |                | Sì                                        |
|           |                     |                       |                | Auto                                      |
|           | Dronorzioni         |                       |                | 4:3                                       |
|           | Proporzioni         |                       |                | 16:9                                      |
|           |                     |                       |                | 16:10                                     |
|           | Maschera bordi      |                       |                | 0~10                                      |
| Display   |                     |                       |                | [Imp. predefinite: 0]                     |
|           | Divital Zeem        | Zoom                  |                | -5 ~ +25 [Imp. predefinite:<br>0]         |
|           |                     | Reset                 |                | No [Imp. predefinite]                     |
|           |                     |                       |                | Sì                                        |
|           | Sposta immagine     |                       |                | (Spostamento immagine per la regolazione) |

| Livello 1 | Livello 2             | Livello 3                          | Livello 4                 | Valore                             |
|-----------|-----------------------|------------------------------------|---------------------------|------------------------------------|
|           |                       | E O O ! !                          |                           | Off                                |
|           |                       | Four Corner Control                |                           | On [Imp. predefinite]              |
|           |                       | Regolazione quattro angoli         |                           | (Pattern per la regolazione)       |
|           |                       | Correzione O.                      |                           | -40 ~ +40 [Imp. predefinite:<br>0] |
|           |                       | Correzione V.                      |                           | -40 ~ +40 [Imp. predefinite:<br>0] |
|           |                       | Controllo distorsione/<br>blending |                           | Off [Imp. predefinite]             |
|           |                       |                                    |                           | OSD                                |
|           |                       | Memoria distorsione/               | Applica                   | 1 ~ 5 [Imp. predefinite: 1]        |
|           |                       | blending                           | Salva corrente            | 1 ~ 5 [Imp. predefinite: 1]        |
|           |                       |                                    |                           | Verde                              |
|           |                       | Colore cursore distorsione/        |                           | Magenta [Imp. predefinite]         |
|           |                       | blending                           |                           | Rosso                              |
|           |                       |                                    |                           | Ciano                              |
|           |                       |                                    |                           | Verde [Imp. predefinite]           |
|           |                       | Colore griglia distorsione/        |                           | Magenta                            |
|           |                       | blending                           |                           | Rosso                              |
|           |                       |                                    |                           | Ciano                              |
|           |                       | Colore di sfondo                   |                           | Nessuno                            |
|           |                       | distorsione/blending               |                           | Nero [Imp. predefinite]            |
| Display   | Correzione geometrica |                                    | Calibrazione distorsione  | (Pattern per la<br>regolazione)    |
|           |                       |                                    | Punti griglia             | 2x2 [Imp. predefinite]             |
|           |                       |                                    |                           | 3x3                                |
|           |                       | Impostationa distansiona           |                           | 5x5                                |
|           |                       | Impostazione distorsione           |                           | 9x9                                |
|           |                       |                                    |                           | 17x17                              |
|           |                       |                                    | Distorsione interna       | Off [Imp. predefinite]             |
|           |                       |                                    |                           | On                                 |
|           |                       |                                    | Nitidezza distorsione     | 0 ~ 9 [Imp. predefinite: 9]        |
|           |                       |                                    | Larghezza blending        | (Pattern per la<br>regolazione)    |
|           |                       |                                    | Sovrapponi numero griglia | 4 [Imp. predefinite]               |
|           |                       |                                    |                           | 6                                  |
|           |                       |                                    |                           | 8                                  |
|           |                       |                                    |                           | 10                                 |
|           |                       | Impostazione fusione               |                           | 12                                 |
|           |                       |                                    | Gamma sfumatura           | 1.8                                |
|           |                       |                                    |                           | 2.0                                |
|           |                       |                                    |                           | 2.2 [Imp. predefinite]             |
|           |                       |                                    |                           | 2.4                                |
|           |                       |                                    |                           | 2.6                                |
|           |                       | Reset                              |                           | Annulla [Imp. predefinite]         |
|           |                       |                                    |                           | Sì                                 |

| Livello 1 | Livello 2 | Livello 3       | Livello 4 | Valore                             |
|-----------|-----------|-----------------|-----------|------------------------------------|
|           | Segnale   | Automatic       |           | Off [Imp. predefinite]             |
|           |           |                 |           | On                                 |
|           |           | Frequenza       |           | -50 ~ +50 (dipende dal<br>segnale) |
|           |           | Fase            |           | 0 ~ 31 (dipende dal<br>segnale)    |
|           |           | Posizione O.    |           | -30 ~ +10 (dipende dal<br>segnale) |
|           |           | Posizione V.    |           | -10 ~ +10 (dipende dal segnale)    |
|           | PIP/PBP   | Schermo         |           | Nessuno                            |
|           |           |                 |           | PIP 1                              |
|           |           |                 |           | PBP 1 2                            |
|           |           | Ubicazione PIP  |           | 1 2                                |
|           |           |                 |           | 2 1                                |
|           |           |                 |           | 2 1                                |
|           |           |                 |           | 1 2                                |
| Display   |           | Ubicazione PBP  |           | 1 2                                |
|           |           |                 |           | 1<br>2                             |
|           |           |                 |           | 2 1                                |
|           |           |                 |           | 2                                  |
|           |           | Dimensioni      |           | Grande                             |
|           |           |                 |           | Media                              |
|           |           |                 |           | Piccolo                            |
|           |           | Sorgente princ. |           | HDMI 1                             |
|           |           |                 |           | HDMI 2                             |
|           |           |                 |           | VGA                                |
|           |           |                 |           | HDBaseT                            |
|           |           |                 |           | USB                                |
|           |           | Sorgente sec.   |           | Home                               |
|           |           |                 |           |                                    |
|           |           |                 |           |                                    |
|           |           |                 |           |                                    |
|           |           |                 |           |                                    |
|           |           |                 |           | Home                               |
|           |           | 1               |           |                                    |

| Livello 1 | Livello 2             | Livello 3      | Livello 4 | Valore                             |
|-----------|-----------------------|----------------|-----------|------------------------------------|
| Display   |                       |                |           | Off [Imp. predefinite]             |
|           | PIP/PBP               | Scambio        |           | On                                 |
|           | Impostazioni Menù     | Posizione menu |           | [Imp. predefinite]                 |
|           |                       |                |           |                                    |
|           |                       |                |           |                                    |
|           |                       |                |           |                                    |
|           |                       |                |           |                                    |
|           |                       |                |           | Off                                |
|           |                       | Menu Timer     |           | 5 sec                              |
|           |                       |                |           | 10 sec [Imp. predefinite]          |
|           | Modalità 3D           |                |           | Off [Imp. predefinite]             |
|           |                       |                |           | On                                 |
|           | Tee 2D                |                |           | DLP-Link [Imp. predefinite]        |
|           |                       |                |           | Sincronia 3D                       |
| 3D        | 3D Formato            |                |           | Auto [Imp. predefinite]            |
|           |                       |                |           | SBS                                |
|           |                       |                |           | Top and Bottom                     |
|           |                       |                |           | Frame Sequential                   |
|           |                       |                |           | Frame Packing                      |
|           | Invision 2D           |                |           | Off [Imp. predefinite]             |
|           | Inv sinc 3D           |                |           | On                                 |
|           | Uscita sync. 3D       |                |           | A emettitore [Imp.<br>predefinite] |
|           |                       |                |           | A prossimo Proiettore              |
|           | Riferimento L/P       |                |           | GPIO di campo                      |
|           |                       |                |           | 1º frame [Imp. predefinite]        |
|           | Ritardo fotogramma 3D |                |           | 0 ~ 200                            |
|           | Reset                 |                |           | Annulla [Imp. predefinite]         |
|           |                       |                |           | Sì                                 |
| Audio     | Mute                  |                |           | Off [Imp. predefinite]             |
|           |                       |                |           | On                                 |
|           | Volume                |                |           | 0 ~ 100 [Imp. predefinite:<br>50]  |

| Livello 1 | Livello 2               | Livello 3                                                                        | Livello 4               | Valore                                        |
|-----------|-------------------------|----------------------------------------------------------------------------------|-------------------------|-----------------------------------------------|
|           | Modalità di proiezione  |                                                                                  |                         | [Imp. predefinite]                            |
|           |                         |                                                                                  |                         | Green                                         |
|           |                         |                                                                                  |                         | Gpune                                         |
|           |                         |                                                                                  |                         | Cipune *                                      |
|           | Tipo di schermo         |                                                                                  |                         | 4:3                                           |
|           |                         |                                                                                  |                         | 16:9                                          |
|           |                         |                                                                                  |                         | 16:10 [Imp. predefinite]                      |
|           |                         | Ore Uso Filtro                                                                   |                         | Solo lettura [0~99999]                        |
|           |                         | Filtre enzionale installate                                                      |                         | No [Imp. predefinite]                         |
|           |                         | Filtro opzionale installato                                                      |                         | Sì                                            |
|           |                         |                                                                                  |                         | Off                                           |
|           | Loss and a Filled       |                                                                                  |                         | 300 ore                                       |
|           | Imposta Filtri          | Promemoria Filtro                                                                |                         | 500 ore [Imp. predefinite]                    |
|           |                         |                                                                                  |                         | 800 ore                                       |
|           |                         |                                                                                  |                         | 1000 ore                                      |
|           |                         |                                                                                  |                         | Annulla [Imp. predefinite]                    |
|           |                         | Filtro Reset                                                                     |                         | Sì                                            |
| Imposta   | Impostazioni obiettivo  | Zoom (Solo modelli con<br>obiettivo 1,25x/obiettivo a<br>focale corta)           |                         | (Zoom per la regolazione)                     |
|           |                         | Messa a fuoco (Solo<br>modelli con obiettivo 1,25x/<br>obiettivo a focale corta) |                         | (Messa a fuoco per la regolazione)            |
|           |                         | Funzione lente                                                                   |                         | Desbloquear [Imp.<br>predefinite]             |
|           |                         |                                                                                  |                         | Bloquear                                      |
|           |                         | Spostamento Lente                                                                |                         | (Pattern per la<br>regolazione)               |
|           |                         | Taratura Lente                                                                   |                         | (Calibratura obiettivo per<br>la regolazione) |
|           |                         | Memoria obiettivo                                                                | Applica posizione       | 1~5                                           |
|           |                         |                                                                                  | Salva posizione attuale | 1~5                                           |
|           |                         |                                                                                  | Reset                   | Annulla [Imp. predefinite]                    |
|           |                         |                                                                                  |                         | Sì                                            |
|           | Pattern di prova        |                                                                                  |                         | Griglia verde                                 |
|           |                         |                                                                                  |                         | Griglia Magenta                               |
|           |                         |                                                                                  |                         | Griglia bianco                                |
|           |                         |                                                                                  |                         | Bianco                                        |
|           |                         |                                                                                  |                         | Off                                           |
|           | Altitudine elevata      |                                                                                  |                         | Off [Imp. predefinite]                        |
|           |                         |                                                                                  |                         | On                                            |
|           | Blocca Modalità Display |                                                                                  |                         | Off [Imp. predefinite]                        |
|           |                         |                                                                                  |                         | On                                            |
|           | Blocco tastiera         |                                                                                  |                         | Off [Imp. predefinite]                        |
|           |                         |                                                                                  |                         | On                                            |

| Livello 1    | Livello 2     | Livello 3               | Livello 4                     | Valore                     |
|--------------|---------------|-------------------------|-------------------------------|----------------------------|
|              |               | Modalità display        |                               |                            |
|              | Display       | Modalità luminosa       | Alim. costante                |                            |
|              |               | Mod. energia (Standby)  |                               |                            |
|              | Hardware      | Altitudine elevata      |                               |                            |
|              |               | Ore Uso Filtro          |                               | Solo lettura [0~99999 ore] |
|              |               | Ore proiezione          |                               | Solo lettura [0~99999 ore] |
|              |               | Temperatura del sistema |                               | Solo lettura               |
|              |               |                         | Sorgente                      |                            |
|              |               |                         | Risoluzione                   |                            |
|              |               | Sorgente princ.         | Frequenza di                  |                            |
|              |               |                         | Aggiornamento                 |                            |
|              | Origine input |                         | Profonditá colore             |                            |
|              |               |                         | Sorgente                      |                            |
|              |               | Sorgente sec.           | Risoluzione                   |                            |
|              |               |                         | Frequenza di<br>Aggiornamento |                            |
| Informazioni |               |                         | Profondità colore             |                            |
|              | Rete          | Controllo LAN           | Stato LAN                     |                            |
|              |               |                         | Indirizzo IP                  |                            |
|              |               |                         | Subnet mask                   |                            |
|              |               |                         | Gateway                       |                            |
|              |               |                         | DNS                           |                            |
|              |               |                         | Indirizzo MAC                 |                            |
|              | Info          | Numero di Registrazione |                               |                            |
|              |               | Numero di Serie         |                               |                            |
|              |               | Versione FW             | Sistema                       |                            |
|              |               |                         | LAN                           |                            |
|              |               |                         | MCU                           |                            |
|              |               |                         | DDP                           |                            |
|              | Controllo     | ID Proiettore           |                               | 0~99                       |
|              |               | Codice Remoto           |                               | 0~99                       |
## Menu Impostazione Immagine

### Modalità display

Ci sono diverse impostazioni predefinite ottimizzate per vari tipi d'immagine.

- **Presentazione**: Questa modalità è adatta per la visualizzazione davanti al pubblico in connessione al PC.
- Luminosa: Colori e luminosità massimi per l'input PC.
- HDR: Decodifica e visualizza contenuti HDR (High Dynamic Range) per i neri più profondi, i bianchi più luminosi e il colore cinematico vivace utilizzando la gamma di colori REC.2020. Questa modalità viene abilitata automaticamente se HDR è impostato su ON (e i contenuti HDR vengono inviati al proiettore Blu-ray 4K UHD, giochi HDR 1080p/4K UHD, video in streaming 4K UHD). Quando la modalità HDR è attiva, altre modalità di visualizzazione (Cinema, Riferimento, ecc.) non possono essere selezionate in quanto HDR fornisce un colore altamente preciso, superando le prestazioni di colore delle altre modalità di visualizzazione.
- **Cinema**: Fornisce i colori ottimali per guardare film.
- **sRGB**: Colori standard accurati.
- **DICOM SIM**.: Questa modalità consente di proiettare immagini mediche in bianco e nero, ad esempio radiografia a raggi X, risonanza magnetica, ecc.
- **Blending**: Quando si utilizzano vari proiettori, questa modalità può eliminare le bande visibili e creare una singola immagine luminosa e a risoluzione elevata sullo schermo.
- **Utente**: Memorizza le impostazioni dell'utente.
- **3D**: Per ottenere l'effetto 3D, è necessario disporre di occhiali 3D. Assicurarsi che sia installato un lettore DVD 3D Blu-ray.

### Nota:

- La modalità 3D è disattivata per impostazione predefinita.
- Quando si attiva la funzione Blocca Modalità Display, le modalità Presentazione, Luminosa, Cinema, sRGB, DICOM SIM., Blending e Utente non sono disponibili.
- Quando si attiva la funzione 3D o HDR, le modalità Presentazione, Luminosa, Cinema, sRGB, DICOM SIM., Blending e Utente non sono disponibili.

### Pared de color

Usare questa funzione per ottenere un'immagine ottimizzata in base al colore della parete. Selezionare tra Off, Lavagna, Color amarillo, Color verde, Color azul, Rosa e Grigio.

Nota: Quando si attiva la funzione Blocca Modalità Display o 3D, Pared de color non è disponibile.

### Gamma Dinamica

Configurare l'impostazione High Dynamic Range (HDR) e il suo effetto quando si visualizza video da lettori Blu-ray 4K HDR, console giochi 1080p HDR e 4K HDR, decodificatori 4K HDR e servizi di streaming 4K HDR.

**Nota:** Le sorgenti HDMI 2 e VGA non supportano Gamma Dinamica.

### > HDR (High Dynamic Range)

- Auto: Rilevamento automatico del segnale HDR.
- Off: Disattivare l'elaborazione HDR. Quando si imposta su Off, il proiettore NON decodifica contenuti HDR.
- Modalità immagine HDR
  - Luminosa: Selezionare questa modalità per colori più luminosi e più saturati.
  - **Standard**: Selezionare questa modalità per colori naturali con un bilanciamento di tonalità calde e fredde.
  - Film: Selezionare questa modalità per un miglior dettaglio e nitidezza dell'immagine.
  - Dettaglio: Selezionare questa modalità per un miglior dettaglio e nitidezza dell'immagine nelle scene scure.

## <u>Luminosità</u>

Regola la luminosità delle immagini.

## Nota:

- Quando si attiva la funzione Blocca Modalità Display, Luminosità non è disponibile.
- Quando la sorgente di ingresso passa a Home, Luminosità non è disponibile.

## <u>Contrasto</u>

Il contrasto controlla la differenza tra le aree più chiare e più scure dell'immagine.

## Nota:

- Quando si attiva la funzione Blocca Modalità Display, Contrasto non è disponibile.
- Quando la sorgente di ingresso passa a Home, Contrasto non è disponibile.

## <u>Nitidezza</u>

Regola la nitidezza dell'immagine.

## <u>Colore</u>

Regola un'immagine video da bianco e nero a colori completamente saturi.

**Nota:** Quando la sorgente di ingresso VGA, HDMI 1, HDMI 2 e i formati di colore HDBaseT sono RGB, Colore non è disponibile.

## <u>Tonalità</u>

Regola il bilanciamento dei colori rosso e verde.

**Nota:** Quando la sorgente di ingresso VGA, HDMI 1, HDMI 2 e i formati di colore HDBaseT sono RGB, Tonalità non è disponibile.

## <u>Gamma</u>

Impostare il tipo di curva gamma. Dopo avere completato l'impostazione e la sintonizzazione iniziale, usare la funzione di regolazione Gamma per ottimizzare il rendimento dell'immagine.

- Film: Per Home Theater.
- Video: Per sorgente video o TV.
- Grafica: Per sorgente PC/Foto.
- Standard(2.2): Per le impostazioni standardizzate.
- 1.8/2.0/2.4/2.6: Per sorgente PC/Foto specifica.

## Nota:

- Queste opzioni non sono disponibili se la funzione Modalità 3D è disabilitata. **Pared de color** non viene impostato su **Lavagna** e **Modalità display** non viene impostato su **DICOM SIM.** o **HDR**.
- Quando Modalità display è HDR, 3D, Lavagna e DICOM SIM., Gamma non è disponibile.
- Quando si attiva Blocca **Modalità display**, la modalità **DICOM SIM.**, **Pared de color**, **3D** o la funzione **HDR**, Gamma non è disponibile.

## Impostazioni colore

Configurare le impostazioni colore.

- **BrilliantColor™**: Questa voce regolabile impiega un nuovo algoritmo di elaborazione del colore e miglioramenti per abilitare una maggiore luminosità fornendo alle immagini colori più reali e vibranti.
  - **Nota:** Quando si attiva Blocca Modalità Display, la modalità Blending o la funzione 3D, BrilliantColor non è disponibile.

- Temp. colore: Selezione una temperatura di colore tra Standard, Bianco freddo e Freddo.
  - **Nota:** Quando si attiva Blocca Modalità Display, sRGB, Blending, Utente o la funzione Modalità 3D, Temp. colore non è disponibile.
- **Corrispondenza Colore**: Regolare tonalità, saturazione e guadagno per R (rosso), G (verde), B (blu), C (ciano), Y (giallo), M (magenta) o (W) bianco.

### Nota:

- Selezionare "Reset" per ripristinare le impostazioni di Corrispondenza Colore e/o selezionare "Uscita" per uscire dal menu Corrispondenza Colore.
- Quando si attiva la funzione Blocca Modalità Display, Corrispondenza Colore non è disponibile.
- **Guadagno/bias RGB:** Questa impostazione consente di configurare la luminosità (guadagno) e il contrasto (bias) di un'immagine.

### Nota:

- Selezionare "Reset" per ripristinare le impostazioni di Guadagno/bias RGB e/o selezionare "Uscita" per uscire dal menu Guadagno/bias RGB.
- Quando si attiva la funzione Blocca Modalità Display, Guadagno/bias RGB non è disponibile.

### **DynamicBlack**

.

Regola automaticamente il rapporto di contrasto per i contenuti video.

Nota: Quando si attiva la funzione Blocca Modalità Display, DynamicBlack non è disponibile.

### Nero estremo

Aumenta automaticamente il contrasto quando viene visualizzata un'immagine vuota (nera).

Nota: Quando si attiva la funzione Blocca Modalità Display, Nero estremo non è disponibile.

### Modalità luminosa

Selezionare l'impostazione della modalità luminosità.

- Alim. costante: Selezionare la percentuale di alimentazione costante per la modalità di luminosità.
- Lum. costante: Selezionare la percentuale di luminanza costante per la modalità di luminosità.
  - **Nota:** Quando si attiva la funzione Blocca Modalità Display o DynamicBlack, Modalità luminosa non è disponibile.

### <u>Reset</u>

Ripristinare le impostazioni predefinite per le impostazioni dell'immagine.

Nota: Quando si attiva la funzione Blocca Modalità Display, Reset non è disponibile.

## Menu Display

## **Proporzioni**

Selezione le proporzioni dell'immagine visualizzate tra le seguenti opzioni:

- Auto: Selezione automatica del formato appropriato di visualizzazione.
- **4:3**: Questo formato è per sorgenti di ingresso 4:3.
- **16:9**: questo formato è per sorgenti di ingresso 16:9, come HDTV e DVD che sono migliorate per TV widescreen.
- **16:10**: Questo formato è per sorgenti di ingresso 16:10 come i notebook widescreen.

Nota: Quando la sorgente di ingresso passa a Home, Proporzioni non è disponibile.

### Tavola di ridimensionamento 4K UHD:

| Schermo 16:9 | 480i/p                                                                            | 576i/p                                                                           | 720p                | 1080i/p            | 2160p |  |
|--------------|-----------------------------------------------------------------------------------|----------------------------------------------------------------------------------|---------------------|--------------------|-------|--|
| Auto         | - Se la sorgente è                                                                | 4:3, il tipo di scherr                                                           | no verrà ridimensio | nato su 2880 x 216 | 0.    |  |
|              | - Se la sorgente è                                                                | 16:9, il tipo di sche                                                            | rmo verrà ridimensi | onato su 3840 x 21 | 60.   |  |
|              | - Se la sorgente è                                                                | - Se la sorgente è 15:9, il tipo di schermo verrà ridimensionato su 3600 x 2160. |                     |                    |       |  |
|              | - Se la sorgente è 16:10, il tipo di schermo verrà ridimensionato su 3456 x 2160. |                                                                                  |                     |                    |       |  |
| 4x3          | Proporzionamento su 2880 x 2160.                                                  |                                                                                  |                     |                    |       |  |
| 16x9         | Proporzionamento su 3840 x 2160.                                                  |                                                                                  |                     |                    |       |  |
| 16x10        | Proporzionamento                                                                  | su 3456 x 2160.                                                                  |                     |                    |       |  |

## Regole di mappatura automatica:

|                        | Risoluzione   | di ingresso   | Auto/Ridi | mensiona |
|------------------------|---------------|---------------|-----------|----------|
|                        | Risoluzione O | Risoluzione V | 3840      | 2160     |
|                        | 640           | 480           | 2880      | 2160     |
|                        | 800           | 600           | 2880      | 2160     |
| 1.3                    | 1024          | 768           | 2880      | 2160     |
| 4.3                    | 1280          | 1024          | 2880      | 2160     |
|                        | 1400          | 1050          | 2880      | 2160     |
|                        | 1600          | 1200          | 2880      | 2160     |
| Netsheet               | 1280          | 720           | 3840      | 2160     |
| NOTEDOOK<br>widescreen | 1280          | 768           | 3600      | 2160     |
| Macsoreen              | 1280          | 800           | 3456      | 2160     |
| SDTV                   | 720           | 576           | 2700      | 2160     |
| 3010                   | 720           | 480           | 3240      | 2160     |
|                        | 1280          | 720           | 3840      | 2160     |
|                        | 1920          | 1080          | 3840      | 2160     |

### Maschera bordi

Utilizzare questa funzione per rimuovere i disturbi di codifica sui bordi dell'immagine dell'origine video.

Nota: Quando la sorgente di ingresso passa a USB o Home, Maschera bordi non è disponibile.

### **Digital Zoom**

Regola le dimensioni dell'immagine nella schermata di proiezione.

Nota: Quando la sorgente di ingresso passa a USB o Home, Digital Zoom non è disponibile.

#### Sposta immagine

Regolare la posizione dell'immagine proiettata orizzontalmente (O) o verticalmente (V).

Nota: Quando la sorgente di ingresso passa a USB o Home, Sposta immagine non è disponibile.

#### Correzione geometrica

Regolare la proiezione dell'immagine in modo che corrisponda a una superficie o forma di proiezione specifica.

- Four Corner Control: Consente di regolare Four Corner Control.
- **Regolazione quattro angoli**: Consente la compressione dell'immagine per adattarsi ad un'area definita spostando ciascuna posizione x e y dei quattro angoli.

Nota: Quando si disattiva la funzione Four Corner Control, Regolazione quattro angoli non è disponibile.

- **Correzione O.**: Regolare la distorsione orizzontale e rendere l'immagine più squadrata. La correzione distorsione orizzontale è usata per correggere immagini di forma trapezoidale i cui i bordi sinistro e destro sono disuguali in lunghezza. Questa funzione è intesa per l'uso con applicazioni su asse orizzontale.
- **Correzione V.**: Regolare la distorsione verticale e rendere l'immagine più squadrata. La correzione distorsione verticale è usata per correggere immagini di forma trapezoidale le cui parti superiore ed inferiore sono inclinate verso uno dei due lati. Questa funzione è intesa per l'uso con applicazioni su asse verticale.
- **Controllo distorsione/blending**: Impostare su "OSD" per utilizzare le impostazioni di distorsione/ blending per personalizzare l'immagine di proiezione o impostare su "Off" per proiettare l'immagine di proiezione nativa.
- **Memoria distorsione/blending**: Salvare i dati di distorsione/blending dopo le impostazioni di distorsione/blending. Applicare i dati di distorsione/blending all'impostazione selezionata di memoria distorsione/blending. La memoria distorsione/blending è in grado di salvare fino a cinque dati delle impostazioni.
- **Colore cursore distorsione/blending**: Consente di applicare Warp/Blend Cursor Color. Le opzioni includono: Verde, Magenta (impostazione predefinita), Rosso e Ciano.
- **Colore griglia distorsione/blending** : Consente di selezionare Warp/Blend Grid Color. Le opzioni includono: Verde (impostazione predefinita), Magenta, Rosso e Ciano.
- **Colore di sfondo distorsione/blending**: Consente di selezionare Warp/Blend Background Color. Le opzioni includono Nessuno e Nero (impostazione predefinita).
- Impostazione distorsione: Configurare l'impostazione di distorsione.
  - Calibrazione distorsione: Premere ♠, ♣, ♠ o ➡ per mettere a fuoco il punto. Premere Enter per selezionare il punto. Quindi, premere ♠, ♣, ♠ o ➡ per cambiare la posizione del punto selezionata. Premere ➡ per tornare alla pagina precedente.
  - Punti griglia: Impostare il punto griglia del modello di distorsione. Le opzioni includono: 2x2 (impostazione predefinita), 3x3, 5x5, 9x9 e 17x17.
  - > **Distorsione interna**: Attivare/disattivare il controllo di distorsione interna.
    - Nota: La distorsione interna non supporta punti griglia 2x2.
  - Nitidezza distorsione: In caso di distorsione delle linee griglia da dritte a curve, le linee griglia saranno distorte e diventeranno seghettate.
     Per evitare che le linee seghettate siano troppo evidenti, gli utenti possono regolare la nitidezza della distorsione per sfocare o rendere più nitidi i bordi delle immagini.
  - **Impostazione fusione**: Configurare l'impostazione di fusione.
    - Larghezza blending: Impostare la larghezza di blending. La gamma delle dimensioni di sovrapposizione è la seguente:
      - (1) **Sinistra**: 0(0%) / 192(10%) ~ 960(50%)
      - (2) **Destra**: 0(0%) / 192(10%) ~ 960(50%)
      - (3) **Alto**: 0(0%) / 120(10%) ~ 600(50%)
      - (4) **Giù**: 0(0%) / 120(10%) ~ 600(50%)
    - Sovrapponi numero griglia: Impostare Sovrapponi numero griglia di fusione. Le opzioni includono: 4 (impostazione predefinita), 6, 8, 10 e 12.

- Gamma sfumatura: Impostare Gamma sfumatura. Le opzioni includono: 1.8, 2.0, 2.2 (impostazione predefinita), 2.4 e 2.6.
- Reset: Ripristinare le impostazioni predefinite per le impostazioni di Correzione geometrica.

## <u>Segnale</u>

Regolare le opzioni del segnale.

- Automatic: Configurare automaticamente il segnale (le voci Frequenza e Fase non sono disponibili).
   Se Automatico è disattivato, le voci Frequenza e Fase vengono visualizzate per consentire all'utente di eseguire la regolazione e salvare le impostazioni.
- **Frequenza**: Cambia la frequenza dei dati di visualizzazione per corrispondere a quella della scheda video del computer. Usare questa funzione solo se l'immagine presenta dei disturbi orizzontali.
- **Fase**: Sincronizza la temporizzazione del segnale dello schermo con quella della scheda video. Se l'immagine appare instabile o sfarfallante, usare questa funzione per correggerla.
- **Posizione O.**: Per regolare la posizione orizzontale dell'immagine.
- **Posizione V.**: Per regolare la posizione verticale dell'immagine.

Nota: Questo menu è disponibile solo se la sorgente di ingresso è RGB/Componente.

## PIP/PBP

Visualizza un'immagine con due sorgenti in modalità PIP p PBP.

Nota: La funzione PIP/PBP non supporta 3D.

- **Schermo**: Permette di visualizzare due origini al contempo (principale e PIP/PBP) oppure una sola origine.
  - > Nessuno: Visualizza l'immagine solo dalla sorgente principale.
  - PIP: Visualizza le immagini da due sorgenti separando la schermata a metà. Una sorgente viene visualizzata sul lato destro dello schermata e l'altra sorgente sul lato sinistro.
  - PBP: Visualizza le immagini da due sorgenti separando la schermata in due parti. Una sorgente viene visualizzata nella schermata principale e un'altra sorgente in una finestra secondaria.
- **Ubicazione PIP**: Imposta la posizione PIP da in alto a sinistra, in alto a destra, in basso a sinistra e in basso a destra.
- **Ubicazione PBP**: Impostare la posizione PBP da principale sinistro, principale superiore, principale destro e principale inferiore.
- **Dimensioni**: Imposta le dimensioni della sorgente secondaria PIP da Grande, Media e Piccolo.
- **Sorgente princ.**: Seleziona un input attivo da utilizzare come immagine principale. Gli input disponibili sono HDMI 1, HDMI 2, VGA, HDBaseT, USB e Home.
- **Sorgente sec.**: Seleziona un input attivo da utilizzare come immagine secondaria. Gli input disponibili sono HDMI 1, HDMI 2, VGA, HDBaseT, USB e Home.
- **Scambio**: Cambia la posizione di PIP/PBP e PIP/PBP sull'immagine principale. Lo scambio è possibile solo quando la funzione PIP/PBP è abilitata.

### Nota:

A) Tabella di compatibilità PIP/PBP come descritto di seguito:

|            |         |      | Princ. |      |       |         |     |   |
|------------|---------|------|--------|------|-------|---------|-----|---|
| PIP/PBP    |         |      | HDMI 2 | HDN  | /II 1 | HDBaseT |     |   |
|            |         | VGA  | v1.4   | v1.4 | v2.0  |         | 036 |   |
|            | VGA     |      | -      | -    | -     | -       | -   | - |
|            | HDMI 2  | v1.4 | V      | -    | V     | V       | V   | V |
| Secondario | HDMI 1  | v1.4 | V      | V    | -     | -       | V   | V |
|            |         | v2.0 | -      | -    | -     | -       | -   | - |
|            | HDBaseT |      | V      | V    | V     | V       | -   | V |
|            | USB     |      | -      | -    | -     | -       | -   | - |

1. Si potrebbero verificare linee lampeggianti se la larghezza di banda di entrambi gli ingressi sono troppo alti. Provare a ridurre la risoluzione.

- 2. Potrebbe verificarsi scream tearing a causa di una differenza di frame rate tra l'immagine principale e secondaria. Provare ad associare il frame rate per ogni ingresso.
- B) Tabella della disposizione e delle dimensioni PIP/PBP, come descritto di seguito:
  - > P: indica la zona dell'origine principale (colore più chiaro).

| Dianasiziana DID/DPD      | D       | Dimensioni PIP/PBP |        |  |  |
|---------------------------|---------|--------------------|--------|--|--|
|                           | Piccolo | Media              | Grande |  |  |
| PIP, In alto a sinistra   | P       | P                  | P      |  |  |
| PIP, In alto a destra     | P       | P                  | P      |  |  |
| PIP, In basso a sinistra  | P       | P                  | P      |  |  |
| PIP, In basso a destra    | P       | P                  | P      |  |  |
| PBP, Principale sinistro  | Р       | P                  | Ρ      |  |  |
| PBP, Principale superiore | P       | P                  | P      |  |  |
| PBP, Principale destro    | P       | P                  | P      |  |  |
| PBP, Principale inferiore | P       | P                  | P      |  |  |

### Impostazioni Menù

Impostare la posizione del menu sullo schermo e configurare le impostazioni del timer del menu.

- **Posizione menu**: Selezione la posizione menu sullo schermo.
- Menu Timer: Impostare la durata della visibilità del menù OSD sullo schermo.

Nota: Quando si attiva la funzione PIP o PBP, Posizione menu non è disponibile.

## Menu 3D

Nota:

- Questo proiettore è 3D Ready.
- Assicurarsi di utilizzare occhiali 3D per 3D DLP-Link o 3D VESA.
- Questo proiettore supporta 3D Frame Sequential tramite porte HDMI 1 e HDMI 2.
- La risoluzione massima è 1080P (la risoluzione 3D 4K non è supportata).

### Modalità 3D

Utilizzare questa opzione per abilitare o disabilitare la funzione 3D.

- **Off**: Selezionare "Off" per disattivare la modalità 3D.
- **On**: Selezionare "On" per attivare la modalità 3D.

### Nota:

- Quando si attiva la funzione PIP o PBP, Modalità 3D non è disponibile.
- Quando la sorgente di ingresso passa a Home, Modalità 3D non è disponibile.

## <u>Tec. 3D</u>

Impostare il parametro Tec. 3D su "DLP-Link" o "Sincronia 3D".

### 3D Formato

Utilizzare questa opzione per selezionare il contenuto adeguato del formato 3D.

- **Auto**: Quando si rileva un segnale di identificazione 3D, il formato 3D viene selezionato automaticamente.
- SBS: Visualizza il segnale 3D in formato "Side-by-Side".
- **Top and Bottom**: Visualizza il segnale 3D in formato "Top and Bottom".
- **Frame Sequential**: Visualizza il segnale 3D in formato "Frame Sequential". Il metodo di codifica Frame Sequential viene utilizzato comunemente su contenuti PC.
- **Frame Packing**: Visualizza il segnale 3D in formato "Frame Packing". Il metodo di codifica Frame Packing viene utilizzato soprattutto con Blu-ray 1080p.

### Nota:

- Quando si attiva la funzione PIP o PBP, Formato 3D non è disponibile.
- Quando si disattiva la funzione Modalità 3D, Formato 3D non è disponibile.
- Quando la sorgente di ingresso passa a Home, Formato 3D non è disponibile.

### Inv sinc 3D

Utilizzare questa opzione per abilitare/disabilitare la funzione Inv. sinc. 3D.

## Uscita sync. 3D

Trasmette un segnale di sincronizzazione 3D con il connettore di uscita sincronizzazione 3D all'emettitore o al successivo proiettore per blending 3D.

## Riferimento L/R

Sorgente del riferimento sinistro o destro.

- **GPIO di campo**: Selezionare GPIO campo per rendere uguale il primo segnale di uscita 3D per l'applicazione di vari proiettori.
- 1º frame: Viene utilizzato per un proiettore 3D singolo.

### Ritardo fotogramma 3D

Visualizzazione asincrona corretta di immagini in blending 3D.

## <u>Reset</u>

Ripristinare le impostazioni predefinite per le impostazioni di 3D.

### Nota:

- Quando si attiva la funzione PIP o PBP, Reset non è disponibile.
- Quando si disattiva la funzione Modalità 3D, Reset non è disponibile.
- Quando la sorgente di ingresso passa a Home, Reset non è disponibile.

## Menu Audio

### <u>Mute</u>

Utilizzare questa opzione per disattivare temporaneamente il sonoro.

- **On:** Scegliere "On" per attivare la funzione Mute.
- Off: Scegliere "Off" per disattivare la funzione Mute.

## <u>Volume</u>

Regolare il livello del volume audio.

## Menu Configurazione

### Modalità di proiezione

Selezionare la proiezione preferita tra Frontale, Retro, Soffitto-In alto e Retro-In alto.

### <u>Tipo di schermo</u>

Selezionare il tipo di schermo tra Auto, 4:3, 16:9 e 16:10.

### Imposta Filtri

Configurare le impostazioni del filtro.

Nota: Solo in Cina è dotato di un coperchio del filtro.

- Ore Uso Filtro: Visualizza la durata del filtro.
- Filtro opzionale installato: Impostare il messaggio di avviso.
  - > Si: Visualizzare il messaggio di avviso dopo 500 ore di utilizzo.

Nota: "Ore Uso Filtro / Promemoria Filtro / Filtro Reset" appare solo quando "Filtro opzionale installato" è su "Sì".

- > No: Spegnere il messaggio di avviso.
- Promemoria Filtro: Scegliere questa funzione per mostrare o nascondere il messaggio di avviso quando è visualizzato il messaggio di sostituzione del filtro. Le opzioni disponibili sono Off, 300 ore, 500 ore, 800 ore e 1000 ore.
- Filtro Reset: Ripristina il contatore del filtro antipolvere dopo avere sostituito o pulito il filtro stesso.

### Impostazioni obiettivo

Configurare le impostazioni relative a Funzione lente.

- Zoom: Utilizzare per ridurre o ingrandire le dimensioni dell'immagine su schermo.
- Messa a fuoco: Premere il tasto "Sinistra" o "Destra" sul telecomando per mettere a fuoco l'immagine proiettata.

### Nota:

- Le funzioni Zoom e Messa a fuoco supportano solo modelli con obiettivo 1,25x/obiettivo a focale corta.
- Quando Funzione lente passa a Bloquear, Zoom e Messa a fuoco non sono disponibili.
- Funzione lente: Impedisce il movimento di tutti i motori obiettivo.
- **Spostamento Lente**: Sposta l'obiettivo verso l'alto, il basso, sinistra e destra.
- Taratura Lente: Calibrare per spostare di nuovo l'obiettivo al centro.
- Memoria obiettivo: Salvare la posizione attuale dell'obiettivo dopo lo spostamento dell'obiettivo. Applicare la posizione dell'obiettivo al set selezionato di memoria obiettivo. La memoria obiettiva può salvare fino a cinque posizioni.

Nota:

- Prima di elaborare la memoria dell'obiettivo, è necessario completare la calibratura obiettivo.
- Quando Funzione lente passa a Bloquear, Spostamento Lente, Calibratura obiettivo e Memoria obiettivo non sono disponibili.

### Pattern di prova

Selezionare il pattern di prova tra le opzioni Griglia verde, Griglia Magenta, Griglia bianco, Bianco o disabilitare questa funzione (Off).

### Altitudine elevata

Quando è selezionata l'opzione "On", le ventoline funzionano a maggiore velocità. Questa funzione è utile quando ci si trova ad altitudini elevate, dove l'aria è più rarefatta.

## Blocca Modalità Display

Selezionare "Off" o "On" per bloccare o sbloccare la regolazione delle impostazioni della modalità di visualizzazione.

## Blocco tastiera

Quando la funzione Blocco tastiera è su "On", la tastiera sarà bloccata. Tuttavia, il proiettore può essere azionato dal telecomando. Selezionando "Off" si può riutilizzare la tastiera.

## Menu Informazioni

Visualizzare le informazioni del proiettore elencate di seguito:

- Display
- Hardware
- Origine input
- Rete
- Info
- Controllo

## Menu Impostazioni di sistema

Nella schermata Home, selezionare il menu Impostazioni di sistema """ per configurare varie impostazioni di sistema.

## Navigazione del menu Generale

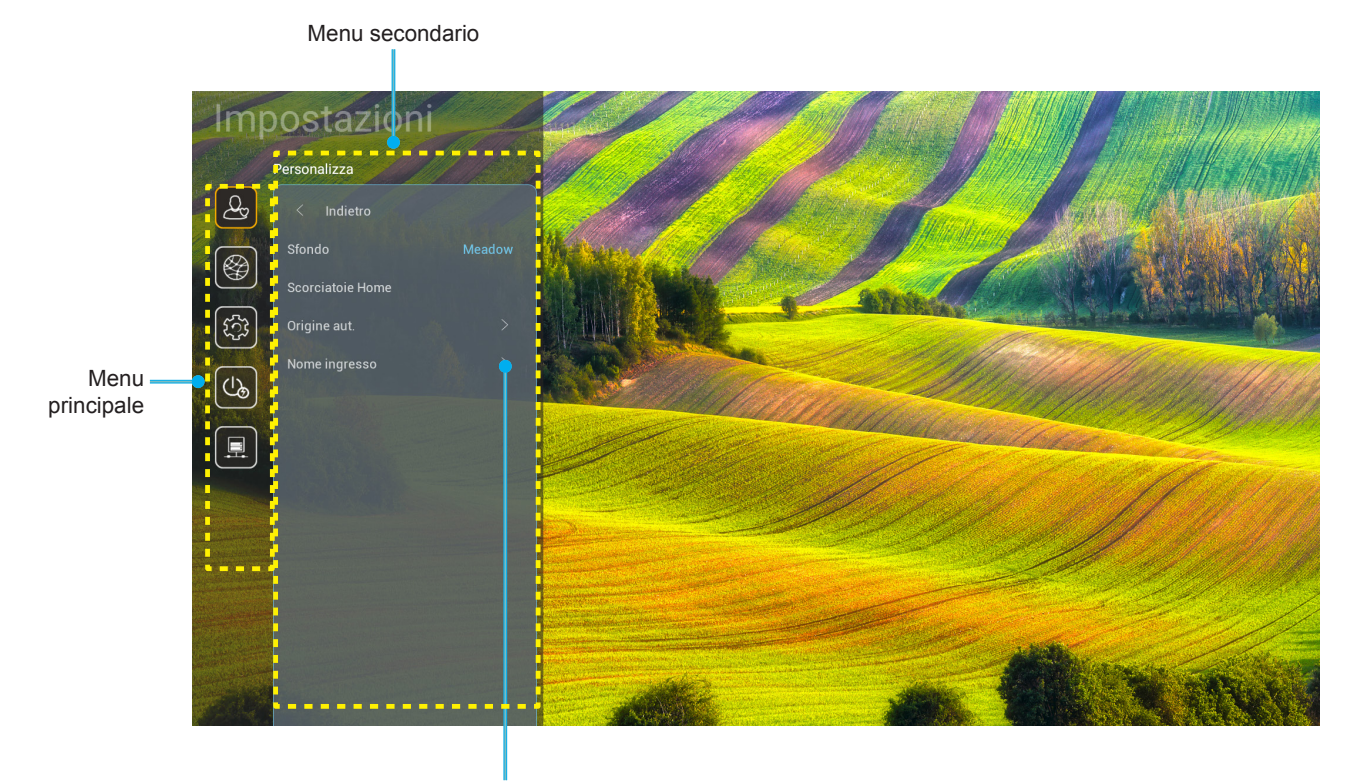

Impostazioni

- Quando il menu Impostazioni di sistema è visualizzato, usare i tasti di navigazione su e giù per selezionare qualsiasi voce del menu principale. Quando si effettua una selezione su una pagina particolare, premere il tasto "OK" o "Destra" sul telecomando per accedere al menu secondario.
- 2. Premere i tasti "**Sinistra**" e "**Destra**" per selezionare la voce del menu desiderata. Quindi, premere "**OK**" per aprire il relativo menu secondario.
- 3. Premere il tasto "**Su**" e "**Giù**" per selezionare la voce desiderata nel menu secondario.
- 4. Premere i tasti "**Sinistra**" e "**Destra**" per accedere alle impostazioni della voce del menu secondario selezionata.
- 5. Premere il tasto "Su", "Giù", "Sinistra" o "Destra" per selezionare l'impostazione o premere il tasto "Sinistra" e "Destra" per regolare il valore (se necessario).
- 6. Premere "**OK**" per confermare l'impostazione.
- 7. Nel menu secondario, selezionare la voce successiva da regolare e modificarla come descritto sopra.
- 8. Per uscire, premere """ (ripetutamente, se necessario). Il menu Impostazioni si chiuderà ed il proiettore salverà automaticamente le nuove impostazioni.

## Struttura del menu Impostazioni di sistema

| Livello 1    | Livello 2        | Livello 3                               | Livello 4    | Valore                     |
|--------------|------------------|-----------------------------------------|--------------|----------------------------|
|              | Sfondo           |                                         |              | (Selezioni dello sfondo)   |
|              |                  | Tasto di scelta rapida 1:<br>TapCastPro |              | APP/Origine input          |
|              |                  | Tasto di scelta rapida 2:<br>LocalMM    |              | APP/Origine input          |
|              | Scorciatoie Home | Tasto di scelta rapida 3                |              | APP/Origine input          |
|              |                  | Collegamento 4                          |              | APP/Origine input          |
|              |                  | Tasto di scelta rapida 5                |              | APP/Origine input          |
| Personalizza |                  | Tasto di scelta rapida 6                |              | APP/Origine input          |
|              | Origino qut      | Origino out                             |              | Off [Imp. predefinite]     |
|              |                  |                                         |              | On                         |
|              |                  | HDMI 1                                  |              | [Imp. predefinite]         |
|              |                  | HDMI 2                                  |              | [Imp. predefinite]         |
|              | Nomo ingraso     | VGA                                     |              | [Imp. predefinite]         |
|              | Nome ingresso    | HDBaseT                                 |              | [Imp. predefinite]         |
|              |                  | USB                                     |              | [Imp. predefinite]         |
|              |                  | Home                                    |              | [Imp. predefinite]         |
|              | Ethernet         | Stato rete                              |              | Solo lettura               |
|              |                  | Indirizzo IP                            |              | Solo lettura               |
|              |                  | Indirizzo MAC                           |              | Solo lettura               |
|              |                  | Impostazioni proxy                      | Nessuno      |                            |
|              |                  |                                         |              | Nome host proxy            |
|              |                  |                                         | Manuale      | Porta Proxy                |
|              |                  |                                         |              | Ignora domini proxy        |
|              |                  |                                         | DUCD         | Off                        |
|              |                  |                                         | DHCP         | On                         |
|              |                  |                                         | Statico      | Indirizzo IP               |
|              |                  | Impostazioni IP                         |              | Gateway                    |
|              |                  |                                         |              | Lunghezza prefisso di rete |
| Data         |                  |                                         |              | DNS 1                      |
| Rete         |                  |                                         |              | DNS 2                      |
|              |                  | Deeet                                   |              | Annulla [Imp. predefinite] |
|              |                  | Reset                                   |              | Sì                         |
|              |                  | Stato rete                              |              | Solo lettura               |
|              |                  | Indirizzo MAC                           |              | Solo lettura               |
|              |                  | DUCD                                    |              | Off                        |
|              |                  | DHCP                                    |              | On [Imp. predefinite]      |
|              |                  | Indirizzo IP                            | Modificabile | 192.168.10.100             |
|              |                  | Subnet mask                             | Modificabile | 255.255.0.0                |
|              |                  | Gateway                                 | Modificabile | 192.168.0.254              |
|              |                  | DNS                                     | Modificabile | 168.95.1.1                 |
|              |                  | Deset                                   |              | Annulla [Imp. predefinite] |
|              |                  | Reset                                   |              | Sì                         |

| Livello 1 | Livello 2 | Livello 3         | Livello 4 | Valore           |
|-----------|-----------|-------------------|-----------|------------------|
|           |           |                   |           | English          |
|           |           |                   |           | Deutsch          |
|           |           |                   |           | Français         |
|           |           |                   |           | Italiano         |
|           |           |                   |           | Español          |
|           |           |                   |           | Português        |
|           |           |                   |           | Polski           |
|           |           |                   |           | Nederlands       |
|           |           |                   |           | Svenska          |
|           |           |                   |           | Norsk            |
|           |           |                   |           | Dansk            |
|           |           |                   |           | Suomi            |
|           |           |                   |           | ελληνικά         |
|           | Lingua    |                   |           | 繁體中文             |
| Sistema   |           |                   |           | 简体中文             |
|           |           |                   |           | 日本語              |
|           |           |                   |           | 한국어              |
|           |           |                   |           | Русский          |
|           |           |                   |           | Magyar           |
|           |           |                   |           | Čeština          |
|           |           |                   |           | عسربي            |
|           |           |                   |           | ไทย              |
|           |           |                   |           | Türkçe           |
|           |           |                   |           | فارســــى        |
|           |           |                   |           | Tiếng Việt       |
|           |           |                   |           | Bahasa Indonesia |
|           |           |                   |           | Română           |
|           | Tantiara  | Tastiera attuale  |           |                  |
|           | rasuera   | Gestisci tastiera |           |                  |

| Livello 1     | Livello 2                   | Livello 3                  | Livello 4 | Valore                                                         |
|---------------|-----------------------------|----------------------------|-----------|----------------------------------------------------------------|
|               |                             | Data                       |           | Solo lettura                                                   |
|               |                             | Ora                        |           | Solo lettura                                                   |
|               |                             | Seleziona fuso orario      |           |                                                                |
|               | Data e ora                  |                            |           | Off [Imp. predefinite]                                         |
|               |                             | Ora legale                 |           | On                                                             |
|               |                             | Line formate 24 are        |           | Off [Imp. predefinite]                                         |
|               |                             | Usa lormato 24 ore         |           | On                                                             |
|               |                             | Auto                       |           | Off [Imp. predefinite]                                         |
| Ciatama       | Aggiornamento del           | Auto                       |           | On                                                             |
| Sistema       | Sistema                     | Aggiorna                   |           |                                                                |
|               | Memoria interna             |                            |           |                                                                |
|               | Applicazione                |                            |           | TapCast Pro, Browser, LocalMM                                  |
|               |                             | Termini e condizioni d'uso |           |                                                                |
|               | Note legali                 | Informativa sulla privacy  |           |                                                                |
|               |                             | Informativa sui cookie     |           |                                                                |
|               | Reset                       |                            |           | Annulla [Imp. predefinite]                                     |
|               |                             |                            |           | Ripristina tutte le impostazioni                               |
|               |                             |                            |           | Ripristina predefiniti                                         |
|               | Acconciono dirotta          |                            |           | Off [Imp. predefinite]                                         |
|               |                             |                            |           | On                                                             |
|               | Attivazione cognale         |                            |           | Off [Imp. predefinite]                                         |
|               | Allivazione segnale         |                            |           | On                                                             |
|               | Spegnimento autom.<br>(min) |                            |           | 0 ~ 180 (incrementi di 5 minuti)<br>[Imp. predefinite: 20]     |
| Alimentazione | Timer per spean             |                            |           | Off ~ 990 (incrementi di 30 minuti)<br>[Imp. predefinite: Off] |
|               | ritardato (min.)            |                            |           | On [Imp. predefinite]                                          |
|               |                             | Siempre encendido          |           | Sì                                                             |
|               |                             |                            |           | Attivo                                                         |
|               | Mod. energia (Standby)      |                            |           | Eco. [Imp. predefinite]                                        |
|               |                             |                            |           | Comunicazione                                                  |

| Livello 1 | Livello 2           | Livello 3     | Livello 4 | Valore                        |
|-----------|---------------------|---------------|-----------|-------------------------------|
|           |                     |               |           | Off                           |
|           | Interruttore 12 V   |               |           | On [Imp. predefinite]         |
|           |                     |               |           | Off                           |
|           |                     |               |           | On [Imp. predefinite]         |
|           |                     | Codice Remoto |           | 00 ~ 99                       |
|           |                     |               |           | Luminosità                    |
|           |                     |               |           | Contrasto                     |
|           |                     |               |           | Corrispondenza Colore         |
|           |                     | F1            |           | Temp. colore                  |
|           |                     |               |           | Gamma [Imp. predefinite]      |
|           |                     |               |           | Proiezione                    |
|           | Importaniani Domoto |               |           | Spostamento Lente             |
|           |                     | F2            |           | Luminosità                    |
|           |                     |               |           | Contrasto [Imp. predefinite]  |
| Controllo |                     |               |           | Corrispondenza Colore         |
|           |                     |               |           | Temp. colore                  |
|           |                     |               |           | Gamma                         |
|           |                     |               |           | Proiezione                    |
|           |                     |               |           | Spostamento Lente             |
|           |                     |               |           | Luminosità [Imp. predefinite] |
|           |                     |               |           | Contrasto                     |
|           |                     |               |           | Corrispondenza Colore         |
|           |                     | F3            |           | Temp. colore                  |
|           |                     |               |           | Gamma                         |
|           |                     |               |           | Proiezione                    |
|           |                     |               |           | Spostamento Lente             |
|           | ID Proiettore       |               |           | 00 ~ 99                       |
|           |                     | Deara         |           | Off [Imp. predefinite]        |
|           | DBase Controllo     | ROZOZ         |           | On                            |

## Menu Personalizza

## <u>Sfondo</u>

Consente di modificare lo sfondo della pagina iniziale dell'utilità di avvio.

Nota: L'aggiunta di sfondi personalizzati non è supportata.

### Scorciatoie Home

Visualizzare i collegamenti della schermata Home di tutte le app aperte in ciascuna sorgente di ingresso. Le voci non possono essere ripetute, ad eccezione dell'opzione "Automatic", il che significa che il sistema ricorderà fino a sei ultime app che sono state aperte e quindi sostituirà i collegamenti delle app in modo che l'ultima app sia la prima nell'elenco delle app, mentre le altre app nell'elenco vengono spostate di una posizione.

### Origine aut.

Selezionare questa opzione per consentire al proiettore di trovare automaticamente una sorgente di ingresso disponibile.

### Nome ingresso

Utilizzare per assegnare un nuovo nome alla funzione di ingresso per una più semplice identificazione. Le opzioni disponibili sono HDMI 1, HDMI 2, VGA, HDBaseT, USB e Home.

## Menu di rete

### Ethernet

Configurare le impostazioni di rete cablata.

### Nota:

- Assicurarsi di aver connesso il proiettore alla rete locale (LAN).
- Quando si utilizzano le funzioni Tapcast Pro, Browser, Aggiornamento del sistema (FOTA) e Data e ora, assicurarsi che Ethernet sia connesso
- Stato rete: Visualizza lo stato attuale della rete (solo lettura).
- Indirizzo IP: Visualizza l'indirizzo IP (solo lettura).
- Indirizzo MAC: Visualizza l'indirizzo MAC (solo lettura).
- **Impostazioni proxy**: Fornire manualmente nome host proxy, porta di connessione e ignorare manualmente i domini proxy, se richiesto.
- **Impostazioni IP**: Abilitare DHCP se si desidera che il proiettore ottenga automaticamente l'indirizzo IP e altri parametri di connessione dalla rete. Disabilitare DHCP se si desidera assegnare manualmente indirizzo IP, gateway, lunghezza prefisso di rete e parametri DNS.
- **Reset**: Ripristinare le impostazioni predefinite per le impostazioni di rete.

## **Controllo LAN**

Configurare le impostazioni della LAN.

**Nota:** Prima di utilizzare ProService Local, Crestron, Extron, PJLink, Tenlet e Gestione web, assicurarsi di essere connessi alla LAN e di aver impostato la password tramite browser web.

- Stato rete: Visualizza lo stato attuale della rete (solo lettura).
- Indirizzo MAC: Visualizza l'indirizzo MAC (solo lettura).
- DHCP: Utilizzare questa opzione per abilitare e disabilitare la funzione DHCP.
  - > Off: Per assegnare manualmente IP, Subnet Mask, Gateway e configurazione DNS.
  - > On: Il proiettore ottiene automaticamente l'indirizzo IP dalla rete.

Nota: Quando si esce dall'OSD si applicano automaticamente i valori immessi.

- Indirizzo IP: Visualizza l'indirizzo IP.
- **Subnet mask**: Visualizza il numero di subnet mask.
- Gateway: Visualizza il gateway predefinito di rete connesso al proiettore.
- **DNS**: Visualizza il numero DNS.
- **Reset**: Ripristina tutti i valori per i parametri LAN.

## Menu Sistema

### <u>Lingua</u>

Seleziona la lingua di sistema preferita tra inglese, francese, tedesco, spagnolo, italiano, portoghese, olandese, svedese, finlandese, greco, danese, norvegese, polacco, russo, cinese semplificato, cinese tradizionale, coreano, arabo, giapponese, tailandese, ungherese, cecoslovacco, turco, farsi, vietnamita, indonesiano e rumeno.

### <u>Tastiera</u>

Selezionare la lingua della tastiera.

### <u>Data e ora</u>

Configurare le impostazioni di data e ora.

- Data: Visualizza la data (solo lettura).
- **Ora**: Visualizza l'ora (solo lettura).
- Seleziona fuso orario: Selezionare il fuso orario del luogo.
- Ora legale: Impostare l'ora legale.
- **Usa formato 24 ore**: Impostare su "On" per visualizzare l'ora in formato 24 ore. Impostare su "Off" per visualizzare l'orario in formato 12 ore (AM/PM).

### Aggiornamento del sistema

Il sistema cercherà automaticamente gli aggiornamenti ogni volta che il proiettore è connesso a Internet (OTA).

### Memoria interna

Visualizzare l'utilizzo della memoria interna.

### Applicazione

Configurare le app. Le opzioni includono: TapCast Pro, Browser e LocalMM.

Nota: L'aggiunta di app al proiettore da parte dell'utente non è supportata.

### Note legali

Rivedere i documenti legali, tra cui "Termini e condizioni d'uso", "Informativa sulla privacy" e "Informativa sui cookie".

Nota: È inoltre possibile rivedere i documenti legali online. Fare riferimento ai seguenti indirizzi web:

- Termini e condizioni d'uso: https://www.optoma.com/terms-conditions/
- Informativa sulla privacy: https://www.optoma.com/cookies-policy/
- Informativa sui cookie: https://www.optoma.com/software-privacy-policy/

## <u>Reset</u>

Ripristinare tutte le impostazioni, compresi i dati ("Ripristina tutte le impostazioni") o ripristinare solo le impostazioni predefinite ("Ripristina predefiniti"). Selezionare "Annulla" per uscire dal menu e mantenere la configurazione attuale.

**Nota:** Dopo aver selezionato "Ripristina predefiniti", il proiettore si spegne automaticamente. Per avviare la procedura di ripristino, accendere il proiettore.

## Menu Acceso

### Accensione diretta

Scegliere "On" per attivare la modalità Accensione diretta. Il proiettore si accenderà automaticamente quando viene fornita l'alimentazione CA, senza premere il tasto "di alimentazione" della tastiera del proiettore o del telecomando.

### Attivazione segnale

Scegliere "On" per attivare la modalità Attivazione segnale. Il proiettore si accenderà automaticamente quando viene rilevato un segnale, senza premere il tasto "di alimentazione" della tastiera del proiettore o del telecomando.

### Spegnimento autom. (min)

Impostare il timer del conto alla rovescia della presentazione (in minuti). Il timer del conto alla rovescia inizierà il conteggio quando al proiettore non è inviato alcun segnale. Il proiettore si spegnerà automaticamente al termine del conto alla rovescia (in minuti).

### Timer per spegn. ritardato (min.)

Impostare il timer del conto alla rovescia della presentazione (in minuti). Il timer del conto alla rovescia inizierà il conteggio con o senza segnale inviato al proiettore. Il proiettore si spegnerà automaticamente al termine del conto alla rovescia (in minuti).

### Mod. energia (Standby)

Configurare le impostazioni della modalità Acceso in standby.

- Attivo: Scegliere "Attivo" per tornare allo standby normale.
- Eco.: Scegliere "Eco." per risparmiare ulteriore energia < 0,5 W.
- Comunicazione: Il proiettore può essere controllato tramite il terminale LAN in fase di standby.

Nota: Le differenze tra queste tre impostazioni della modalità di alimentazione sono le seguenti:

| Modalità Standby                                                               | Attivo | Eco. | Comunicazione |
|--------------------------------------------------------------------------------|--------|------|---------------|
| Stato alimentazione RS232                                                      | 0      | 0    | 0             |
| Info/Lampada/Ore RS232                                                         | 0      | 0    | 0             |
| Accensione (Comando)                                                           |        |      |               |
| Tastiera ON                                                                    | 0      | 0    | 0             |
| IR ON                                                                          | 0      | 0    | 0             |
| RS232 ON                                                                       | 0      | 0    | 0             |
| LAN (Browser)                                                                  | 0      | х    | 0             |
| HDBaseT (RS232 ON)                                                             | Х      | Х    | 0             |
| Attivazione segnale (Segnale video)                                            |        |      |               |
| HDBaseT                                                                        | Х      | Х    | Х             |
| HDMI 1/2                                                                       | 0      | 0    | 0             |
| VGA                                                                            | 0      | 0    | 0             |
| Altro                                                                          | Х      | Х    | Х             |
| LAN/Ethernet ON                                                                | 0      | Х    | 0             |
| HDMI Out (Passante)                                                            | Х      | Х    | Х             |
| HDMI AMP (Passante senza proiettore su ON)                                     | Х      | Х    | Х             |
| Audio Out (Passante)                                                           | Х      | Х    | Х             |
| Il proiettore è in grado di fornire informazioni<br>EDID a dispositivi esterni | Х      | Х    | Х             |
| Accensione diretta                                                             | 0      | 0    | 0             |

## Menu Controllo

## Interruttore 12 V

Utilizzare questa funzione per abilitare o disabilitare l'interruttore.

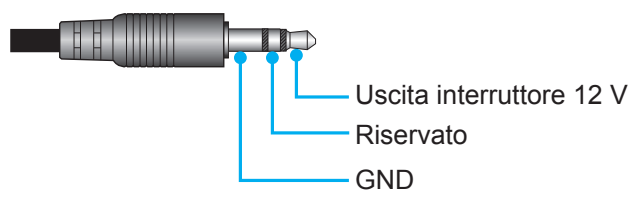

- Off: Selezionare "Off" per disabilitare l'interruttore.
- **On**: Selezionare "On" per abilitare l'interruttore.

## Impostazioni Remote

- Funzione IR: Impostare la funzione IR.
  - Off: Selezionando "Off", il proiettore può essere azionato dal telecomando. Selezionando "Off" si possono utilizzare i tasti della tastiera.
  - On: Selezionando "On", il proiettore può essere azionato dal telecomando II dai ricevitori IR anteriori o superiori.
- Codice Remoto: Impostare il codice personalizzato del telecomando premendo il pulsante ID del telecomando per 3 secondi e si noterà che l'indicatore del telecomando (sopra il pulsante Off) inizia a lampeggiare. Quindi, immettere un numero compreso tra 00 e 99 utilizzando i tasti numerati della tastiera. Dopo aver immesso il numero, l'indicatore del telecomando lampeggia due volte velocemente per indicare che il codice del telecomando è cambiato.
- F1/F2/F3: Assegnare la funzione predefinita per F1, F2 o F3 tra Luminosità (F3 predefinito), Contrasto (F2 predefinito), Corrispondenza Colore, Temp. colore, Gamma (F1 predefinito), Proiezione o Spostamento Lente.
- **ID Proiettore**: La definizione degli ID può essere configurata con il menù (usando valori da 0 a 99), e consente il controllo di un singolo proiettore usando il comando RS232.
- HDBaseT Controllo: Selezionare "On" per impostare il percorso alla porta seriale su RS232.

## Selezione di una sorgente di ingresso

È possibile selezionare qualsiasi sorgente di ingresso direttamente sulla schermata Home utilizzando un collegamento di ingresso.

Nota: È possibile personalizzare le impostazioni di collegamento nel menu "Sistema Impostazioni → Personalizza → Scorciatoie Home". È possibile inoltre modificare l'ordine dei collegamenti nella schermata Home.

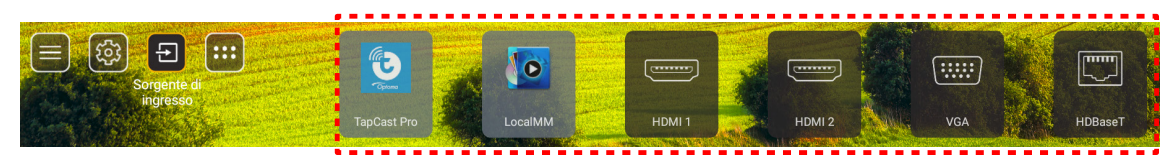

Se la sorgente di ingresso desiderata non è visibile nella schermata Home, selezionare "<sup>1</sup><sup>2</sup>" per visualizzare tutte le opzioni di ingressi. Quindi, selezionare la sorgente di ingresso o selezionare "HOME" per tornare alla schermata Home.

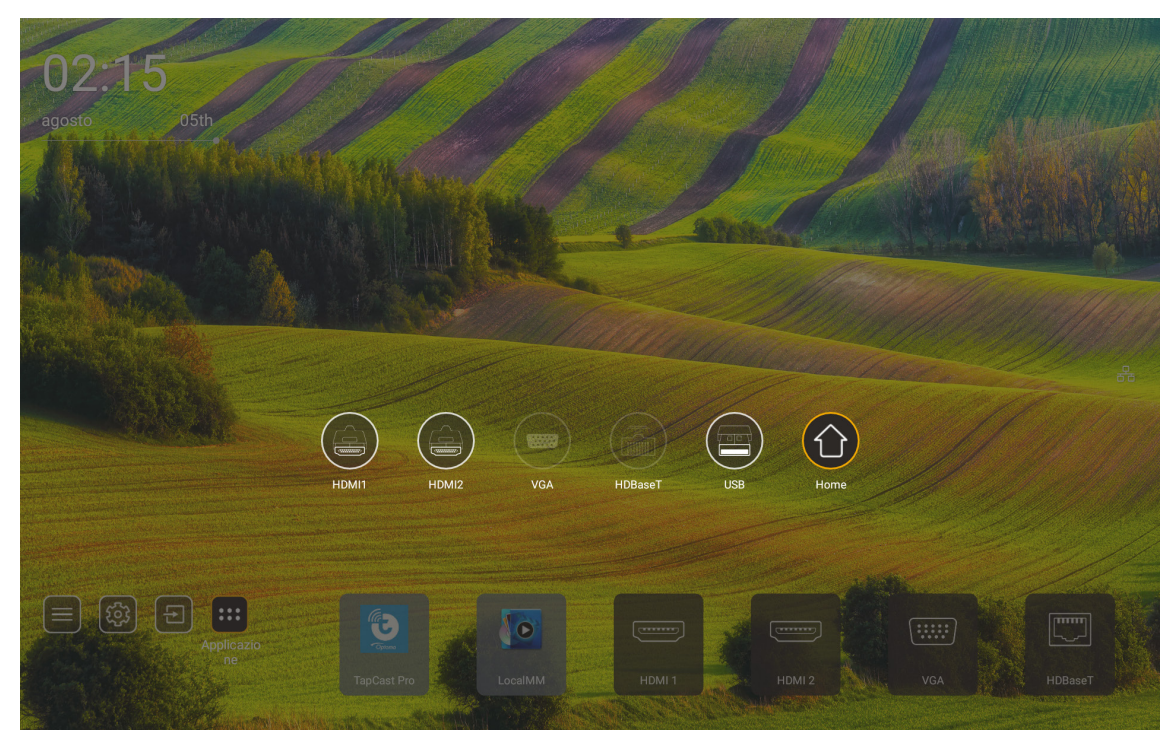

Nota: Il proiettore può essere impostato per notificare il messaggio di conferma della commutazione dell'ingresso quando viene rilevata una sorgente di ingresso e passare automaticamente o manualmente alla sorgente di ingresso attualmente rilevata. Fare riferimento a pagina 52. Il tasto di scelta rapida che esce dal controllo con tastiera. Premerlo per visualizzare tutte le sorgenti di ingresso quando la sorgente di ingresso è priva della struttura del menu OSD.

## Selezione di un'app

È possibile selezionare qualsiasi app direttamente sulla schermata Home utilizzando un collegamento dell'app.

Nota: È possibile personalizzare le impostazioni di collegamento nel menu "Sistema Impostazioni → Personalizza → Scorciatoie Home".

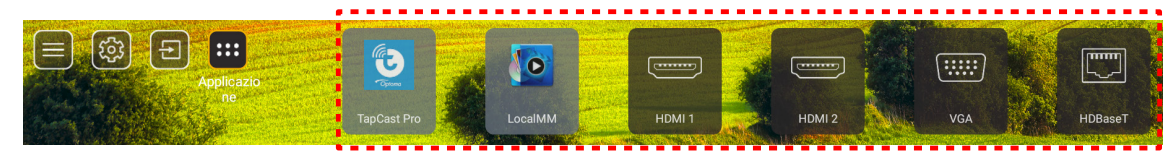

Se l'app desiderata non è visibile nella schermata Home, selezionare "
per visualizzare tutte le app installate. Quindi, selezionare l'app desiderata.

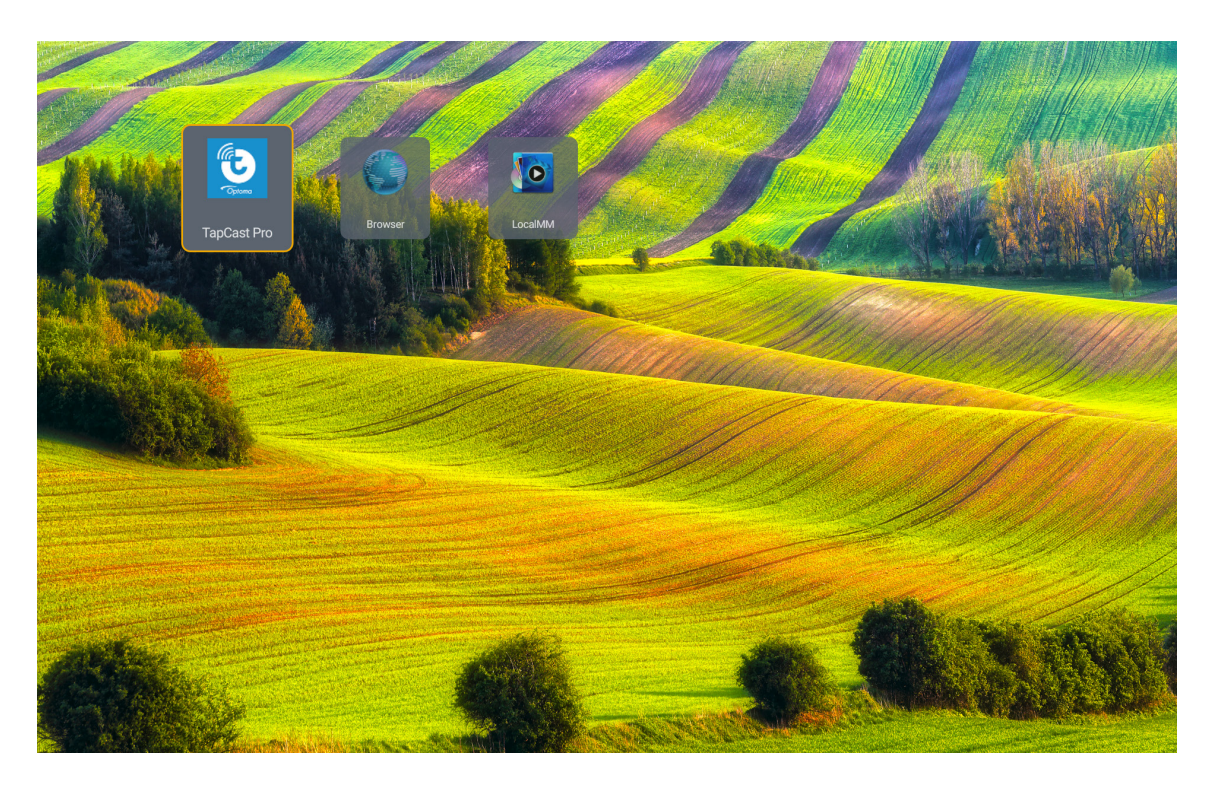

## Modalità multimediale e formati multimediali supportati

Per riprodurre file multimediali, collegare una memoria USB con contenuti multimediali al proiettore. Quindi, aprire il lettore multimediale e selezionare i file desiderati da riprodurre.

- 1. Premere il tasto "**USB**" del telecomando o premere il tasto "**Sorgente**" per visualizzare il menu Sorgente, quindi selezionare l'icona USB per accedere.
- 2. Premere il tasto " per tornare al menu principale multimediale.
- 3. Premere i tasti ♠ , ♣ , ♠ , ➡ ed Enter per selezionare/eseguire la funzione.'

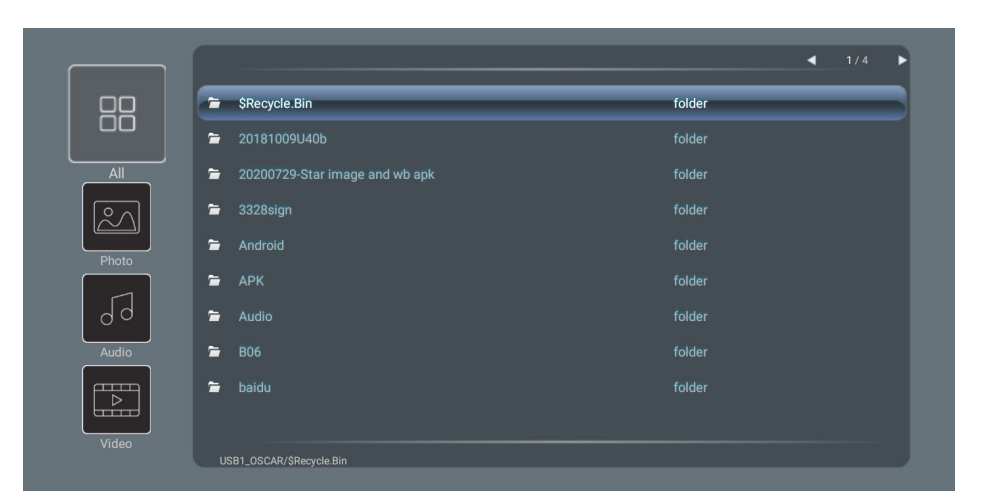

### **Classificazione:**

| Voc | :e    | Descrizione                                                       |
|-----|-------|-------------------------------------------------------------------|
|     | Tutti | Visualizza tutti i file archiviati nel dispositivo USB            |
|     | Foto  | Visualizza solo i file fotografici archiviati nel dispositivo USB |
| 60  | Audio | Visualizza solo i file audio archiviati nel dispositivo USB       |
|     | Video | Visualizza solo i file video archiviati nel dispositivo USB       |

Nota: La modalità multimediale non è applicabile per sorgenti di ingresso VGA e HDMI.

## Riproduzione foto:

| M        |                  | £ Q, → ぐ Ð                                                                   |
|----------|------------------|------------------------------------------------------------------------------|
|          | Voce             | Descrizione                                                                  |
| M        | Indietro         | Salta al file precedente nella playlist.                                     |
|          | Riproduci        | Avvia o riavvia la riproduzione.<br>L'icona diventa 🔟 quando viene attivato. |
| I        | Interrompi       | interrompe la riproduzione.<br>L'icona diventa aquando viene attivato.       |
| M        | Avanti           | Salta al file successivo.                                                    |
| <b>€</b> | Ingrandimento    | Consente di ingrandire una foto.                                             |
| <b>e</b> | Riduzione        | Consente di ridurre una foto.                                                |
| *        | Ruota a sinistra | Ruota una foto di 90 gradi in senso antiorario.                              |
| ¢        | Ruota a destra   | Ruota una foto di 90 gradi in senso orario.                                  |
| 0        | Info             | Apre le informazioni della foto del file attuale.                            |

## Elenco di supporto foto:

| Tipo di immagine (nome est.) | Tipo secondario | Pixel max.  |
|------------------------------|-----------------|-------------|
| IDEC                         | Baseline        | 8000 x 8000 |
| JFEG                         | Progressivo     | 6000 x 4000 |
| BMP                          |                 | 6000 x 4000 |

## Riproduzione audio:

| Current so | ng:Junoon.m  | o3 Singer:[www.Okesit 4/5                                                                                                |
|------------|--------------|----------------------------------------------------------------------------------------------------|
|            |              | ►                                                                                                    |
| 00:20      |              | 04:45                                                                                                    |
| V          | oce          | Descrizione                                                                                                    |
| Μ          | Indietro     | Salta al file precedente nella playlist.                                                                                 |
|            | Riproduci    | Avvia o riavvia la riproduzione.<br>L'icona diventa 🔲 quando viene attivato.                                             |
| Ш          | Interrompi   | interrompe la riproduzione.<br>L'icona diventa quando viene attivato.                                                    |
| ы          | Avanti       | Salta al file successivo.                                                                                                |
| Ð          | Ciclo        | Passa tra le modalità ciclo di riproduzione: Ripeti tutto/Ripeti una volta/<br>Casuale                                   |
| =1         |              | <ul> <li>Apre la playlist.</li> <li>Premere i tasti ↑ / ↓ per selezionare un file nella playlist e premere il</li> </ul> |
|            | Playlist     | tasto " <b>Enter</b> " per eseguire.                                                                                     |
|            |              | Premere il tasto      per uscire dalla playlist.                                                                         |
| 0          | Info         | Apre le informazioni audio del file attuale.                                                                             |
| ()         | Volume       | Apre la barra di volume per regolare l'uscita del volume della riproduzione.                                             |
|            | Barra volume | Premere i tasti                                                                                                    |

## Elenco di supporto audio:

| Categoria multimediale | Decoder            | Formati di file supportati                            |
|------------------------|--------------------|-------------------------------------------------------|
|                        |                    | MP3 (.mp3)                                            |
|                        |                    | AVI (.avi)                                            |
|                        | MPEG1/2 Laver1     | MP4 (.mp4, .mov, .m4a)                                |
|                        |                    | Streaming di trasporto MPEG (.ts, .trp, .tp)          |
|                        |                    | Streaming di programma MPEG (.DAT, .VOB, .MPG, .MPEG) |
|                        |                    | MP3 (.mp3)                                            |
|                        |                    | AVI (.avi)                                            |
|                        |                    | Matroska (.mkv, .mka)                                 |
|                        | MPEG1/2 Layer2     | MP4 (.mp4, .mov, .m4a)                                |
|                        |                    | Streaming di trasporto MPEG (.ts, .trp, .tp)          |
|                        |                    | Streaming di programma MPEG (.DAT, .VOB, .MPG, .MPEG) |
|                        |                    | MP3 (.mp3)                                            |
|                        | MPEG1/2/2.5 Layer3 | Matroska (.mkv, .mka)                                 |
|                        |                    | MP4 (.mp4, .mov, .m4a)                                |
|                        |                    | Streaming di trasporto MPEG (.ts, .trp, .tp)          |
| Audio                  |                    | Streaming di programma MPEG (.DAT, .VOB, .MPG, .MPEG) |
|                        |                    | AAC (.aac)                                            |
|                        | AAC, HEAAC         | MP4 (.mp4, .mov, .m4a)                                |
|                        |                    | Streaming di trasporto MPEG (.ts, .trp, .tp)          |
|                        |                    | Streaming di programma MPEG (.DAT, .VOB, .MPG, .MPEG) |
|                        |                    | WAV (.wav)                                            |
|                        |                    | AVI (.avi)                                            |
|                        |                    | Matroska (.mkv, .mka)                                 |
|                        | LPCM               | MP4 (.mp4, .mov, .m4a)                                |
|                        |                    | Streaming di trasporto MPEG (.ts, .trp, .tp)          |
|                        |                    | Streaming di programma MPEG (.DAT, .VOB, .MPG, .MPEG) |
|                        |                    | WAV (.wav)                                            |
|                        |                    | AVI (.avi)                                            |
|                        |                    | Matroska (.mkv, .mka)                                 |
|                        |                    | MP4 (.mp4, .mov, .m4a)                                |

## Riproduzione video:

| playing:T-ara - Roly Poly (Dance Version) [MV]_(720p).mp4 3/3 *1 times speed |                          |                                                                                                    |  |  |  |  |  |  |
|------------------------------------------------------------------------------|--------------------------|----------------------------------------------------------------------------------------------------|--|--|--|--|--|--|
|                                                                              | <b>Kana</b> K            |                                                                                                    |  |  |  |  |  |  |
| 00:07                                                                        | · 🗨                      | 03:54                                                                                                    |  |  |  |  |  |  |
|                                                                              | Voce                     | Descrizione                                                                                                    |  |  |  |  |  |  |
| M                                                                            | Indietro                 | Salta al file precedente nella playlist.                                                                                                    |  |  |  |  |  |  |
| <                                                                            | Riavvolgimento<br>rapido | Riavvolgimento rapido ad una velocità di riproduzione 1x/2x/4x/8x/16x/32x.                                                                                                    |  |  |  |  |  |  |
|                                                                              | Riproduci                | Avvia o riavvia la riproduzione.<br>L'icona diventa 🔲 quando viene attivato.                                                                                                    |  |  |  |  |  |  |
| Ш                                                                            | Interrompi               | interrompe la riproduzione.<br>L'icona diventa aquando viene attivato.                                                                                                    |  |  |  |  |  |  |
|                                                                              | Avanzamento<br>rapido    | Avanzamento rapido ad una velocità di riproduzione<br>1x/2x/4x/8x/16x/32x.                                                                                                    |  |  |  |  |  |  |
| M                                                                            | Avanti                   | Salta al file successivo.                                                                                                    |  |  |  |  |  |  |
| 5                                                                            | Playlist                 | <ul> <li>Apre la playlist.</li> <li>Premere i tasti ↑ / ♥ per selezionare un file nella playlist e premere il tasto "Enter" per eseguire.</li> <li>Premere il tasto → per uscire dalla playlist.</li> </ul> |  |  |  |  |  |  |
| 0                                                                            | Info                     | Apre le informazioni audio del file attuale.                                                                                                    |  |  |  |  |  |  |
| (۱)                                                                          | Volume                   | Apre la barra di volume per regolare l'uscita del volume della riproduzione.                                                                                                    |  |  |  |  |  |  |
|                                                                              | Barra volume             | Premere i tasti                                                                                                    |  |  |  |  |  |  |

## Elenco di supporto video:

| Tipo di immagine (nome est.) | Tipo secondario | Pixel max.                                            |  |  |
|------------------------------|-----------------|-------------------------------------------------------|--|--|
|                              | MPEG1/2         | Streaming di programma MPEG (.DAT, .VOB, .MPG, .MPEG) |  |  |
|                              | MDECA           | MP4 (.mp4, .mov)                                      |  |  |
| N.C.I.                       | WFEG4           | AVI (.avi)                                            |  |  |
| Video                        | 11.264          | MP4 (.mp4, .mov)                                      |  |  |
|                              | 11.204          | AVI (.avi)                                            |  |  |
|                              | VC1             | WMV (.wmv)                                            |  |  |
|                              | Motion JPEG     | AVI (.avi)                                            |  |  |

## Visualizzazione della barra di stato

Per impostazione predefinita, la barra di stato nella schermata Home contiene icone che indicano lo stato della connessione relativa alla rete cablata e USB (se applicabile). È possibile selezionare una delle icone per aprire il menu associato. La selezione dell'icona di stato rete cablata comporta l'apertura del menu di configurazione della rete, mentre la selezione dell'icona di stato USB comporta l'apertura del browser e la visualizzazione del contenuto del dispositivo USB collegato.

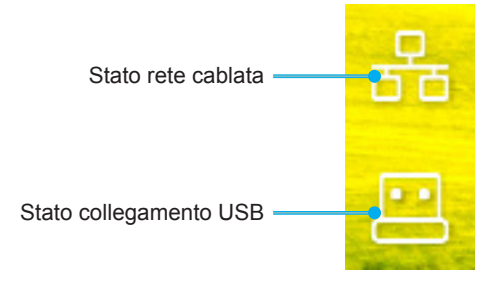

## Risoluzioni compatibili

## Digitale

| Temporizzazione<br>definita | Temporizzazione<br>standard | Temporizzazione<br>descrittore | Modalità video supportata       | Temporizzazione<br>dettaglio |
|-----------------------------|-----------------------------|--------------------------------|---------------------------------|------------------------------|
| 720 x 400 a 70Hz            | 1280 x 800 a 60Hz<br>16:10  | WU:<br>1920x1200 a 60Hz        | 640 x 480p a 60Hz 4:3           | 1280 x 720p a 60Hz           |
| 640 x 480 a 60Hz            | 1280 x 960 a 60Hz 4:3       |                                | 720 x 480p a 60Hz 4:3           | 720 x 480P a 60              |
| 640 x 480 a 72Hz            | 1400 x 1050 a 60Hz<br>4:3   |                                | 720 x 480p a 60Hz 16:9          | 1920 x 1080P a 60H           |
| 640 x 480 a 75Hz            | 1600 x 1200 a 60Hz<br>4:3   |                                | 1280 x 720p a 60Hz 16:9         | 720 x 576P a 50              |
| 800 x 600 a 56Hz            | 1440 x 900 a 60Hz<br>16:10  |                                | 1920 x 1080p a 60Hz 16: 9       |                              |
| 800 x 600 a 60Hz            | 1280 x 720 a 120Hz<br>16:9  |                                | 720 x 576p a 50Hz 4:3           | SOLO HDMI 2.0                |
| 800 x 600 a 72Hz            | 1024 x 768 a 120Hz<br>4:3   |                                | 720 x 576p a 50Hz 16:9          | 3840 x 2160P a 60 Hz         |
| 800 x 600 a 75Hz            | 1680 x 1050 a 60Hz<br>16:10 |                                | 1280 x 720p a 50Hz 16:9         |                              |
| 832 x 624 a 75Hz            |                             |                                | 1920 x 1080P a 50Hz 16.9        |                              |
| 1024 x 768 a 60Hz           |                             |                                | 1920 x 1080p a 24Hz 16:9        |                              |
| 1024 x 768 a 70Hz           |                             |                                | 1280 x 720p a 120Hz 16:9        |                              |
| 1024 x 768 a 75Hz           |                             |                                |                                 |                              |
| 1280 x 1024 a 75Hz          |                             |                                | SOLO HDMI 2.0                   |                              |
| 1152 x 870 a 75Hz           |                             |                                | 3840 x 2160p a 24 Hz 16:9       |                              |
|                             |                             |                                | 3840 x 2160p a 25 Hz 16:9       |                              |
|                             |                             |                                | 3840 x 2160p a 30 Hz 16:9       |                              |
|                             |                             |                                | 3840 x 2160p a 50 Hz 16:9       |                              |
|                             |                             |                                | 3840 x 2160p a 60 Hz 16:9       |                              |
|                             |                             |                                | 4096 x 2160p a 24 Hz<br>256:135 |                              |
|                             |                             |                                | 4096 x 2160p a 25 Hz<br>256:135 |                              |
|                             |                             |                                | 4096 x 2160p a 30 Hz<br>256:135 |                              |
|                             |                             |                                | 4096 x 2160p a 50 Hz<br>256:135 |                              |
|                             |                             |                                | 4096 x 2160p a 60 Hz<br>256:135 |                              |

## Analogico

| Temporizzazione<br>definita | Temporizzazione<br>standard | Temporizzazione<br>descrittore | Modalità video supportata | Temporizzazione<br>dettaglio |
|-----------------------------|-----------------------------|--------------------------------|---------------------------|------------------------------|
| 720 x 400 a 70Hz            | 1080P/UW:                   | WU:                            |                           |                              |
|                             |                             | 1920x1200 a 60Hz               |                           |                              |
| 640 x 480 a 60Hz            | 1280 x 800 a 60Hz<br>16:10  |                                |                           |                              |
| 640 x 480 a 72Hz            | 1280 x 960 a 60Hz 4:3       |                                |                           |                              |
| 640 x 480 a 75Hz            | 1400 x 1050 a 60Hz<br>4:3   |                                |                           |                              |
| 800 x 600 a 56Hz            | 1600 x 1200 a 60Hz<br>4:3   |                                |                           |                              |
| 800 x 600 a 60Hz            | 1440 x 900 a 60Hz<br>16:10  |                                |                           |                              |
| 800 x 600 a 72Hz            | 1280 x 720 a 120Hz<br>16:9  |                                |                           |                              |
| 800 x 600 a 75Hz            | 1024 x 768 a 120Hz<br>4:3   |                                |                           |                              |
| 832 x 624 a 75Hz            | 1680 x 1050 a 60Hz<br>16:10 |                                |                           |                              |
| 1024 x 768 a 60Hz           |                             |                                |                           |                              |
| 1024 x 768 a 70Hz           |                             |                                |                           |                              |
| 1024 x 768 a 75Hz           |                             |                                |                           |                              |
| 1280 x 1024 a 75Hz          |                             |                                |                           |                              |
| 1152 x 870 a 75Hz           |                             |                                |                           |                              |

Nota: Supporto 1920 x 1080 a 50Hz.

## Impostazione porta RS232 e connessione segnali

## Impostazione porta RS232

| Voci                    | Metodo                  |
|-------------------------|-------------------------|
| Metodo di comunicazione | Comunicazione asincrona |
| Bit per secondo         | 9600                    |
| Bit di dati             | 8 bit                   |
| Parità                  | Nessuno                 |
| Bit di arresto          | 1                       |
| Controllo di flusso     | Nessuno                 |

## **Connessione segnali RS232**

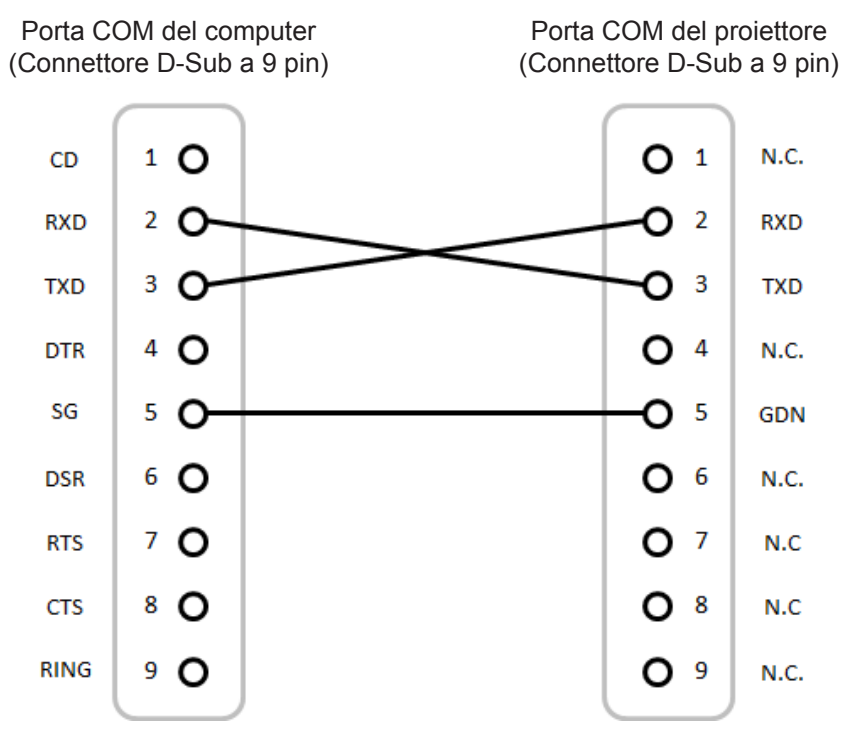

Nota: Shell RS232 con messa a terra.

## Installazione e pulizia del filtro antipolvere

Installazione del filtro antipolvere

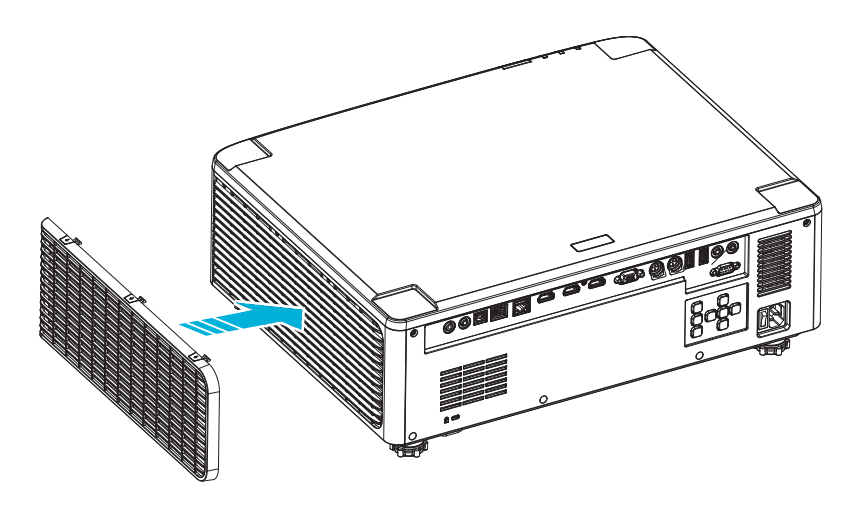

Nota: I filtri antipolvere sono richiesti/forniti solo nelle regioni selezionate con eccessiva polvere.

## Pulizia del filtro antipolvere

Si consiglia di pulire i filtri antipolvere ogni tre mesi Pulirli con maggiore frequenza se il proiettore viene utilizzato in ambienti polverosi.

Proc.

- 1. Spegnere il proiettore premendo il tasto "①" del tastierino del proiettore o il tasto " | " del telecomando.
- 2. Scollegare il cavo di alimentazione.
- 3. Rimuovere il vano del filtro antipolvere sul lato sinistro del proiettore. 1
- 4. Rimuovere il filtro con attenzione. Quindi pulire o sostituire il filtro antipolvere. 2
- 5. Per installare il filtro antipolvere, invertire le fasi di cui sopra.

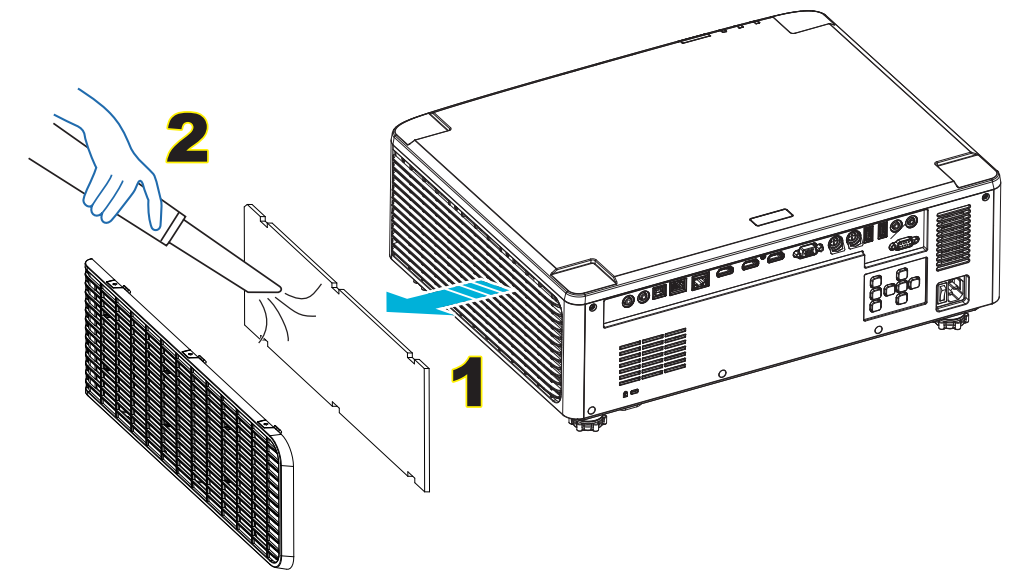

## Dimensioni immagine e distanza di proiezione

## Modello con obiettivo 1,8x

| Dimensioni schermo 16:10 (L x A) |                                                                                                    |         |       |         |      |                           |      | Distanza di proiezione |      |         |       |
|----------------------------------|----------------------------------------------------------------------------------------------------|---------|-------|---------|------|---------------------------|------|------------------------|------|---------|-------|
| Lung<br>diago<br>dell'im         | nghezza gonale Larghezza mmagine di karghezek karghezek karghezek karghezek karghezek karghezek karghezek kargh |         | ıezza | Altezza |      | Rapporto di<br>proiezione |      | Wide                   |      | Tele    |       |
| pollici                          | m                                                                                                    | pollici | m     | pollici | m    | Wide                      | Tele | pollici                | m    | pollici | m     |
| 40                               | 1,02                                                                                                    | 33,9    | 0,86  | 21,2    | 0,54 | 1,36                      | 2,51 | 46,1                   | 1,17 | 85,0    | 2,16  |
| 50                               | 1,27                                                                                                    | 42,4    | 1,08  | 26,5    | 0,67 | 1,36                      | 2,51 | 57,9                   | 1,47 | 106,7   | 2,71  |
| 60                               | 1,52                                                                                                    | 50,9    | 1,29  | 31,8    | 0,81 | 1,38                      | 2,52 | 70,1                   | 1,78 | 128,3   | 3,26  |
| 70                               | 1,78                                                                                                    | 59,4    | 1,51  | 37,1    | 0,94 | 1,38                      | 2,52 | 81,9                   | 2,08 | 150,0   | 3,81  |
| 80                               | 2,03                                                                                                    | 67,8    | 1,72  | 42,4    | 1,08 | 1,38                      | 2,53 | 93,7                   | 2,38 | 171,7   | 4,36  |
| 90                               | 2,29                                                                                                    | 76,3    | 1,94  | 47,7    | 1,21 | 1,38                      | 2,53 | 105,9                  | 2,69 | 193,3   | 4,91  |
| 100                              | 2,54                                                                                                    | 84,8    | 2,15  | 53,0    | 1,35 | 1,39                      | 2,54 | 117,7                  | 2,99 | 215,0   | 5,46  |
| 120                              | 3,05                                                                                                    | 101,8   | 2,58  | 63,6    | 1,62 | 1,39                      | 2,54 | 141,7                  | 3,60 | 258,3   | 6,56  |
| 150                              | 3,81                                                                                                    | 127,2   | 3,23  | 79,5    | 2,02 | 1,4                       | 2,54 | 177,6                  | 4,51 | 323,2   | 8,21  |
| 180                              | 4,57                                                                                                    | 152,6   | 3,88  | 95,4    | 2,42 | 1,4                       | 2,54 | 213,4                  | 5,42 | 388,2   | 9,86  |
| 200                              | 5,08                                                                                                    | 169,6   | 4,31  | 106,0   | 2,69 | 1,4                       | 2,54 | 37,0                   | 6,02 | 431,5   | 10,96 |
| 250                              | 6,35                                                                                                    | 212,0   | 5,38  | 132,5   | 3,37 | 1,4                       | 2,55 | 296,8                  | 7,54 | 540,2   | 13,72 |
| 300                              | 7,62                                                                                                    | 254,4   | 6,46  | 159,0   | 4,04 | 1,4                       | 2,55 | 356,7                  | 9,06 | 648,4   | 16,47 |

Le dimensioni delle immagini proiettate sono  $1,02 \sim 7,62$  m

## Modelli con obiettivo 1,25x

Le dimensioni delle immagini proiettate sono 1,27 ~ 7,62 m

| Dimensioni schermo 16:10 (L x A) |                          |           |      |                   |      |                           |      | D       | )istanza di | proiezion | е    |
|----------------------------------|--------------------------|-----------|------|-------------------|------|---------------------------|------|---------|-------------|-----------|------|
| Lung<br>diago<br>dell'imi        | hezza<br>onale<br>magine | Larghezza |      | Larghezza Altezza |      | Rapporto di<br>proiezione |      | Wide    |             | Tele      |      |
| pollici                          | m                        | pollici   | m    | pollici           | m    | Wide                      | Tele | pollici | m           | pollici   | m    |
| 50                               | 1,27                     | 42,4      | 1,08 | 26,5              | 0,67 | 1,21                      | 1,52 | 51,1    | 1,30        | 64,4      | 1,63 |
| 60                               | 1,52                     | 50,7      | 1,29 | 31,7              | 0,81 | 1,21                      | 1,52 | 61,6    | 1,57        | 77,5      | 1,97 |
| 70                               | 1,78                     | 59,4      | 1,51 | 37,1              | 0,94 | 1,21                      | 1,53 | 72,1    | 1,83        | 90,6      | 2,30 |
| 80                               | 2,03                     | 67,8      | 1,72 | 42,4              | 1,08 | 1,22                      | 1,53 | 82,6    | 2,10        | 103,7     | 2,63 |
| 90                               | 2,29                     | 76,5      | 1,94 | 47,8              | 1,21 | 1,22                      | 1,53 | 93,0    | 2,36        | 116,8     | 3,97 |
| 100                              | 2,54                     | 84,8      | 2,15 | 53,0              | 1,35 | 1,22                      | 1,53 | 103,5   | 2,63        | 129,9     | 3,30 |
| 120                              | 3,05                     | 101,8     | 2,59 | 63,6              | 1,62 | 1,22                      | 1,53 | 124,5   | 3,16        | 156,1     | 3,97 |
| 150                              | 3,81                     | 127,2     | 3,23 | 79,5              | 2,02 | 1,23                      | 1,54 | 155,9   | 3,96        | 195,5     | 4,96 |
| 180                              | 4,57                     | 152,6     | 3,88 | 95,4              | 2,42 | 1,23                      | 1,54 | 187,3   | 4,76        | 234,8     | 5,96 |
| 200                              | 5,08                     | 169,6     | 4,31 | 106,0             | 2,69 | 1,23                      | 1,54 | 208,2   | 5,29        | 261,0     | 6,63 |
| 250                              | 6,35                     | 212,0     | 5,38 | 132,5             | 3,37 | 1,23                      | 1,54 | 260,6   | 6,62        | 326,6     | 8,29 |
| 300                              | 7,62                     | 254,4     | 6,46 | 159,0             | 4,04 | 1,23                      | 1,54 | 313,0   | 7,95        | 386,6     | 9,96 |

## Modelli con obiettivo a focale corta

Le dimensioni delle immagini proiettate sono  $1,27 \sim 7,62$  m

| Dimensioni schermo 16:10 (L x A) |                          |         |                              |         |         |      |                  | D       | )istanza di | proiezion | е    |
|----------------------------------|--------------------------|---------|------------------------------|---------|---------|------|------------------|---------|-------------|-----------|------|
| Lung<br>diago<br>dell'im         | hezza<br>onale<br>magine | Largi   | Larghezza Altezza proiezione |         | Altezza |      | orto di<br>zione | Wide    |             | Tele      |      |
| pollici                          | m                        | pollici | m                            | pollici | m       | Wide | Tele             | pollici | m           | pollici   | m    |
| 50                               | 1,27                     | 42,4    | 1,08                         | 26,5    | 0,67    | 0,74 | 0,94             | 31,2    | 0,79        | 39,9      | 1,01 |
| 60                               | 1,52                     | 50,7    | 1,29                         | 31,7    | 0,81    | 0,74 | 0,95             | 37,7    | 0,96        | 48,1      | 1,22 |
| 70                               | 1,78                     | 59,4    | 1,51                         | 37,1    | 0,94    | 0,74 | 0,95             | 44,1    | 1,12        | 56,3      | 1,43 |
| 80                               | 2,03                     | 67,8    | 1,72                         | 42,4    | 1,08    | 0,75 | 0,95             | 50,6    | 1,28        | 64,5      | 1,64 |
| 90                               | 2,29                     | 76,5    | 1,94                         | 47,8    | 1,21    | 0,75 | 0,95             | 57,0    | 1,45        | 72,7      | 1,85 |
| 100                              | 2,54                     | 84,8    | 2,15                         | 53,0    | 1,35    | 0,75 | 0,95             | 63,5    | 1,61        | 80,8      | 2,05 |
| 120                              | 3,05                     | 101,8   | 2,59                         | 63,6    | 1,62    | 0,75 | 0,96             | 76,4    | 1,94        | 97,2      | 2,47 |
| 150                              | 3,81                     | 127,2   | 3,23                         | 79,5    | 2,02    | 0,75 | 0,96             | 95,8    | 2,43        | 121,8     | 3,09 |
| 180                              | 4,57                     | 152,6   | 3,88                         | 95,4    | 2,42    | 0,75 | 0,96             | 115,1   | 2,92        | 146,4     | 3,72 |
| 200                              | 5,08                     | 169,6   | 4,31                         | 106,0   | 2,69    | 0,75 | 0,96             | 128,0   | 3,25        | 162,8     | 4,13 |
| 250                              | 6,35                     | 212,0   | 5,38                         | 132,5   | 3,37    | 0,76 | 0,96             | 160,3   | 4,07        | 203,7     | 5,17 |
| 300                              | 7,62                     | 254,4   | 6,46                         | 159,0   | 4,04    | 0,76 | 0,96             | 192,6   | 4,89        | 244,7     | 6,21 |

## Installazione su soffitto

- 1. Per evitare danni al proiettore, usare il supporto da soffitto Optoma.
- 2. Se si desidera utilizzare un kit prodotto da terzi, assicurarsi che le viti impiegate per fissare il proiettore siano conformi ai seguenti requisiti:
- Tipo di vite: M4\*4
- Lunghezza minima della vite: 10 mm

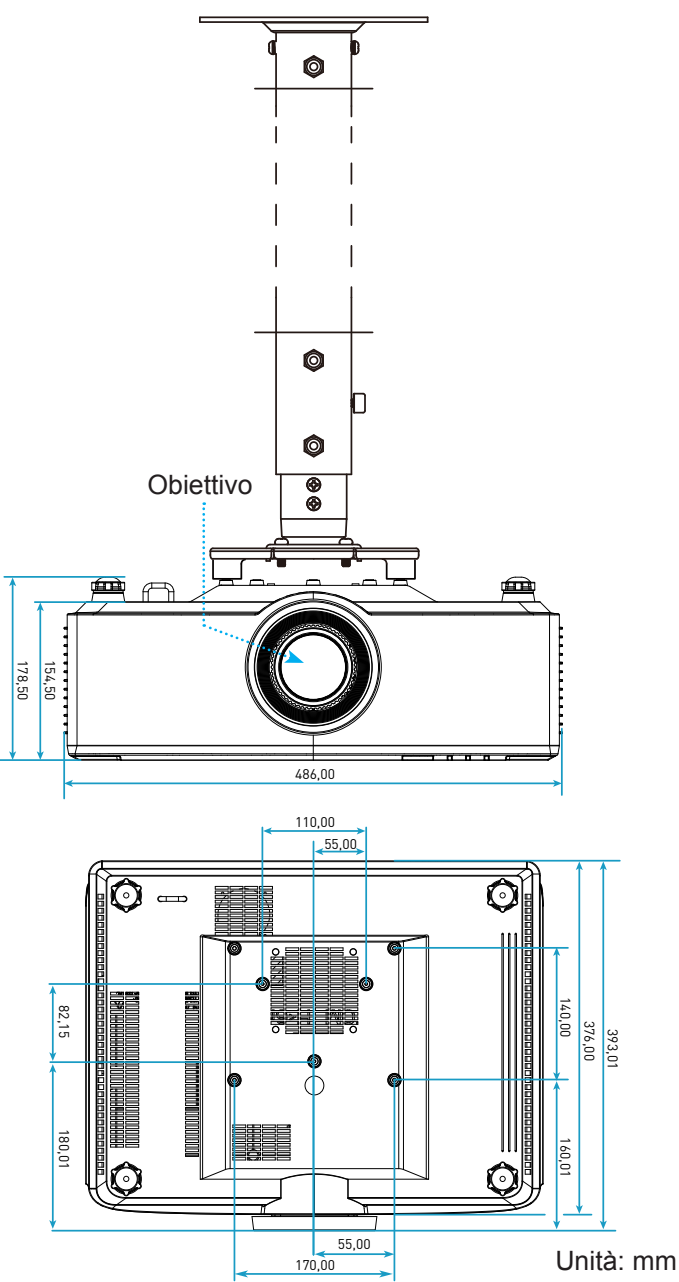

Nota: Si prega di notare che i danni provocati da una installazione scorretta annulleranno la garanzia.

## Risoluzione dei problemi

Controllare le informazioni che seguono se si riscontrano problemi con il proiettore. Se il problema persiste, mettersi in contatto con il rivenditore locale oppure con il Centro assistenza.

## Problemi d'immagine

?

Sullo schermo non appare alcuna immagine

- Assicurarsi che i cavi di collegamento e di alimentazione siano collegati in modo appropriato, come descritto nella pagina 16.
- Assicurarsi che i pin dei connettori non siano piegati o rotti.
- *L'immagine è sfuocata* 
  - Accertarsi che la schermata di proiezione sia entro le distanze necessarie dal proiettore. Fare riferimento alla pagina 68.
  - Girare la ghiera di messa a fuoco in senso orario o antiorario finché l'immagine non è nitida e leggibile. Fare riferimento alla pagina *21*.
- L'immagine è allungata quando si visualizza un titolo DVD 16:9
  - Quando si eseguono DVD anamorfi ci o DVD 16:9, il proiettore mostrerà l'immagine migliore con formato 16: 9 sul lato del proiettore.
  - Se si eseguono DVD di formato 4:3, impostare il formato su 4:3 nell'OSD del proiettore.
  - Impostare il formato di visualizzazione del lettore DVD sul rapporto proporzioni 16:9 (widescreen).
- L'immagine è troppo piccola o troppo grande
  - Avvicinare o allontanare il proiettore dallo schermo.
  - Premere "■" sul telecomando, andare al "menu OSD → Display → Proporzioni". Provare le varie impostazioni.
  - Premere "■" sul telecomando, andare al "menu OSD → Display → Correzione geometrica → Calibrazione distorsione". Provare le varie impostazioni.
- *L'immagine ha i lati inclinati:* 
  - Se possibile, ricollocare il proiettore così che si trovi al centro dello schermo e sotto la parte inferiore dello schermo.
- L'immagine è invertita
  - Selezionare il "menu OSD → Imposta → Modalità di proiezione" e regolare la direzione di proiezione.
- Nessun audio
  - Fare riferimento al formato file audio supportato a pagina 58.
  - Assicurarsi che la funzione "Mute" non sia stata attivata.

- Immagine HDMI anomala
  - Selezionare il "menu OSD → Display → Impostazioni HDMI -> EDID -> HDMI 1 EDID -> 1.4 o 2.0".
- Immagine sdoppiata e sfuocata
  - Assicurarsi che il "menu OSD → 3D → Tec. 3D" non sia attivo per evitare che le normali immagini 2D appaiano sdoppiate e sfuocate.
- Due immagini, formato Side-by-Side
  - Impostare il "menu OSD → 3D → "3D Formato" su "SBS".

## Altri problemi

•

- Il proiettore non risponde ad alcun comando
  - Se possibile, spegnere il proiettore e scollegare il cavo d'alimentazione, attendere almeno 20 secondi prima di ricollegare l'alimentazione.

## Problemi del telecomando

- Se il telecomando non funziona
  - Verificare che l'angolo operativo del telecomando si trovi tra ±15° rispetto al ricevitore IR del proiettore.
  - Assicurarsi che le batterie siano inserite in modo corretto.
  - Provare a utilizzare il telecomando puntandolo verso l'immagine proiettata.
  - Caricare la batteria, se scarica.
# **ULTERIORI INFORMAZIONI**

# Messaggi dei LED

| 04-4-                             | LED luce                                                     | Alimentazione                                                |                                                              | LED Temperatura                                              |
|-----------------------------------|--------------------------------------------------------------|--------------------------------------------------------------|--------------------------------------------------------------|--------------------------------------------------------------|
| Stato                             | Rosso                                                        | Rosso                                                        | Verde                                                        | Rosso                                                        |
| Standby                           | N/D                                                          | Luce accesa                                                  | N/D                                                          | N/D                                                          |
| Accensione                        | N/D                                                          | N/D                                                          | Luce accesa                                                  | N/D                                                          |
| Inizio riscaldamento              | N/D                                                          | Lampeggiante<br>(1 secondi spento /<br>1 secondi acceso)     | N/D                                                          | N/D                                                          |
| Inizio raffreddamento             | N/D                                                          | N/D                                                          | Lampeggiante<br>(0,5 secondi spento /<br>0,5 secondi acceso) | N/D                                                          |
| Esclusione AV                     | Lampeggiante<br>(1 secondi spento /<br>1 secondi acceso)     | N/D                                                          | Luce accesa                                                  | N/D                                                          |
| Errore (guasto<br>alimentazione)  | Luce accesa                                                  | N/D                                                          | N/D                                                          | Luce accesa                                                  |
| Errore (guasto ventola)           | N/D                                                          | N/D                                                          | N/D                                                          | Lampeggiante<br>(3 secondi acceso /<br>3 secondi spento)     |
| Errore (guasto ruota colore)      | N/D                                                          | N/D                                                          | N/D                                                          | Lampeggiante<br>(0,5 secondi spento /<br>0,5 secondi acceso) |
| Errore (surriscaldamento)         | N/D                                                          | N/D                                                          | N/D                                                          | Luce accesa                                                  |
| Errore (surriscaldamento LD)      | N/D                                                          | N/D                                                          | N/D                                                          | Luce accesa                                                  |
| Errore (guasto tensione LD)       | Luce accesa                                                  | N/D                                                          | N/D                                                          | N/D                                                          |
| Errore (sensore temp. scollegato) | Lampeggiante<br>(0,5 secondi spento /<br>0,5 secondi acceso) | Lampeggiante<br>(0,5 secondi spento /<br>0,5 secondi acceso) | N/D                                                          | N/D                                                          |
| Errore (guasto LD)                | Luce accesa                                                  | N/D                                                          | Luce accesa                                                  | N/D                                                          |
| Processo di aggiornamento         | Lampeggiante<br>(3 secondi spento /<br>3 secondi acceso)     | Lampeggiante<br>(3 secondi spento /<br>3 secondi acceso)     | Lampeggiante<br>(3 secondi spento / 3<br>secondi acceso)     | Lampeggiante<br>(3 secondi spento /<br>3 secondi acceso)     |

**Nota:** Spia spenta per 10 min. quando il proiettore è in processo di aggiornamento e tutti i lampeggianti (3 secondi spenti/3 secondi accesi)

# **ULTERIORI INFORMAZIONI**

# Specifiche tecniche

| Ottica                              |                                                                                                    | Descrizione        |                    |  |  |  |
|-------------------------------------|----------------------------------------------------------------------------------------------------|--------------------|--------------------|--|--|--|
| Tipo di obiettivo                   | 1,8x                                                                                                    | 1,25x              | Focale corta       |  |  |  |
| Rapporto di proiezione              | 1,44~2,59                                                                                                    | 1,22~1,52          | 0,75~0,95          |  |  |  |
| Risoluzione massima                 | WUXGA                                                                                                    | WUXGA              | WUXGA              |  |  |  |
| Regolazione di zoom e messa a fuoco | Manuale                                                                                                    | Alimentazione      | Alimentazione      |  |  |  |
| Dimensioni immagine<br>(diagonale)  | 40"~300"                                                                                                    | 50"~300"           | 50"~300"           |  |  |  |
| Distanza di proiezione              | Da 1,2 m a 16,5 m                                                                                                    | Da 1,31 m a 9,82 m | Da 0,81 m a 6,13 m |  |  |  |
| Elettricità                         |                                                                                                    | Descrizione        |                    |  |  |  |
| Ingressi                            | <ul> <li>HDMI 1 v2.0/4K</li> <li>HDMI 2 v1.4a</li> <li>VGA-IN</li> <li>3D SYNC IN</li> <li>USB tipo A x2 per alimentazione USB 5 V/1,8 A</li> <li>USB tipo B per manutenzione</li> <li>AUDIO-IN 3,5 mm</li> </ul> |                    |                    |  |  |  |
| Uscite                              | <ul> <li>HDMI OUT</li> <li>3D SYNC OUT per alimentazione 5 V</li> <li>AUDIO-OUT 3,5 mm</li> <li>Interruttore 12V OUT</li> </ul>                                                                                   |                    |                    |  |  |  |
| Controllo                           | <ul> <li>IR cablato</li> <li>HDBaseT</li> <li>RJ-45 (supporto controllo da web)</li> <li>RS232</li> </ul>                                                                                                    |                    |                    |  |  |  |
| Riproduzione dei colori             | 1073,4 milioni di colori                                                                                                    |                    |                    |  |  |  |
| Frequenza di scansione              | <ul> <li>Frequenza di scansione orizzontale: 15,38 ~ 91,15 KHz</li> <li>Frequenza di scansione verticale: 24 ~ 85 Hz (120 Hz per funzione 3D)</li> </ul>                                                          |                    |                    |  |  |  |
| Diffusore integrato                 | 2x Altoparlanti da 10W                                                                                                    |                    |                    |  |  |  |
| Requisiti di alimentazione          | 100 - 240 V ±10%, CA 50/60 Hz                                                                                                    |                    |                    |  |  |  |
| Corrente di ingresso                | 6,3 A (modello con obiettivo 1,8x/ST 7K)<br>5,5 A (modello con obiettivo 1,25x/ST 6K)                                                                                                    |                    |                    |  |  |  |
| Orientamento<br>dell'installazione  | Frontale, Retro, Soffitto-In alto                                                                                                    | o e Retro-In alto  |                    |  |  |  |
| Dimensioni (L x P x A)              | - 486 x 376 x 154 mm (senza piedini)<br>- 486 x 376 x 178 mm (con piedini)                                                                                                    |                    |                    |  |  |  |
| Peso                                | 13 ± 0,5 Kg                                                                                                    |                    |                    |  |  |  |
| Condizioni ambientali               | In funzione a 5 ~ 40°C, dal 10% all'85% di umidità (senza condensa)                                                                                                    |                    |                    |  |  |  |

Nota: Tutte le specifiche sono soggette a modifiche senza preavviso.

# ULTERIORI INFORMAZIONI

# Sedi dell'azienda Optoma

Mettersi in contatto con la filiale per assistenza e supporto.

### Stati Uniti

47697 Westinghouse Drive, Fremont, CA 94539, Stati Uniti www.optomausa.com

### Canada

47697 Westinghouse Drive, Fremont, CA 94539, Stati Uniti www.optomausa.com

### America latina

47697 Westinghouse Drive, Fremont, CA 94539, Stati Uniti www.optomausa.com

### Europa

Unit 1, Network 41, Bourne End Mills, Hemel Hempstead, Herts, HP1 2UJ, Regno Unito ( +44 (0) 1923 691 800 www.optoma.eu +44 (0) 1923 691 888 Tel. assistenza: +44 (0)1923 691865

## **Benelux BV**

Randstad 22-123 1316 BW Almere Paesi Bassi www.optoma.nl

## Francia

Bâtiment E 81-83 avenue Edouard Vaillant 92100 Boulogne Billancourt, Francia

## Spagna

C/ José Hierro, 36 Of. 1C 28522 Rivas VaciaMadrid, Spagna

### Germania

Wiesenstrasse 21 W D40549 Düsseldorf, Germania

#### **Scandinavia**

Lerpeveien 25 3040 Drammen Norvegia

PO.BOX 9515 3038 Drammen Norvegia

### Corea

WOOMI TECH.CO.,LTD. 4F, Minu Bldg.33-14, Kangnam-Ku, 📊 +82+2+34430005 Seul, 135-815, COREA korea.optoma.com

888-289-6786 510-897-8601 services@optoma.com

888-289-6786 510-897-8601 services@optoma.com

【 888-289-6786 510-897-8601 services@optoma.com

## Giappone

東京都足立区綾瀬3-25-18 株式会社オーエス コンタクトセンター:0120-380-495

info@os-worldwide.com www.os-worldwide.com

+886-2-8911-8600

+886-2-8911-6550

asia.optoma.com

services@optoma.com.tw

# Taiwan

12F., No.213, Sec. 3, Beixin Rd., Xindian Dist., New Taipei City 231, Taiwan, R.O.C. www.optoma.com.tw

# Hong Kong

Unit A, 27/F Dragon Centre, 79 Wing Hong Street, Cheung Sha Wan, Kowloon, Hong Kong

### Cina

5F. No. 1205. Kaixuan Rd.. service@tsc-europe.com Changning District Shanghai, 200052, Cina

+86-21-62947376

+852-2396-8968

Fig +852-2370-1222

www.optoma.com.hk

+86-21-62947375 www.optoma.com.cn

| ¢  | +33 1 41 46 12 20   |
|----|---------------------|
|    | +33 1 41 46 94 35   |
| S) | savoptoma@optoma.fr |

( +31 (0) 36 820 0252

+31 (0) 36 548 9052

**(** +34 91 499 06 06 📄 +34 91 670 08 32

( +49 (0) 211 506 6670 📑 +49 (0) 211 506 66799 kale info@optoma.de

| Ç | +47 32 98 89 90 |
|---|-----------------|
|   | +47 32 98 89 99 |
| 2 | info@optoma.no  |

+82+2+34430004

# www.optoma.com